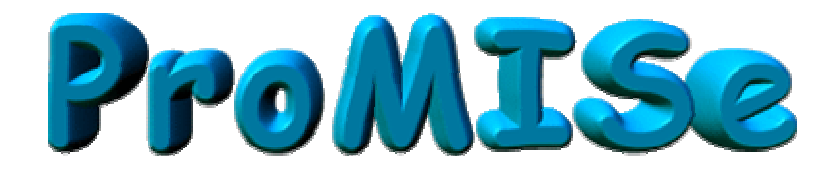

## Guida all'utilizzo di ProMISe (Versione 2.2)

# **II MED-AB project**

Redatto da Shelley Hewerdine, EBMT Central Registry Office

Versione italiana tradotta da: Barbara Bruno – Segreteria Nazionale GITMO

Revisore: Rosi Oneto - Responsabile del Registro Nazionale GITMO

**ProMISE** è stato creato, scritto ed implementato come strumento generale per la gestione dei dati clinici da Ronald Brand, Lecturer in Biostatistica a Leiden (University Medical Center)

## PROMISE: Project Manager Internet Server

| INTRODUZIONE                                                                               | 4        |
|--------------------------------------------------------------------------------------------|----------|
| Controllo del PC per avviare Promise                                                       | 4        |
| Parole di Accesso                                                                          | 4        |
| Versione Demo                                                                              | 6        |
| COME ACCEDERE AL PROPRIO DATABASE                                                          | 7        |
|                                                                                            | ٥        |
|                                                                                            | 5        |
| Dimensioni dei caratteri<br>Comandi veloci della tastiera                                  | 10<br>11 |
| INSERIMENTO DEI DATI (DATA ENTRY)                                                          | 12       |
| Come trovare e caricare un paziente registrato, nel Data Entry                             | 12       |
| Indice: altre modalità di ricerca                                                          | 13       |
| Scelta di altre variabili per la ricerca                                                   | 14       |
| Filtri per Records                                                                         | 15       |
| Navigazione                                                                                | 16       |
| Eventi                                                                                     | 18       |
| Date                                                                                       | 19       |
| Filtri sulle variabili durante l'inserimento dati                                          | 20       |
| Legenda ridotta                                                                            | 22       |
| Come creare un form di inserimento dati per un nuovo paziente                              | 23       |
| Inizio dell'inserimento dati (Data Entry)                                                  | 23       |
| Note durante l'inserimento dati                                                            | 24       |
| Come inserire e visualizzare i dati                                                        | 26       |
| Indicatore di posizione del record (Becord Locator), capitolo e sezioni (Chapter&Sections) | 27       |
| Come fare correzioni sui dati                                                              | 28       |
| Prima di salvare                                                                           | 28       |
| Come tornare ad un campo precedente                                                        | 29       |
| Correzioni sui dati salvati                                                                | 31       |
| Come utilizzare Capitoli e Sezioni per muoversi in altre parti del form                    | 33       |
| Come trovare una variabile specifica                                                       | 35       |
| Azioni nell'inserimento dati                                                               | 37       |
| Senza filtri dinamici<br>Maatuara i nami                                                   | 37       |
| Mostrare i nomi                                                                            | 38<br>20 |
| Indicatore di posizione del record a livello-2 (Recl oc at lui-2)                          | 30       |
| Come tenere chiusi i canitoli e le sezioni (Keen Cho&Sec closed)                           | 30       |
| Indicatore di posizione del record visibile al 100% (Recl oc 100% visibile)                | 39       |
| Come cancellare, modificare o eliminare                                                    | 40       |
| Come cancellare le modifiche in sospeso                                                    | 40       |
| Come modificare la data o il campo chiave di un record per un paziente                     | 40       |
| Come eliminare un paziente, o un record(s) di un paziente                                  | 43       |
| Appunti (Clipboard)                                                                        | 45       |
| Come salvare i dati                                                                        | 46       |
| Procedura di salvataggio di emergenza                                                      | 46       |
| Fotografie istantanee (snapsnots)                                                          | 47       |

| Come creare nuovi records manualmente per un paziente esistente                              | 48 |
|----------------------------------------------------------------------------------------------|----|
| Esempio 1: come aggiungere un nuovo record di trattamento per un paziente                    | 48 |
| Esempio 2: come aggiungere una record di diagnosi non correlata al trapianto per un paziente | 50 |
| Esempio 3: come aggiungere un record di citogenetica per un paziente inserito come MED-A     | 51 |
| Esempio 4: come aggiungere solamente i dati HI A ad un paziente registrato                   | 54 |
| Esemplo 5: come aggiungere solamente i dati di TBI ad un paziente registrato                 | 55 |
| Come visualizzare e stampare i dati di un pazienti dall'Indice                               | 57 |
| Come visualizzare e stampare i dati di un paziente dall'Editor                               | 60 |
| Come invitare i dati di un paziente tramite email                                            | 61 |
| Come stampare solo i dati del MED-A o di un sottogruppo di variabili                         | 62 |
| Come visualizzare il Dizionario del Progetto                                                 | 67 |
| Come creare il proprio filtro di variabili                                                   | 68 |
| Come attivare il proprio filtro di variabili nel Data Entry                                  | 71 |
|                                                                                              | 71 |
| ESPORTAZIONE DEI DATI (EXPORTS)                                                              | 72 |
|                                                                                              | •- |
|                                                                                              |    |
| Opzione: descrizione delle funzioni                                                          | 73 |
| Come generare un "export" dei dati                                                           | 75 |
| Come utilizzare la Query pre-programmata di "MED-AB back up"                                 | 75 |
|                                                                                              |    |
| APPENDICE                                                                                    | 76 |
|                                                                                              |    |
| Occurring dati da Du MIO a ODOO                                                              | 70 |
| Conversione dati da Promise a SPSS                                                           | 76 |
|                                                                                              | 81 |
| Controllo Automatico di Compatibilità                                                        | 81 |
|                                                                                              | 84 |
| Come pulire il vostro Cache                                                                  | 85 |
| Regole di Sicurezza                                                                          | 86 |
| GLOSSABIO                                                                                    | 87 |
|                                                                                              | 07 |
| PROMISE HELPDESK                                                                             | 88 |
|                                                                                              | 00 |

#### **INTRODUZIONE**

La versione 2 di ProMISe è stata progettata per inserire la nuova struttura del database relazionale. Vi raccomandiamo di consultare il documento "The EBMT Relational database " redatto da Carmen Ruiz all'EBMT Central Registry Office:

http://www.ebmt.org/4Registry/Registry\_docs/ProMISe Docs/THE EBMT RELATIONAL DATABASE.pdf

ProMISe (Project Manager Internet Server) è il sistema usato dall'EBMT per l'immissione e il recupero dei dati di MED-AB attraverso un collegamento sicuro di Internet. Il MED-AB Project è stato sviluppato per raccogliere ed analizzare i dati richiesti dai Registri dell'EBMT.

II MED-AB Project rappresenta il database del Registro Trapianti EBMT in cui vengono memorizzati i dati, mentre il sistema ProMISe è usato per la gestione e l'accesso al database.

Tutti gli utenti di ProMISe accedono alla stessa copia dell'intero database online, con l'opzione di poter scaricare i dati del proprio centro su database tipo MS Access/Excel. Oltre ad una descrizione statistica del database completo EBMT, gli utenti possono vedere, inserire ed analizzare i dati del proprio centro.

#### Controllo del PC per avviare Promise

Per utilizzare la versione 2 di ProMISe è necessario Internet Explorer, un processore ragionevolmente veloce, ed almeno 256 MB di memoria per il MED-A e 512 MB per il MED-B. E' inoltre necessario avere accesso ad un buon collegamento di rete. Il computer dovrà fare fronte ad alcune richieste tecniche minime per usare efficientemente ProMISe. È consigliabile controllare che le vostre specifiche del PC siano compatibili su <u>http://www.ebmt.org/4Registry/registry4.html#requirements</u> prima di provare ProMISe. Per comodità questo collegamento web contiene un browser di controllo interattivo, che contiene tutte le istruzioni ed i collegamenti per aggiornare il PC. (Ulteriori informazioni sono disponibili in Appendice)

#### Parole di accesso

Le parole di accesso (passwords) di ProMISe sono assegnate dall' EBMT Central Registry Office di Londra. (Queste sono diverse dalla parola d'accesso generale per il sito Web assegnata dalla Segreteria di Barcellona.) Ci sono due livelli differenti di accesso:

Inserimento dati (DATA ENTRY): si può accedere a tutte le funzioni: Inserimento dei dati; Reports statistici; Reports dei pazienti e trasferimento dati dal sistema centrale al vostro PC. Le password vengono assegnate ai Data Managers del centro (autorizzati dal Direttore del centro) e vengono spedite per posta previa ricevuta del modulo di richiesta firmato dal direttore del Centro.

Trasferimento dei vostri dati dal DB centrale (DOWNLOADING) : si accede con parole d'accesso come per il Data Entry ma la modifica dei dati è disabilitata. Le password personali vengono assegnate ed inviate come sopra.

Usernames e passwords sono personali e non sono trasferibili. Si prega pertanto di non rivelare la propria parola di accesso, ad alcun membro del proprio centro.

Tutte le modifiche di dati apportate dai diversi utenti sono registrate in un file di traccia (LOG FILE), e pertanto è facile identificare l'utente e quando la modifica è stata realizzata. E' nel vostro interesse che le modifiche attribuite al vostro username siano quelle realmente fatte da voi.

#### Come modificare la parola di accesso a ProMISe

E' possibile modificare la password che vi è stata assegnata con una più semplice da ricordare. Una volta entrati in ProMISe andate nella sezione Help -Username & Password- Change the password

#### Scadenza della password

Come misura di sicurezza supplementare, le parole d'accesso hanno una durata temporale e scadono ad intervalli regolari. Entrando in ProMISe se ricevete un avvertimento di scadenza, continuate ad entrare con la vostra parola d'accesso corrente. Quando la vostra sessione si sta caricando automaticamente comparirà sul vostro schermo un messaggio che vi inviterà a modificare la password. (A seconda della velocità di connessione di Internet Explorer potreste attendere fino a che la sessione non sarà caricata quindi andate sull'Help del menu – Current User & Password – Change the Password.)

| Data Entry <u>R</u> eport Export <u>H</u> e<br>[6001] [Cty 1] | Filter         Image: Second second seco |
|---------------------------------------------------------------|----------------------------------------------------------------------------------------------------|
| Help&Info                                                     |                                                                                                    |
| show log                                                      | All Help & Info functionality                                                                                                    |
| -INFO & HELD                                                  | Username 8 password menagement                                                                                                    |
| Restart Session in current window size                        | Logon Username bmt8901a                                                                                                    |
| + Messages                                                    | Current IP 129.40.68.6                                                                                                    |
| Current User and Password                                     | Password Expiration 2006/12/31                                                                                                    |
| Logon Status  Change password                                 | You may change the password you used to logon to the current ProMISe project                                                                                                    |
| +Software                                                     | To change the password, fill in all three input boxes below and then press the [Change Password] button                                                                                                    |
|                                                               | Current Password<br>(the password you started your current session with)                                                                                                    |
|                                                               | New Password                                                                                                    |
|                                                               | Confirm new pss sword                                                                                                    |
|                                                               | Change Password Clear Screen                                                                                                    |
|                                                               | A password must<br>• be at least 8 characters long<br>• contain UPPER and lowercase characters<br>• contain one or more digits                                                                                                    |

Scegliete una nuova parola d'accesso seguendo le istruzioni che compaiono sullo schermo. (Prendere nota della vostra nuova password per un futuro riferimento). Per continuare è necessario far ripartire la vostra sessione.

#### Versione Demo

Nel caso in cui vogliate provare l'applicazione, è disponibile una versione DEMO. La versione DEMO ha la stessa funzionalità del "MED-AB project", ma invece di avere accesso al database del registro EBMT, esso accede ad un database di falsi dati. Potete esercitarvi nell'inserire, cancellare o modificare i dati in questo progetto senza limitazioni.

Andare su http://www.ebmt.org/4Registry/registry4.html#demo

Selezionare l'opzione "Demo Session, partendo dalla lista dei tipi di sessione. La procedura è automatica, e non dovete digitare alcuna password per accedere alla demo.

Nella modalità Demo troverete di default [MED-A: All diseases and MED-B all malignancies except CLL]. Se preferite, potete selezionare una sessione diversa, [MED-A: All diseases] per esempio, nel caso in cui vogliate provare la demo per l'inserimento dei soli dati MED-A.

Per cominciare la vostra sessione Demo premere su [START SESSION].

Una volta che siete in una sessione demo è possibile procedere ad una simulazione di inserimento dati e di generazione di report.

Per caricare completamente la sessione potrebbero essere necessari alcuni minuti, se il tempo richiesto è maggiore potrebbero non essere corrette le specifiche del vostro PC. In caso di difficoltà contattate il <u>ProMISeHelpdesk</u>.

## COME ACCEDERE AL PROPRIO DATABASE

Per inserire i dati direttamente nel MED-AB Project dovreste in primo luogo mettervi in contatto con l'EBMT Central Registry Office (vedi appendice) per richiedere l'accesso (ristretto da password).

Se in passato avete trasmesso i dati dei vostri trapianti all' EBMT, questi saranno presenti nel momento in cui accederete al database del vostro centro.

Controllate che il vostro PC soddisfi i requisiti minimi richiesti e che abbiate le impostazioni di sicurezza in Internet Explorer corrette. Maggiori informazioni sono disponibili su: http://www.ebmt.org/4Registry/registry4.html#requirements

ProMISE si trova sul sito Web dell'EBMT [http://www.ebmt.org]. Il collegamento diretto per ProMISe 2 è:

https://www.clinicalresearch.nl/PROMISE/T/HEIT/T\_O\_EBMT\_C\_NEW\_MEDAB\_/LOGON/INDEX.HEI

Potete aggiungere questo collegamento ai favoriti in Internet Explorer. In alternativa, se sperimentate dei problemi, provate con i seguenti collegamenti per accedere manualmente dall'home page <u>www.ebmt.org</u>:

- Registry
- ProMISe: MED-AB
- Start ProMISe 2 Project: MED-AB

Nella fase di inizio dell'attività, compare un menu "Scope of this Session " che offre la possibilità di accedere a delle sotto-sezioni del MED-AB Project. Lo scopo di questo menu è fare diminuire il numero di oggetti che devono essere scaricati nel vostro PC ad inizio attività, riducendo così la quantità di memoria richiesta dal vostro browser e velocizzando il funzionamento di ProMISe.

Il menu di deafult Med-A: All diseases --- Med-B: All malignancies except CLL and CPL consente l'inserimento di dati Med-A per tutte le malattie e di Med-B per la maggior parte delle patologie. Non consente l'inserimento di dati Med-B per CLL, CPL o di alcun tipo di patologia non maligna.

Se inserite soltanto MED-A, selezionate Med-A: All diseases

Per accedere alle sessioni CLL,CPL, alle patologie non maligne o a qualunque altra singola sessione, potete selezionare individualmente quelle malattie. ProMISe carica soltanto le variabili necessarie per inserire quei dati o fare reports sulle malattie specifiche (per esempio: "MED-AB Lymphoma,,, "MED-AB Aplastic anaemia,,, ecc.). Potete selezionare simultaneamente diverse sessioni usando la chiave di Ctrl per evidenziare le sessioni di vostra scelta.

NOTA: una volta entrati con tutte le diverse opzioni, se desiderate fare qualcosa che non è prevista dall'opzione selezionata, dovete uscire e rientrare nuovamente per continuare.

Una volta che avete selezionato il tipo di sessione richiesta, digitare esattamente il vostro username e la password come indicato sulla vostra lettera. Usernames e passwords sono dati-sensibili: digitate dunque lettere maiuscole e minuscole come indicate nella lettera.

#### Premere [START SESSION]

Per caricare completamente la sessione potrebbero occorrere alcuni minuti, se è necessario un tempo più lungo potrebbero non essere corrette le specifiche del vostro PC. In caso di difficoltà contattate il <u>ProMISeHelpdesk</u>.

#### ActiveX

Durante la fase di accesso potreste ricevere un messaggio per quanto riguarda ActiveX che attualmente viene utilizzato per contribuire a migliorare la velocità e per la funzione di "snapshots" (fotografie istantanee) dove potete temporaneamente conservare i dati sul vostro PC in caso di problemi con il collegamento. (Ulteriori informazioni sulle snapshots sono disponibili alla pagina 47)

Utilizzate questo collegamento per le istruzioni da seguire per abilitare la funzione ActiveX <u>https://www.clinicalresearch.nl/PROMISE/T/HEIT/GENERIC/CHECK/ActiveX.htm</u>

## DOPO L'ACCESSO

| Subito dopo l'accesso, | ProMISe vi porterà al modulo di inserimento dati (Data Entry). Vi troverete dunqu | e sullo |
|------------------------|-----------------------------------------------------------------------------------|---------|
| schermo l'indice:      |                                                                                   |         |

| ient Data Manager   |      | a Greater | Load Patient-n     | ecord    | ALL cases (r      | -1187)        | Lin       | k to History |                  |                   |            |   |
|---------------------|------|-----------|--------------------|----------|-------------------|---------------|-----------|--------------|------------------|-------------------|------------|---|
| d Index: search for | CIC  | Patient   | Last modifical     | lio      | UPN               | Date of bi    | Sex       | Date of is   | Patient ID in co | Disgnosi          | Graft date | - |
|                     | 9    | 1978      | 2006/01/24 0       | 9:31     | 64                | 1955/01/02    | Male      | 1809/09/09   |                  | Lymphone          |            |   |
|                     | 9    | 5732      | 2005/10/03 1       | 6:03     | MV1003 / 5555     | 1974/05/07    | Male      | 2003/04/16   |                  | Plasma cel        | 2003/03/18 |   |
|                     | 9    | 5734      | 2005/09/221        | 4:07     | 998               | 1972/11/01    | Male      | 2003/06/06   |                  | ANL               |            |   |
|                     | 9    | 5735      | 2006/03/01 1       | 1:47     | 110               | 1978/01/01    | Male      | 2003/02/02   |                  | ANL               |            |   |
|                     | 9    | 5736      | 2005/01/31 1       | 1:05     | 270               | 1976/06/03    | Male      | 2005/01/25   |                  | Acute leukaenia   | 2005/06/11 |   |
|                     | 9    | 5737      | 2008/03/01 1       | 1:38     | 248               | 1953/03/25    | Male      | 2005/05/05   |                  | Chronic leukaemia | 2005/02/01 |   |
|                     | 8001 | 103       | 2008/03/01 1       | 6:34     |                   | 1965/05/05    | Male      | 1991/01/01   |                  | MDS               |            |   |
|                     | 0001 | 104       | 2004/03/11 1       | 2:42     | 2                 | 1965/05/05    | Female    | 1991/06/06   |                  | Sold tumour       |            |   |
|                     | 8001 | 105       | 2006/03/08 2       | 1:12     | 3                 | 1977/07/07    | Male      | 1999/10/10   |                  | OPL               |            |   |
|                     | 8001 | 106       | 2005/01/201        | 2:38     | 5                 | 1964/04/04    | Male      | 2003/04/04   |                  | Sold tumour       |            |   |
|                     | 8001 | 107       | 2005/01/181        | 5:13     | 456967            | 1957/02/03    | Male      | 2001/04/11   |                  | 66                | 2004/10/02 |   |
|                     | 800  | 108       | 2004/02/261        | 6:25     | 12345             | 1960/01/01    | Male      | 2002/12/20   |                  | MUS               |            |   |
|                     | 8001 | 109       | 2005/02/011        | 0.04     | 40001             | 1064/04/04    | Female    | 1000/00/28   |                  | ANL Observe and   |            |   |
|                     | 2001 | 674       | 2005/10/25/2       | 3.33     | 2                 | 180410404     | renale    | 1888/06/12   |                  | Paistie Cel       |            |   |
|                     | 8001 | 870       | 200501/261         | 5.48     | 85 333 (tral 2)   | 1955/02/02    | Male      | 200501/28    |                  | AMI               |            |   |
|                     | 8001 | 873       | 2005/11/07 0       | 7:39     | 830               | 1960/12/15    | Female    | 1803/09/09   |                  | ANL               | 2000/07/16 |   |
|                     | 8001 | 874       | 200501/181         | 5:53     | 25                | 1964/11/19    | Female    | 1803/09/09   |                  | Lymphone          |            |   |
|                     | 1006 | 675       | 2004/03/01 1       | 7:06     | 25                | 1954/11/19    | Female    |              |                  | Lymphone          |            | - |
|                     | Mark | <b>û</b>  | y entry in this If | NDEX, tř | nen loud that cas | e into Data-B | iditor or | Status Repor | t.               |                   |            |   |

#### Oppure nella schermata dell'Editor

| Data Entry Report Export Help Fill<br>(8003) [City 2]                                                                                                    | er 🚫                                                                                                 |                                                                                                    | saved data      | Resume v             | with the first if<br>Tab (or click of                                                                                                    | em in the current sei<br>in any other item)                                                   |
|----------------------------------------------------------------------------------------------------|----------------------------------------------------------------------------------------------------|----------------------------------------------------------------------------------------------------|-----------------|----------------------|----------------------------------------------------------------------------------------------------|-----------------------------------------------------------------------------------------------|
| dex Editor Over <u>v</u> iew                                                                                                    |                                                                                                    | changes                                                                                                    | Hidden items: 3 | D                    |                                                                                                    |                                                                                               |
| Patient     CC     Patient     Point     Patient data     Point     Patient data     Point     Patient data     Point     Patient data     Point     Patient data     Point     Point | value<br>8001<br>107<br>1<br>107<br>1<br>107<br>107<br>107<br>2004/01/12<br>2004/01/12<br>2014/01/12 | International International In |                 | Create<br>new record | VEDAORD<br>BOVERA<br>UPN<br>DATPATED<br>Record Loca<br>D Pasismi<br>A<br>A<br>A<br>A<br>A<br>A<br>A<br>A<br>A<br>A<br>A<br>A<br>A<br>A<br>A<br>A<br>A<br>A<br>A                                                                                                    | MED-A First report<br>9<br>9<br>9<br>10<br>10<br>10<br>10<br>10<br>10<br>10<br>10<br>10<br>10 |
| Is this a non-transport registration?<br>Registration to be sent to CBMTR?<br>LEMID (only if table is to be sent to CEMTR)<br>Parliert h init (International study /fitial<br>UPN<br>Initia(s) first name<br>bate of birth of the patient<br>Sex of the patient<br>New record creation<br>A: Index date for new record<br>A: Index date for new record                                                                                                    | 1<br>1<br>455997<br>K<br>D<br>1957/02/03<br>1                                                        | No (fransplant reg.)<br>No<br>455987<br>K<br>D<br>1957/02.03<br>Male                                                                                                    |                 |                      | Chapters &      + (D and )     Patient     Patient     Patien | Sections<br>Indmin<br>Information<br>Information<br>Record creation<br>Y<br>E<br>E<br>ment    |

Nell'angolo in alto a sinistra dello schermo ci sono una serie di etichette

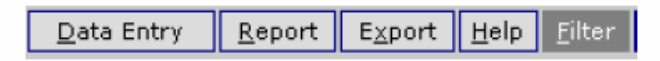

Queste etichette rappresentano i moduli principali di ProMISe

Al di sotto di queste, c'è un'altra serie di etichette secondarie

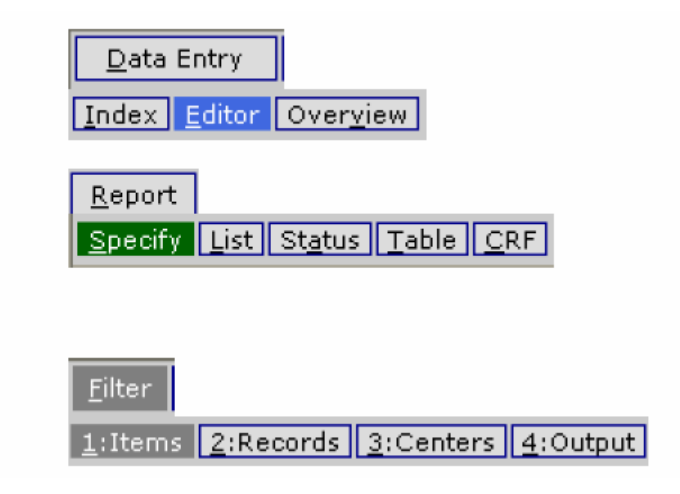

Con il vostro mouse cliccate sopra ciascuna etichetta presente nella parte superiore ("Data Entry,,, "Report,,, ecc.). Noterete che le etichette disponibili nel secondo strato cambiano a seconda dell'etichetta evidenziata nello parte superiore. Queste etichette sono la via principale che ha l'utente per navigare fra i diversi moduli o tra le opzioni all'interno di ogni modulo.

Per continuare l'inserimento dati andare in Data Entry - Index (cliccare sopra l'etichetta "Data Entry" e quindi cliccare su" Index, se non sono già evidenziate).

## Dimensioni dei caratteri

Cliccare l'icona seguente per scegliere la dimensione dei caratteri (più piccola/più grande):

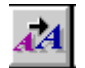

## Comandi veloci della tastiera

| Gen  | eric s                    | shortcuts |                                                                          |                        |          |             |                               |  |
|------|---------------------------|-----------|--------------------------------------------------------------------------|------------------------|----------|-------------|-------------------------------|--|
| Ctrl |                           | 0         | Show this page with shortcuts                                            |                        |          |             |                               |  |
| Ctrl |                           | ArrowUp   | Scroll Screen Upwards                                                    | Ctrl                   |          | ArrowDn     | Scroll Screen Downwards       |  |
| Ctrl |                           | PgUp      | Scroll Screen to top                                                     | Ctrl                   |          | PgDn        | Scroll Screen to bottom       |  |
| Ctrl |                           | +         | Open all Tree structures                                                 | Ctrl                   |          | -           | Close all Tree structures     |  |
| Ctrl |                           | <         | Decrease fontsize                                                        | Ctrl                   |          | >           | Increase fontsize             |  |
| Spe  | cific s                   | shortcuts |                                                                          |                        |          |             |                               |  |
|      |                           | Enter     | Store Item Value and continue to Next                                    | ltem                   |          |             |                               |  |
|      |                           | Tab       | On value input: =Enter; otherwise: got                                   | o1stite                | in in Se | ection      |                               |  |
| Ctrl |                           | Tab       | Store Item Value and continue to Next                                    | Record                 | with S   | Same item   |                               |  |
| Ctrl | Alt                       | ArrowUp   | Previous Section                                                         | Ctrl                   | Alt      | ArrowDn     | Next Section                  |  |
| Ctrl | Alt                       | PgUp      | Previous Chapter                                                         | Ctrl                   | Att      | PgDn        | Next Chapter                  |  |
|      | Alt                       | ArrowUp   | Previous Record in Locator                                               |                        | Att      | ArrowDn     | Next Record in Locator        |  |
|      | Alt                       | PgUp      | Same-type previous in Locator                                            |                        | Alt      | PgDn        | Same-type next in Locator     |  |
| Ctrl |                           | 1         | View modifications                                                       | Ctrl                   |          | S           | Save modifications            |  |
| Ctrl |                           | 2         | View original values horizontal                                          | Ctrl                   |          | 3           | View original values vertical |  |
| Ctrl |                           | 4         | Evaluate all tests & warnings                                            | Ctrl                   |          | 5           | Evaluate all tests            |  |
| Ctrl |                           | G         | Prepare for Merge                                                        | Ctrl                   |          | Home        | Go to first item              |  |
| Ctrl |                           | Н         | Step 1 back in History                                                   | Ctrl                   | Att      | Н           | View History                  |  |
| Ctrl |                           | Backspace | Step 1 item upwards                                                      | Shift                  |          | Tab         | Step 1 item upwards           |  |
| Ctrl |                           | 9         | View original in template (if defined by current Report)                 |                        |          |             |                               |  |
| Ctrl |                           | R         | Reload entire case based on most recent modification in current CIC=8001 |                        |          |             |                               |  |
| Ctrl | ri Att C Show Clipboard   |           |                                                                          |                        |          |             |                               |  |
| Торі | Tonic switching shortcuts |           |                                                                          |                        |          |             |                               |  |
|      | Alt                       | s         | witches to Topic/Window (underlined ch                                   | har) <mark>D</mark> at | taEntry  | , Report, X | . etc                         |  |
| Ctrl | Alt                       | P C       | onvert page to Printer and other applicat                                | tions                  |          |             |                               |  |
| Ctrl | Alt                       | MT        | oggle generic Message window on/off                                      |                        |          |             |                               |  |

Tutte i comandi veloci in uso sul vostro schermo attivo si possono vedere cliccando la seguente icona o il comando veloce: Ctrl-Ø. (Cliccare nuovamente per rimuovere la finestra dei comandi veloci):

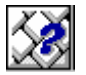

Vi suggeriamo di stampare la schermata dei comandi veloci (nell'Editor troverete la lista più completa) e di tenerlo sempre a disposizione quale riferimento pratico.

## **INSERIMENTO DEI DATI (DATA ENTRY)**

#### Come trovare e caricare un paziente registrato nel Data Entry

La schermata relativa all'Indice riporta una lista di tutti i pazienti registrati dal vostro centro.

| <u>D</u> ata Ent               | ry <u>R</u> eport   | E <u>x</u> port | <u>H</u> elp      | <u>F</u> ilter | Se 14 -             | 0.         | Resume with the first item in the current section by pressing T |            |                   |                            |            |
|--------------------------------|---------------------|-----------------|-------------------|----------------|---------------------|------------|-----------------------------------------------------------------|------------|-------------------|----------------------------|------------|
| Index Edito                    | [8003] [City 2]     |                 |                   |                |                     | Be         | Tab                                                             | 32         |                   |                            |            |
| Patient Da                     | ata Manager<br>y    |                 | 0                 | ⊵ Create/      | Load Patient-record | ALL ca     | ises (n=120                                                     | )6)        | Link to History   |                            |            |
|                                | 📐 Load into Data    | -Editor         | CIC               | Patient        | UPN                 | Date of bi | Sex of t                                                        | Date of la | Patient ID in co  | Diagnosi                   | Graft date |
| + Status                       | s Report            |                 | 9                 | 1978           | 64                  | 1955/01/02 | Male                                                            | 1809/09/09 |                   | Lymphoma                   |            |
| -Build a Pa                    | tient-index:        |                 | 9                 | 5732           | MY1003 / 5555       | 1974/05/07 | Male                                                            | 2003/04/16 |                   | Plasma cell disorders      | 2003/03/18 |
|                                | Get all cases (refr | esh)            | 9                 | 5734           | 998                 | 1972/11/01 | Male                                                            | 2003/08/08 |                   | AML                        |            |
|                                | Find cases with thi | is text:        | 9                 | 5735           | 110                 | 1978/01/01 | Male                                                            | 2003/02/02 |                   | AML                        |            |
|                                | Search by Record    | Filter          | 9                 | 5736           | 270                 | 1976/06/03 | Male                                                            | 2006/01/25 |                   | Acute leukaemia            | 2005/06/11 |
| Search using Patterns in items |                     | 9               | 5737              | 248            | 1953/03/25          | Male       | 2006/05/04                                                      |            | Chronic leukaemia | 2005/02/01                 |            |
| Index                          | Tindex Layout       |                 | 8001              | 103            |                     | 1955/05/05 | Male                                                            | 1991/01/01 |                   | Myelodisplastic syndrome   |            |
|                                |                     |                 | 8001              | 104            | 2                   | 1966/06/06 | Female                                                          | 1991/08/08 |                   | Solid turnour (not Breast) |            |
|                                |                     |                 | <mark>8001</mark> | 105            | 3                   | 1977/07/07 | Male                                                            | 1999/10/10 |                   | CPL                        |            |
|                                |                     |                 | 8001              | 106            | 5                   | 1954/04/04 | Male                                                            | 2003/04/04 |                   | Solid turnour (not Breast) |            |
| F                              | Right-click         | with            | 8001              | 107            | 456987              | 1957/02/03 | Male                                                            | 2006/04/01 |                   | Myelodisplastic syndrome   | 2006/01/01 |
| y                              | our mouse           | to              | 8001              | 108            | 12345               | 1960/01/01 | Male                                                            | 2002/12/20 |                   | Myelodisplastic syndrome   |            |
| 10                             | oad a singl         | e               | 8001              | 109            | 40001               | 1986/01/12 | Female                                                          | 2006/03/30 |                   | AML                        |            |
| n                              | atient form         | n in            | 8001              | 110            | 2                   | 1954/04/04 | Female                                                          | 1999/09/12 |                   | Plasma cell disorders      |            |
| P                              |                     | 1 111           | 8001              | 871            |                     |            |                                                                 |            |                   | AML                        |            |
| 0                              |                     |                 | 8001              | 872            | 85 333 (trpl 2)     | 1955/02/02 | Male                                                            | 2005/01/28 |                   | AML                        |            |
|                                |                     |                 | 8001              | 873            | 830                 | 1960/12/15 | Female                                                          | 1809/09/09 |                   | AML                        | 2000/07/16 |
|                                |                     |                 | 8001              | 874            | 25                  | 1954/11/19 | Female                                                          | 1809/09/09 |                   | Lymphoma                   |            |
|                                |                     |                 | 8001              | 875            | 25                  | 1954/11/19 | Female                                                          |            |                   | Lymphoma                   |            |

La lista dei pazienti nell'Indice del Data Entry è ordinato di default per UIC (codice unico di identificazione nel database). Potete scegliere di ordinare la lista per un'altra variabile, per esempio UPN (numero unico del paziente assegnato presso il vostro ospedale) o la data di nascita. Basterà cliccare sull'intestazione della colonna scegliendo la variabile che volete ordinare e la relativa direzione.

NB: tutte le azioni utilizzate in Windows sono disponibili anche in ProMISe. Ad esempio per evitare una ricerca manuale in un indice molto lungo potete premere [Ctrl-F].

Per caricare un paziente presente nell'indice, è possibile cliccare col tasto destro del mouse sul numero del paziente, oppure premere [Load into Data Editor] dopo averlo marcato.

Se già conoscete il numero identificativo (ID) del paziente e preferite inserirlo manualmente, cliccate sull'etichetta Create/Load Patient Record sopra l'Indice: selezionate il vostro CIC, e digitate il numero di identificazione del paziente nell'apposita casella quindi cliccate su [Load existing Patient]:

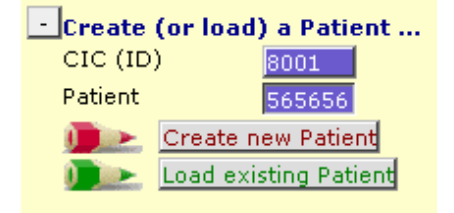

Potete anche cercare un paziente generando un filtro, e poi cliccare su Build a Patient-index e aprire la cartella "Search using Patterns in items..."

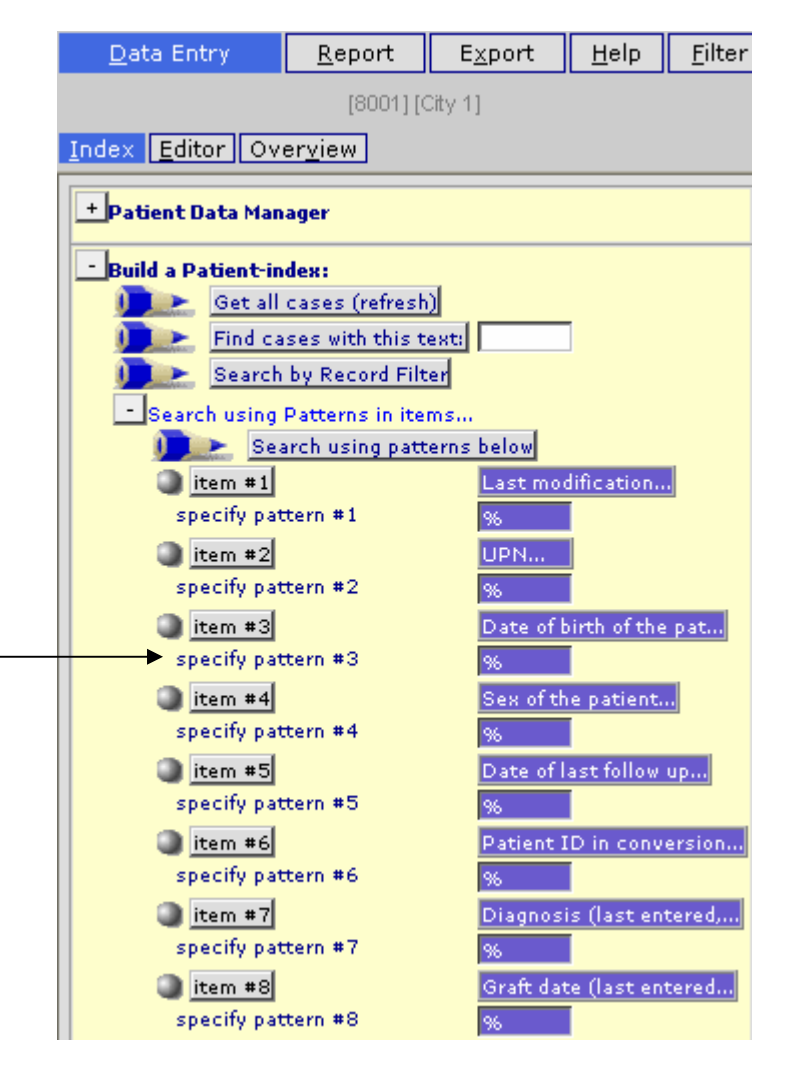

## Indice: altre modalità di ricerca

Per cercare un paziente per data di nascita, per esempio, basterà cliccare su "specify pattern #", come sopra indicato, ed inserire la data nel formato richiesto dall'EBMT yyyy/mm/dd.

Esempio: Trovare un paziente con la data di nascita 1963/01/02

Cliccare su Specify Pattern #3, come sopra indicato, ed inserire la data nella seguente disposizione: 1963/01/02 o 1963-01-02 o 1963/01% (% può essere usato come "carattere jolly" qualora non si conosca esattamente il giorno/numero), quindi premere il tasto [Search Using Patterns below].

Dopo che i risultati dell'indice saranno caricati (quando l'indicazione centrale nell'indice riporta [Found Cases n= ?]), potete caricare il paziente specifico nell'Editor del Data Entry nel solito modo cliccando col tasto destro del mouse sul numero del paziente, oppure cliccando con quello sinistro sul numero del paziente per marcarlo e poi premere [Load into Data Editor] che si trova nel Patient Data Manager

| - Patient Data Manager |                       |  |  |  |
|------------------------|-----------------------|--|--|--|
| - Modify               |                       |  |  |  |
|                        | Load into Data-Editor |  |  |  |
| + Report               | գիդ                   |  |  |  |

Per ristabilire il vostro indice originale dopo aver fatto una ricerca o dopo aver inserito un paziente selezionare [Get all cases (refresh)]

| - Build a |                            |  |
|-----------|----------------------------|--|
|           | Get all cases (refresh)    |  |
|           | Find cases with this text: |  |
|           | Search by Record Filter    |  |

#### Scelta di altre variabili per la ricerca

Una selezione di variabili di default per la ricerca è stata preprogrammata dal progettista. Tuttavia, potete sostituire in qualunque momento questa selezione con altre variabili a vostra scelta utilizzando *"Build a Patient index,, - "Search using patterns in items...,.* 

Basterà cliccare sul tasto della variabile che desiderate cambiare, per esempio variabile #1:

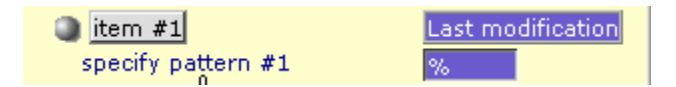

Verrà visualizzata la lista corrente delle variabili marcate, dove potete smarcare o contrassegnare qualsiasi altra variabile a vostra scelta. Cliccare quindi sulla descrizione della variabile. Una volta selezionata, la casella accanto sarà contrassegnata.

Per continuare cliccare su [Accept Selection].

| Choose ALL items for pattern matching, then<br>Accept Selection Cancel |        |   |
|------------------------------------------------------------------------|--------|---|
|                                                                        |        |   |
| Form about to be entered                                               |        | ~ |
| Are you adding MED-B items to a graf                                   |        | _ |
| To which registered transplant (numb                                   |        |   |
| For subsequent transplant: same dia                                    |        |   |
| For subsequent transplant: same cen                                    |        |   |
| For subsequent transplant: same uni                                    |        |   |
| Patient information                                                    |        |   |
| Centre identification for last trans                                   |        |   |
| Named <sup>hr</sup> j unit or team                                     |        | - |
| Type of unit or team                                                   |        |   |
| Contact person                                                         |        |   |
| Area code                                                              |        |   |
| Date of report                                                         |        |   |
| Patient asked to consent to data sub                                   | $\Box$ |   |
| Is this a non-transplant registratio                                   | $\Box$ |   |
| Registration to be sent to CIBMTR?                                     | Π      |   |
| IUBMID (only if data is to be sent t                                   | Π      |   |
| Patient in nat / international study                                   | Π      |   |
| UPN                                                                    | Ρ      |   |
| Patient dossier number                                                 |        |   |
| Initial(s) first name                                                  | П      |   |
| Initial(s) family name                                                 | П      |   |
| Date of birth of the patient                                           | Ρ      |   |
| Sex                                                                    | P.     |   |
| Patient ABO blood group                                                | П      | ~ |

Potete eseguire una ricerca sulla vostra nuova variabile nel corrispondente *specify pattern #* (Per ristabilire le variabili originali nell'Indice cliccare su [Default Pattern Item(s)])

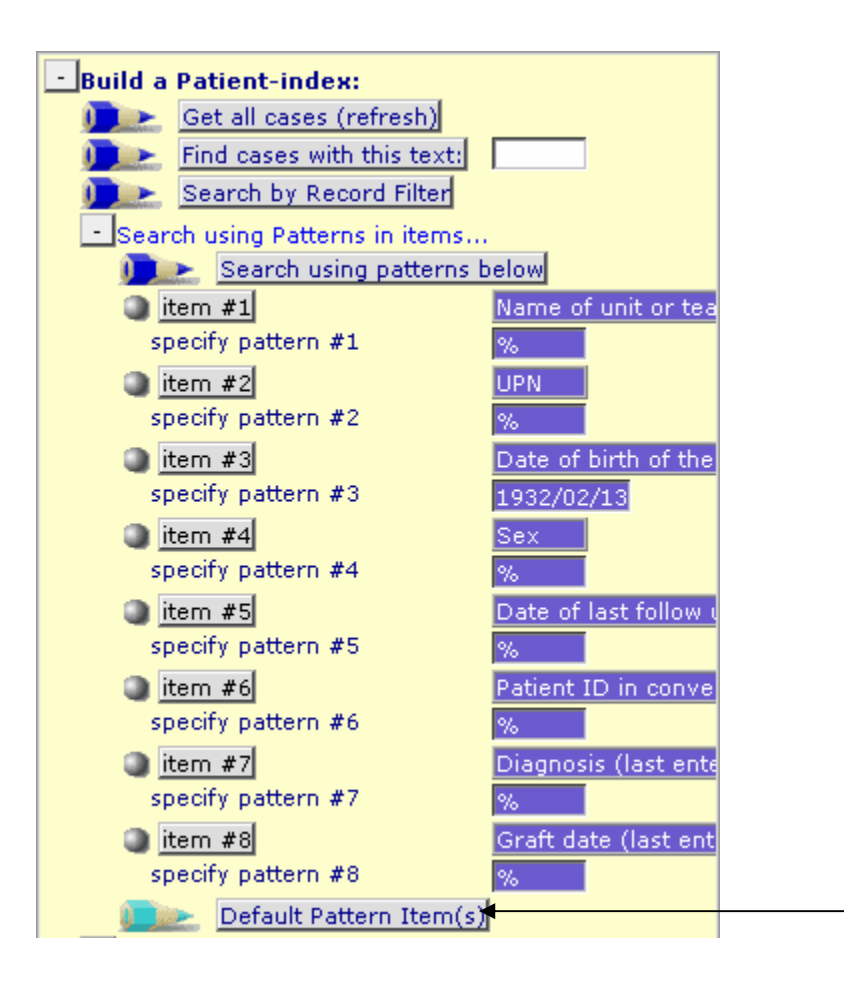

## Filtri per Records

Nel Data Entry potete anche generare un indice limitato ad un gruppo selezionato di records. Per esempio, se state raccogliendo i dati per uno studio sulla AML, potete filtrarli usando questa selezione. Maggiori esempi su filtri per i records sono mostrati nel documento "Record Filters": <u>http://www.ebmt.org/4Registry/registry4.html#manual</u>

#### Navigazione

Navigazione è il termine usato per il movimento del cursore durante il Data Entry. Il MED-AB Project è stato ideato in modo che la navigazione segua i forms cartacei di MED-AB quanto più rigorosamente possibile.

Il database dell' EBMT è un database relazionale con parecchi livelli. Questo è il cambiamento più importante dalla vecchia struttura in cui tutti i dati, con l'eccezione delle informazioni di aggiornamento, venivano memorizzati in una singola tabella.

Per una comprensione migliore della navigazione, che avviene nel corso del Data Entry, vi raccomandiamo di leggere il documento "The EBMT relational database" disponibile su http://www.ebmt.org/4Registry/Registry\_docs/ProMISe%20Docs/THE%20EBMT%20RELATIONAL%20DATABASE.pdf

La struttura di base (solo MED-A) del database contiene 4-5 tabelle principali, vale a dire:

| Patient       |                                   |
|---------------|-----------------------------------|
| Diagnosis     |                                   |
| Treatment     |                                   |
| Donor         | (solo per i trapianti Allogenici) |
| Assessment(1) |                                   |

Questo schema semplificato mostra come sono collegate tra di loro le principali tabelle nella struttura del database:

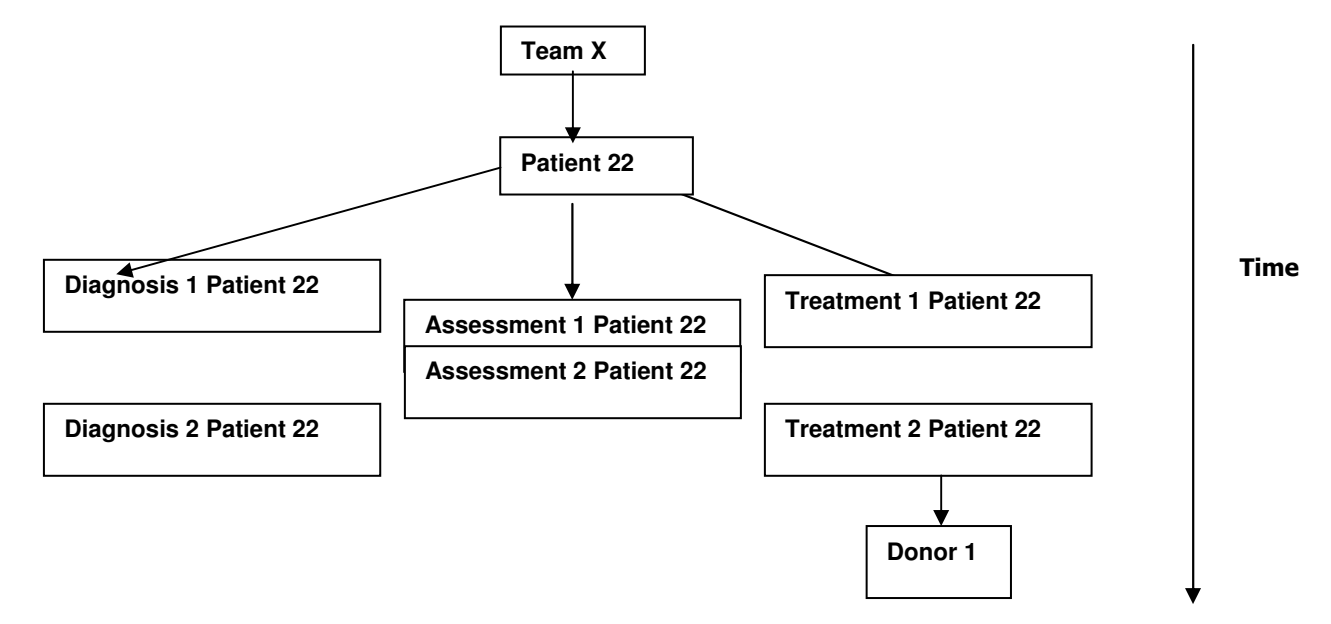

Le tabelle di: Diagnosi, Trattamento e Assessment1 sono indicizzate per data. Durante il processo di Data Entry, vedrete che il cursore andrà a collocarsi in quelli che sono chiamati i campi del "Record creation ".

Se i records da generare a questo punto appartengono ad una delle tabelle riportate qui sopra, allora vi comparirà una nota che vi chiederà espressamente quale tipo di data deve essere inserita, per esempio la data di diagnosi, la data del trapianto, etc.

Esempio della nota che indica nuova creazione record:

|    | the second second second second second second second second second second second second second second second se | 1          |              |           |             |      |          |               |           |      |                |            |       | -  |
|----|----------------------------------------------------------------------------------------------------|------------|--------------|-----------|-------------|------|----------|---------------|-----------|------|----------------|------------|-------|----|
| QQ | Diagnosis                                                                                                    | value      | label        |           |             |      |          |               | Create    |      | MEDAORB        |            |       | Μ  |
|    | CIC                                                                                                    | 8001       | City 1 [TC1] |           |             |      |          |               | new reco  | rd   | BOVERA         |            |       | nu |
|    | Patient                                                                                                    | 777777     | 777777       |           |             |      |          | _             |           |      | UPN            |            | 0,0   | 35 |
|    | Diagnosis date                                                                                                  | 1977/07/07 | 1977/07/07   |           |             |      |          |               | $\sim$    | _    | DATPATED       |            | ۹     | 19 |
|    | New record creation                                                                                             |            | Note:        | Enter dat | e of transp | lant |          |               |           | par. |                |            | 2     |    |
|    | B: Record creation                                                                                              |            | <u> </u>     |           |             |      |          |               |           | - 10 | Record         | I Locato   | r 🔛   | -  |
|    | B: Index date for new record                                                                                    |            |              | :         | exact       |      | ~        |               |           |      |                |            |       |    |
|    | B: Record ID                                                                                                    |            |              |           |             |      |          | Country of    |           |      |                |            |       | =  |
|    |                                                                                                    |            |              |           |             |      |          | = (empty)     | un haun N | The  | date you en    | ter here v | vill  |    |
|    |                                                                                                    |            |              |           |             |      |          | (current v    | /aiue)    | be i | used to creat  | te a new r | ecord | Ľ  |
|    |                                                                                                    |            |              |           | 1977/07/0   | )7   |          | # (this red   | cord)     | with | i that date as | ; the inde | κ.    |    |
|    |                                                                                                    |            |              |           |             |      |          |               |           | The  | screen may     | ′ go blank | for a |    |
|    |                                                                                                    |            |              |           |             |      |          |               |           | few  | seconds        |            |       |    |
|    |                                                                                                    |            |              |           |             |      |          |               |           |      |                |            |       |    |
|    |                                                                                                    |            |              |           | Accent ITe  | ыГс  | ancel II | Feel Stop (Ct | rl Endl   |      |                |            |       |    |
|    |                                                                                                    |            |              |           | Acceptina   |      | ancei (i |               | menaj     |      |                |            |       |    |

#### Eventi

Nell'Editor del Data Entry vedrete che ogni dato di un paziente registrato ha un appunto tra parentesi quadre a destra nell'indicatore di posizione del record (per es. "Main graft Diagnosis", Transplant`', `alive', ecc). Quando l'appunto appartiene alle tabelle di Diagnosi, di Assessment1 o di Trattamento, questo appunto rappresenta "l'evento,, avvenuto nella data che ha garantito la raccolta dei dati. Gli eventi sono elencati qui di seguito

| Code | Label                          |  |
|------|--------------------------------|--|
| 1    | Main, graft diagnosis          |  |
| 2    | Non graft treatment            |  |
| 3    | Alive                          |  |
| 4    | Collection                     |  |
| 5    | Worst disease status           |  |
| 6    | Staging                        |  |
| 7    | Transplant                     |  |
| 8    | Myelosuppression               |  |
| 9    | GvHD                           |  |
| 10   | Relapse/progression            |  |
| 11   | Dead                           |  |
| 12   | Study entry                    |  |
| 13   | Complication                   |  |
| 15   | Complete remission             |  |
| 16   | Other, non graft diagnosis     |  |
| 17   | Other (non stem) cell infusion |  |

Quando un appunto appartiene ad una qualsiasi altra tabella, esso rappresenta la principale informazione registrata in quella tabella, il cui codice si comporta come chiave unica per quel record.

Per esempio, "cyclosporin," è una chiave della tabella dei farmaci che il paziente ha ricevuto durante il trattamento indicato nella riga precedente (evento "transplant,) che è una dato usato nel MED-B:

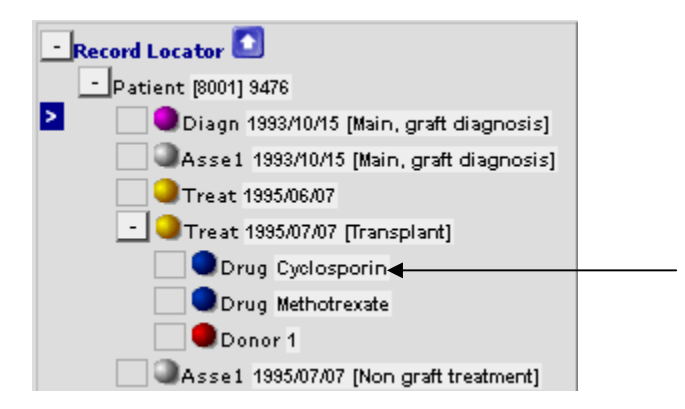

#### Date

Attraverso l'indicatore di posizione di record (Record Locator), è possibile vedere che tutti i records sono ordinati per data e quindi possiamo visualizzare una tabella di eventi in ordine cronologico per ogni paziente. Cosa succede se non si conosce la data esatta in cui un evento è accaduto? Come si può creare un nuovo record nel Data Entry?

ProMISe2 è stato implementato con le "date approssimative,, utili nel caso in cui non si conosca la data esatta nel momento in cui si sta creando un nuovo record per un paziente (l'esempio mostra una data di Assessment - la data di un ultimo contatto di follow up del MED-A):

| Note: Enter date of last contact |                                                                          |  |  |  |  |  |  |  |  |  |
|----------------------------------|--------------------------------------------------------------------------|--|--|--|--|--|--|--|--|--|
| 2004/06/15 00:00:00              | : exact<br>exact<br>This month<br>This year<br>Within 5 years<br>Unknown |  |  |  |  |  |  |  |  |  |
|                                  | Accept [Tab] Cancel [Esc] Stop [Ctrl-End]                                |  |  |  |  |  |  |  |  |  |

Se non siete certi della data esatta, bisogna darne la migliore stima possibile, per esempio inserendo una data approssimativa, è necessario specificare "questo mese,, o "questo anno,, secondo le informazioni a voi disponibili.

Se sapete soltanto che l'evento è avvenuto nel 2004 per esempio, suggeriamo di inserire come data quella di metà anno, 2004/06/15, e poi selezionare "this year, come approssimazione.

Se sapete soltanto che l'evento è avvenuto nel marzo 2000 per esempio, suggeriamo di inserire come data quella della metà del mese 2000/03/15, e poi selezionare "this month,, come approssimazione.

Se non conoscete alcuna data, fate una valutazione basata sulle informazioni disponibili. Per esempio se il paziente fosse nato nel 2000 ed avesse ricevuto un trapianto nel 2004 ma non avete la data della diagnosi, potete inserire 2002/06/15 e selezionare "within 5 years, come approssimazione.

NB: questo concetto contribuisce a risolvere il problema delle date sconosciute/imprecise, tuttavia, si riscontra un certo abuso nell'utilizzo delle date approssimative anche quando non è strettamente necessario. Quando non si può fornire una data esatta questo sistema permette che un paziente venga registrato, anche se il record non può essere incluso in un'analisi statistica. Prestare dunque la dovuta attenzione a questo aspetto evitando di eccedere nell'utilizzo di questo sistema.

Le date approssimative dovrebbero essere utilizzate al minimo e solo se strettamente necessario.

#### Filtri sulle variabili durante l'inserimento dati

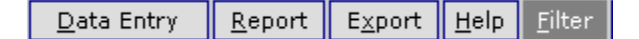

I filtri sulle variabili in ProMISe 2 sono *dinamici*. Ciò significa che non appena inserite/caricate la diagnosi o il tipo di trapianto di un paziente, il filtro automaticamente escluderà tutte le variabili irrilevanti. I salti programmati del cursore sono progettati per seguire i forms di MED-AB. Per esempio, una volta che inserite o caricate una diagnosi come la leucemia acuta, solo le variabili della leucemia acuta saranno filtrati. Tutte le variabili relative ad altre malattie saranno escluse dal vostro filtro. Il filtro cambierà ugualmente anche a seconda del tipo di trapianto o di trattamento inserito.

Date le proprietà dinamiche, non è più necessario applicare manualmente un filtro della variabile come nella versione precedente di ProMISe. Noterete che le variabili compaiono o spariscono a seconda del tipo di record del paziente inserito o che avete caricato. Di conseguenza normalmente non dovete applicare manualmente alcun tipo di filtro nel Data Entry.

Per accertarvi che il filtro dinamico corretto sia applicato in termini di MED-A o MED-B, o giorno 100 (prima registrazione) o aggiornamento, dovete rispondere sempre alla prima domanda nell'Editor del Data Entry: "Forms about to be entered ". Troverete maggiori informazioni su questa variabile alla pagina 24.

Potete attivare o meno i filtri dinamici nel menu "Actions- Visibility- No DynFilters" marcando o smarcando la casella blu:

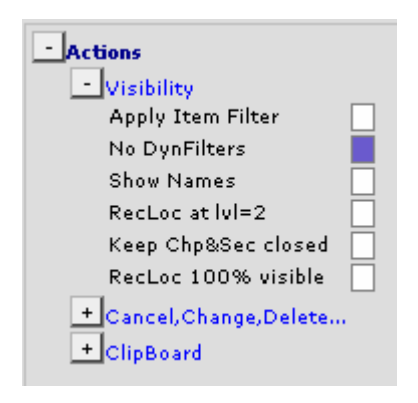

Oppure potete semplicemente cliccare su" Hidden Items" per attivare o meno i filitri dinamici:

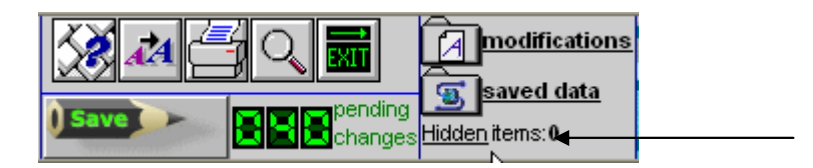

#### Esempio di MED-A Linfoma - trapianto Autologo, con filtri dinamici applicati:

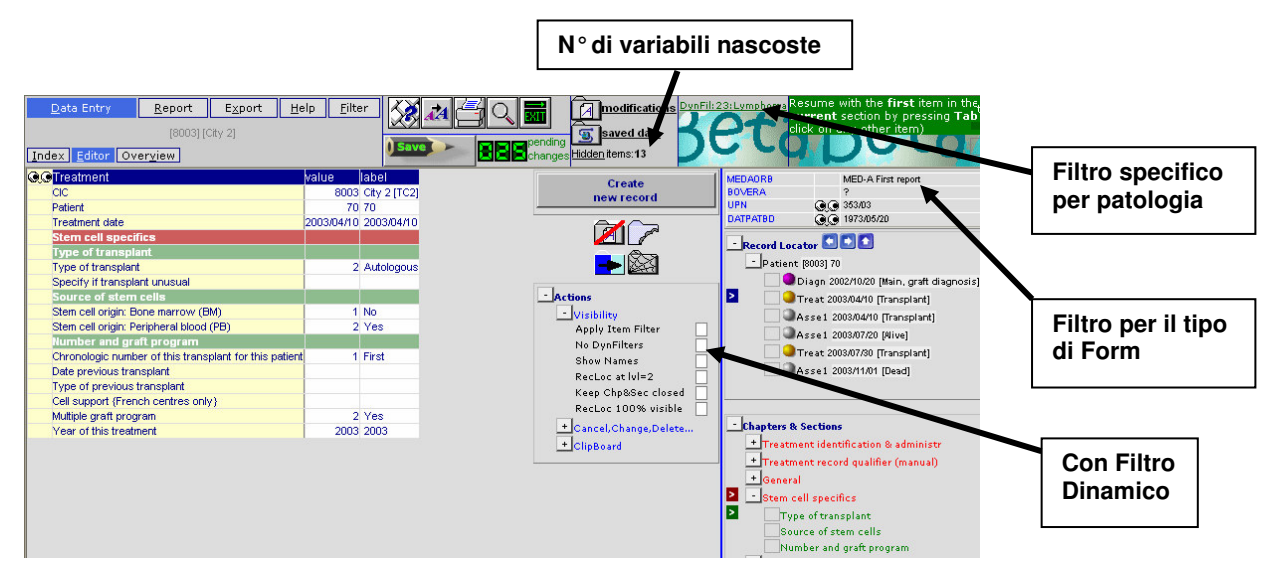

Esempio di MED-A Linfoma - trapianto Autologo, senza filtro dinamico applicato:

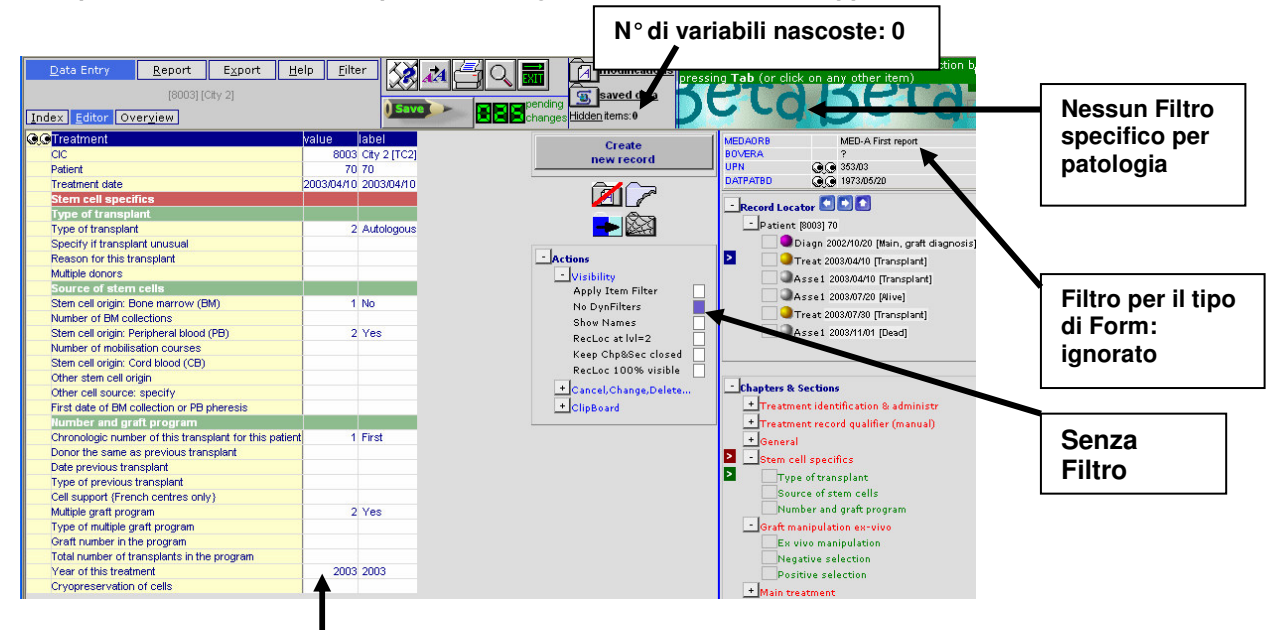

I filtri dinamici sono applicati per default, in modo da non dover cambiare nulla manualmente quando inserite un form di MED-A o MED-B. I filtri sono programmati per seguire questi forms. Nel caso in cui il cursore non stesse saltando nel posto corretto, controllate sempre in primo luogo che la casella "NoDynfilters,, non sia contrassegnata in blu (che equivale a numero di variabili nascoste: 0).

Ricordate di utilizzare il tasto Tab o Enter per muovervi da una variabile all'altra invece di utilizzare il mouse.

IMPORTANTE: Suggeriamo vivamente di inserire il vostro form nella sua totalità fino a quando sullo schermo non comparirà un messaggio che vi invita a salvare i dati (indicato alla pagina 46.)

Questo consentirà che tutte le variabili siano compilate e che vengano effettuati i calcoli automatici come ad esempio quelli dell'età al trapianto. Questo metodo inoltre consente di inserire correttamente i dati evitando così che possiate essere contattati in futuro per richieste di dati mancanti.

Possono esserci situazioni in cui sia necessario togliere i filtri dinamici manualmente. (Soprattutto se devono essere inseriti dati al di là del MED-AB che siano di vostro interesse). Maggiori informazioni sono disponibili nella sezione "Come creare nuovi record manualmente" a pagina 48.

## Legenda ridotta

Anche la legenda segue il comportamento dinamico allo stesso modo dei filtri sulle variabili

Esempio:

La legenda completa per la domanda "Disease Status" è qui di seguito riportata:

| BE     | TABLE             | H:Investi    | gations(1)             |    |                     |    |                     |    |                                  |    |                              |
|--------|-------------------|--------------|------------------------|----|---------------------|----|---------------------|----|----------------------------------|----|------------------------------|
| TAG    | LABEL             | NAME         | CODES LONG LABE        | L  |                     |    |                     |    |                                  |    |                              |
| BEO    | VOLUME            |              | Content                |    |                     |    |                     |    |                                  |    |                              |
| BEOE   | CHAPTER           | Current sta  | atus                   |    |                     |    |                     |    |                                  |    |                              |
| BEOE2  | SECTION           | Disease st   | atus                   |    |                     |    |                     |    |                                  |    |                              |
| BEOE2  | 1 Disease status  | VDISESTA     | <u>169</u>             |    |                     |    |                     |    |                                  |    |                              |
|        |                   |              |                        |    |                     |    |                     |    |                                  |    |                              |
| 169 VD | ISESTA            |              |                        |    |                     |    |                     |    |                                  | _  |                              |
| 1      | Chronic phase     | 2 Accel      | erated phase           | 3  | Blast crisis        | 10 | Primary refractory  | 20 | Stable disease                   | 25 | Treatment not aimed at remis |
| 30     | Complete remissio | n 40 First p | artial remission (PR1) | 41 | Very good PR (VGPR) | 42 | Minor response (MR) | 45 | Partial remission > 1 (never CR) | 50 | Relapse                      |
| 60     | Progression       | 65 Never     | in CR                  | 70 | Untreated/Upfront   | 75 | Adjuvant            | 77 | Other                            | 80 | Not evaluable                |
| 88     | Not applicable    | 99 unkno     | wn                     |    |                     |    |                     |    |                                  |    |                              |

Se avete, per esempio, un paziente affetto da Tumore Solido caricato nell'Editor del Data Entry, la legenda dinamica mostrerà un numero ridotto di opzioni disponibili secondo l'attinenza con la malattia:

| 🔍 🕄 H:Assessment(1)         | value      | label      |                                  |
|-----------------------------|------------|------------|----------------------------------|
| CIC                         | 9          | 9          |                                  |
| Patient                     | 14         | 14         |                                  |
| Investigation date          | 1990/01/01 | 1990/01/01 |                                  |
| Current status              |            |            |                                  |
| Disease status              |            |            |                                  |
| Disease status              | 30         | 30         | 10 Primary refractory            |
| CR confirmed?               |            |            | 30 Complete remission            |
| Number of this status       | 1          | 1st        | 40 First partial remission (BB1) |
| Sensitivity to chemotherapy | 1          |            | 41 Vept good PR (VGPR)           |
|                             |            | N          | 50 Relanse                       |
|                             |            | 6          | 70 Untreated/Upfront             |
|                             |            |            | 75 Adjuvant                      |
|                             |            |            | 77 Other                         |
|                             |            |            | 99 unknown                       |

Come visualizzare la lista completa dei codici per una variabile:

Se la legenda delle variabili è stata ridotta, premere il tasto ? per visualizzarla in modo completo. (Collocando il cursore nella casella di input).

NB: Se dovete inserire un codice che non compare nella legenda "ridotta,,, è possibile inserirlo manualmente purché esso esista nella legenda completa di quella particolare variabile. Tuttavia, se ritenete necessario inserirlo vi consigliamo di chiedere il parere dell'Helpdesk. (A quanto ci risulta, i codici visibili dovrebbero essere sufficienti per il normale Data Entry.)

#### Come creare un form di inserimento dati per un nuovo paziente

Quando vi trovate sulla schermata dell'Indice, per vedere i numeri identificativi (ID) liberi disponibili sul database, non ancora assegnati a nessun paziente, cliccate l'icona [Create/Load Patient record] presente nell'Indice. (La combinazione del vostro CIC e del numero identificativo selezionato nel database genera il numero di UIC del paziente.)

## Codice Identificativo Unico (UIC):

Se state inserendo un nuovo paziente nel database dell'EBMT, potete scegliere uno dei numeri identificativi liberi (ID) suggeriti dal database, o inserirne manualmente uno di vostra scelta. L'UIC è la chiave unica del database e non dovrebbe essere <u>mai</u> cambiato. Tutti i dati di un paziente dovrebbero essere inseriti sotto un numero di UIC, compresi i trapianti successivi.

I pazienti trasferiti ad altri centri per ulteriori trapianti devono mantenere sempre il loro numero originale di UIC. Se il vostro paziente avesse un trapianto precedente fatto altrove, utilizzate questo form per richiedere l'accesso al suo originale UIC: <u>http://www.ebmt.org/4Registry/registry4.html#prior</u>:

Selezionate uno degli ID liberi (il numero non deve necessariamente seguire un ordine cronologico) e quindi cliccateci sopra per creare un nuovo form vuoto per il paziente:

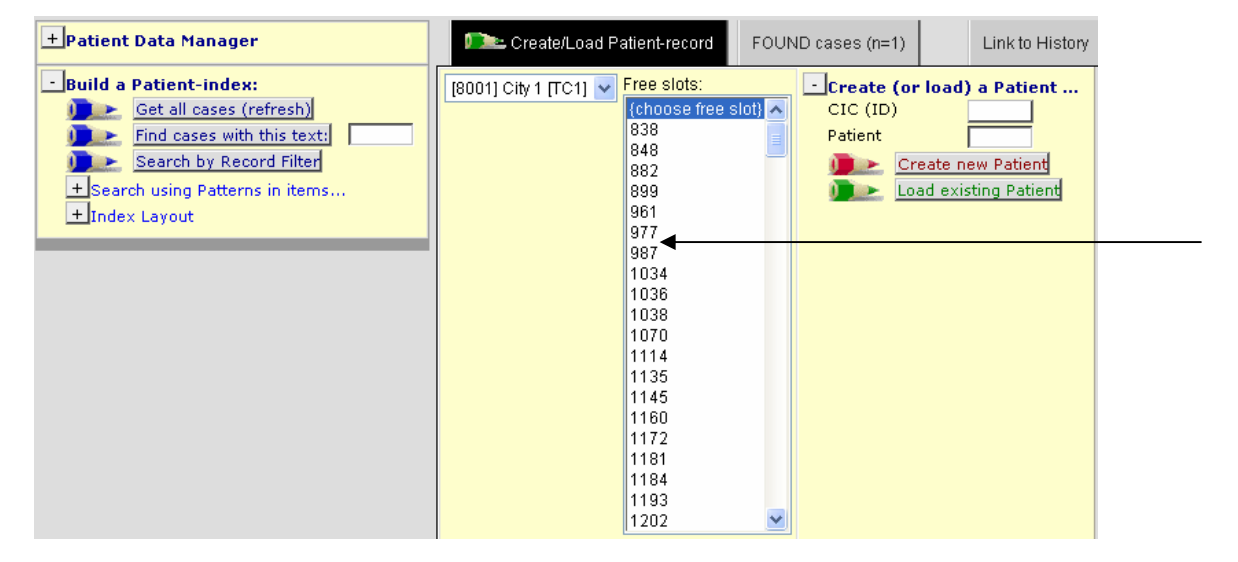

#### Premere [OK] per confermare:

| Microsoft Internet Explorer |                                                                                                    |  |  |  |  |  |  |  |
|-----------------------------|----------------------------------------------------------------------------------------------------|--|--|--|--|--|--|--|
| ?                           | Please confirm that you want to create a new case with these specifications:<br>CIC=8002<br>ID=104 |  |  |  |  |  |  |  |
|                             | OK Cancel                                                                                          |  |  |  |  |  |  |  |

← NOTA IMPORTANTE: Quando viene creato nel database un nuovo paziente mai registrato precedentemente, assicuratevi di aver caricato un form vuoto. Non dovreste mai sovrascrivere alcuna informazione dei pazienti a meno che non si stiano apportando delle correzioni ai dati.

Se preferite inserire manualmente il numero da voi scelto invece di sceglier uno di quelli disponibili, selezionate il vostro CIC dalla lista presente sulla sinistra del vostro schermo e digitate il numero ID da voi scelto nella casella "Patient" quindi cliccate su [Create new Patient]:

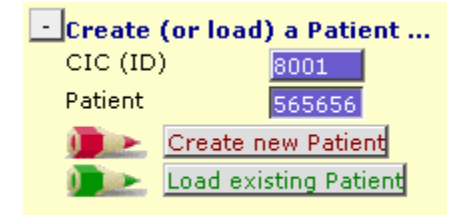

(Nel caso in cui il numero ID che avete scelto è già stato utilizzato, vi comparirà un messaggio di errore).

## Inizio dell'inserimento dati (Data Entry)

Il campo della variabile "Form about to be entered,, deve essere compilato <u>immediatamente</u>, questo vi consentirà di seguire un percorso prestabilito all'interno della struttura del database relazionale. Inserire un codice in questo campo è fondamentale. Se lo lasciate vuoto, il cursore non sarà in grado di dirigervi verso la posizione corretta nel form di Data Entry. Digitando il codice per "first report" o"follow up" (MED-A o B) la navigazione programmata seguirà l'ordine del vostro form MED-A o -B, mentre salta tutte le domande irrilevanti per quel paziente particolare. I dati in queste variabili dovrebbero essere soprascritti con un nuovo codice ogni qualvolta che le circostanze cambiano.

#### Note durante l'inserimento dati

In corrispondenza di determinate variabili comparirà una "Nota" in verde come nell'esempio di seguito riportato. A destra della nota troverete una spiegazione dettagliata.

Leggete sempre le spiegazioni di una nota che compare in prossimità di una variabile prima di procedere, dal momento che esse contengono informazioni importanti o aiuti.

"Form about to be entered":

a) Digitate il codice 1 se state inserendo un form MED-A a 100 giorni per un certo paziente, oppure il codice 2 per il MED -B a 100 giorni:

| Index Editor Overview                                            | Save _ |                  | es Hidden items:0                  | L                            |
|------------------------------------------------------------------|--------|------------------|------------------------------------|------------------------------|
| <b>QO</b> Patient                                                | value  | label            | Create MEDAORB                     | MED-A First                  |
| CIC                                                              | 8001   | City 1 (TO1)     | BOVERA                             | oull .                       |
| Patient                                                          | 777777 | 💽 Note: If you w | ant to enter further forms for     | rthis patient, please select |
| Patient data                                                     |        | the appropria    | te code. Otherwise, load a c       | different patient or create  |
| Form information                                                 |        | a new patient    | from within the <b>Index</b> scree | en                           |
| Form about to be entered                                         | 1      | 1                | 1 MED A First report               |                              |
| Are you adding MED-B items to a graft registered with MED-       |        | -                | 2 MED-B First report               | This is a navigation item    |
| A?                                                               |        |                  | 3 MED-A Follow up                  | be overwritten as often a:   |
| To which registered transplant (number) are you adding<br>itoms? |        |                  | 4 MED-B Follow up                  |                              |
| Ear cube aguant transplant: came diagnosis?                      |        |                  | 5 Modified MED-A: Day 0            | The information on this fi   |
| For subsequent transplant, same diagnosis?                       | -      |                  | 10 IBMTR Pre-registration          | determine the behaviour      |
| For subsequent transplant: same centre?                          |        |                  |                                    | during data entry. You sh    |
| For subsequent transplant: same unit or team?                    |        |                  |                                    | indicate which type of ME    |

#### b) Come creare un trattamento/trapianto successivo:

Accertatevi che sia caricato sempre lo stesso paziente e ricominciate dalla stessa domanda (Form about to be entered) impostando il codice adatto per il first report MED-B o MED-A. (Potreste dover sovrascrivere il codice esistente o digitare nuovamente lo stesso codice, visto che i trapianti successivi sono considerati come "first report,, al giorno 100.)

Dopo aver inserito il tipo di form vi verrà richiesto se la diagnosi è sempre la stessa del trapianto precedente - come di solito accade – e in questo caso bisogna rispondere 'yes'. Nella compilazione del form vi verrà poi richiesto di inserire la nuova data di trattamento/trapianto.

| - |                                                              |   |                    |              |
|---|--------------------------------------------------------------|---|--------------------|--------------|
|   | Patient data                                                 |   |                    |              |
|   | Form information                                             |   |                    |              |
|   | Form about to be entered                                     | 1 | MED-A First report |              |
|   | Are you adding MED-B items to a graft registered with MED-A? |   |                    |              |
|   | To which registered transplant (number) are you adding       |   |                    |              |
|   | items?                                                       |   |                    | + Actions    |
|   | For subsequent transplant: same diagnosis?                   |   |                    | 1 No.        |
|   | For subsequent transplant: same centre?                      |   |                    | 2 Yes        |
|   | For subsequent transplant: same unit or team?                |   |                    | 2 105        |
|   | Patient information                                          |   |                    | 00 0.000     |
|   | Centre identification for last transplant                    |   |                    | Accept [Tab] |

c) Come creare un successivo Assessment/Follow Up:

Si comincia dalla stessa domanda (Form about to be entered) e si inserisce il codice adeguato per MED-A o MED-B follow up (potreste dover inserire nuovamente lo stesso codice)

| Patient data<br>Form information<br>Form about to be entered<br>Patient information                           | 3                    | MED-A Follow up         |                                                                     | DATPATED<br>-Record L<br>Pati                   |
|----------------------------------------------------------------------------------------------------|----------------------|-------------------------|---------------------------------------------------------------------|-------------------------------------------------|
| Name of unit or team<br>Type of unit or team<br>Contact person<br>Area code                                   | a                    | Note: Enter             | the date of the report as it app<br>effect the date the data was co | ears in the paper fo<br>lated from the patie    |
| Date of the last report<br>Patient asked to consent to data submission?<br>Registration to be sent to CIBMTR? | 2                    | Yes<br>No               | -<br>1808/08/08<br>1809/09/09                                       | = (empty)<br>W (not applicable)<br>? (unknown)  |
| Patient in nat / international study / trial<br>UPN<br>Initial(s) first name                                  | 11234<br>a           | 11234<br>a              | 2006/07/06<br>Accept [Tab] Cancel [Esc] §                           | ! (today)<br>(current value)<br>Stop [Ctrl-End] |
| Initial(s) family name<br>Date of birth of the patient<br>Sex of the patient                                  | a<br>1969/01/01<br>1 | a<br>1969/01/01<br>Male |                                                                     |                                                 |

Vi verrà quindi chiesta la data del Follow up in cui i dati sono stati raccolti e se il paziente è arruolato in uno studio, quindi il cursore si posizionerà direttamente sulla voce "Date last contact".

d) Come creare una seconda diagnosi per lo stesso paziente:

In rari casi, un paziente può avere una seconda diagnosi (NB: questo si applica in caso di una nuova diagnosi per cui il paziente verrà trapiantato, non per una malattia che è secondaria alla diagnosi primaria e per cui non è richiesto il trapianto)

Si comincia dalla stessa domanda (Form about to be entered) e si inserisce il codice appropriato per la raccolta dei dati (come nel punto a)). Se il paziente ha una nuova diagnosi, dovete digitare `no' alla domanda "For subsequent transplant: same diagnosis?" Questo significa che vi verrà richiesto successivamente, nel corso del Data Entry, di inserire la data della nuova diagnosi.

SCORCIATOIA: Premete [Ctrl-Home ] per tornare alla domanda "Form about to be entered" in qualunque momento nel corso del Data Entry.

#### Come inserire e visualizzare i dati

Per muoversi da una variabile all'altra (e per attivare i filtri di cui si è accennato in precedenza) durante il Data Entry utilizzate il tasto [Tab] o [Enter]. Per inserire i dati delle variabili codificate, potete digitare il numero manualmente, o (se avete una lunga lista di codici) basterà scrivere le prime lettere dell'etichetta che corrisponde al codice.

Nota: per tutti i campi di testo per esempio "additional comments", dovete usare il tasto [Tab] per continuare.

Oppure potete cliccare sopra l'etichetta con il vostro mouse che quindi passerà automaticamente alla variabile successiva.

IMPORTANTE: si prega comunque di evitare l'utilizzo del mouse per passare da una variabile all'altra, altrimenti potrebbero non funzionare i salti preprogrammati e quindi potreste non compilare domande di una certa rilevanza

| <u>D</u> ata Entry  | <u>R</u> eport  | E <u>x</u> port | <u>H</u> elp | <u>F</u> ilter |                 |          |                                  |
|---------------------|-----------------|-----------------|--------------|----------------|-----------------|----------|----------------------------------|
| Index Editor Ov     | er <u>v</u> iew |                 |              |                | Save            |          | pending View<br>changes View     |
| Q.OV:Donor          |                 | value           | label        |                |                 |          |                                  |
| CIC                 |                 |                 | 8001 8001    |                |                 |          |                                  |
| Patient             |                 |                 | 9919 9919    |                |                 |          |                                  |
| Date of the treatm  | ent             | 1990/           | 02/02 1990   | /02/02         |                 |          |                                  |
| Donor               |                 |                 | 1 1          |                |                 |          |                                  |
| Donor details       |                 |                 |              |                |                 | _        |                                  |
| HLA relation, ABC   | , age and sex   |                 |              |                |                 |          | Opzioni del Data Entry:          |
| HLA match           |                 |                 | 5 Mate       | hed unrelate   | d               |          | 1.Digitate il codice             |
| ABO Match           |                 |                 |              |                |                 |          | manualmente                      |
| Donor birthdate     |                 |                 |              |                |                 | /        | oppure                           |
| Donor sex           |                 |                 | 2 Fema       | ale            |                 |          |                                  |
| Globin studies dor  | ior BM          |                 |              |                |                 |          | 2.Digitate le prime lettere (per |
| Serologic status    |                 |                 |              |                |                 | /        | es. neg per negative)            |
| HIV antibodies in c | lonor           |                 | 2 Posit      | ive            |                 |          | Premete il tasto [Tab] o         |
| CMV antibodies in   | donor           |                 |              |                | 1 Negative      | 1        | [Enter] per continuare           |
| EBV antibodies in   | donor           |                 |              |                | 2 Positive      |          |                                  |
| HBV antibodies in   | donor           |                 |              |                | 2 Not performe  |          | 3. Cliccate sulla domanda con    |
| HBV antigens in d   | onor            |                 |              |                | 99 upkpowp      | -        | il mouse (senza premere          |
| HCV antibodies in   | donor           |                 |              |                | 55 Shikitown    | J        | [Tab] o [Enter])                 |
| HCV antigens in d   | onor            |                 |              |                | Accept (Tab) Ca | ancel (E | sc)  Stop (Ctri-End)             |
| THE CALL AND A DECK | in standard     |                 |              |                |                 |          |                                  |

E' disponibile una piccola selezione di scorciatoie mentre inserite i dati, per esempio per "not applicable", digitate:  $\label{eq:constraint}$ 

## Indicatore di posizione del record (Record Locator), capitolo (Chapter) e sezioni (Sections)

Occasionalmente potreste avere bisogno di utilizzare il Record Locator per visualizzare un record esistente, per esempio quando tornate ad inserire delle variabili che precedentemente non avete compilato.

L'interfaccia in ProMISe 2 funziona come una struttura ad albero. Sulla destra dello schermo nel Data Entry vedrete due strutture tipo albero: l'indicatore di posizione del record (Record Locator) ed i Capitoli e le Sezioni (Charter& Sections).

Nell'indicatore di posizione del record avete una descrizione completa dei dati del paziente. Ogni paziente può avere più di una dato in ciascuna delle tabelle principali che sono identificate unicamente con la data. Secondo le informazioni registrate, ci possono anche essere dati in tabelle a livelli più profondi, come ad esempio il "Donor" che si trova sotto ad un dato di "Treatment", identificato unicamente da un numero o da un codice.

Nei Capitoli e Sezioni, trovate tutte le variabili contenute all'interno del MED-AB Project che si possono poi ritrovare nella tabella a cui quel record particolare appartiene.

Per visualizzare nell'Editor del Data Entry le diverse fasi ed i dati di ciascun record del paziente, basterà cliccare su "un ramo" del Record Locator e poi da quel ramo è possibile scegliere il Capitolo o la Sezione desiderata.

Utilizzando il mouse:

Per aprire o chiudere una cartella basterà cliccare rispettivamente sulle icone

Cliccando con il tasto sinistro su una data o una campo chiave di indice nel Record Locator ci si muove su quel record del Data Entry, ad esempio la freccia di seguito riportata mostra che l'utente si è posizionato sulla data trapianto di questo paziente - 1990/09/09):

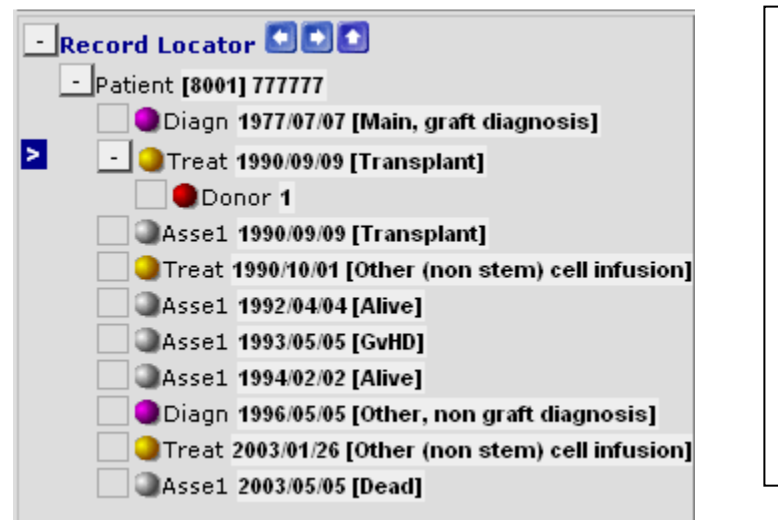

I records compaiono come lista in ordine crescente di data. Si può vedere che per questo paziente sono registrati molti Assessments.

+

E' dunque importante prestare attenzione agli eventi come [Transplant], [Other (non stem) cell infusion], se desiderate modificare o esaminare dei dati ad un determinato periodo

#### Come fare correzioni sui dati

#### Prima di salvare

Ci sono diversi modi per modificare le variabili nel corso del Data Entry prima di salvare i dati sul server. Un metodo efficace è utilizzare il collegamento "Modifications":

| <u>D</u> ata Entry  | <u>R</u> eport                 | E <u>x</u> port   | <u>H</u> elp | <u>F</u> ilter | ] <u>  </u>   <u>  </u>   <u> </u> |              |                   | a.                                   | odifications |
|---------------------|--------------------------------|-------------------|--------------|----------------|------------------------------------|--------------|-------------------|--------------------------------------|--------------|
| Index Editor O      | [8002] [0<br>ver <u>v</u> iew] | City 3]           |              |                |                                    |              | pending<br>Change | g <b>S</b> sa<br>se <u>Hidden</u> it | ems:0        |
| QOPatient           |                                |                   |              | valu           | ie 👘                               | label        |                   |                                      | Create       |
| CIC                 |                                |                   |              |                | 8002                               | City 3 [TC3] |                   |                                      | new record   |
| Patient             |                                |                   |              |                | 130                                | 130          |                   |                                      |              |
| Patient data        |                                |                   |              |                |                                    |              |                   |                                      |              |
| Form informat       | ion                            |                   |              |                |                                    |              |                   |                                      |              |
| Form about to be    | entered                        |                   |              |                |                                    |              |                   |                                      |              |
| Are you adding f    | MED-Bitems to a                | i graft registere | ed with ME   | D-A?           |                                    |              |                   |                                      |              |
| To which registe    | red transplant (r              | number) are yo    | u adding it  | tems?          |                                    |              |                   |                                      |              |
| For subsequent      | transplant: same               | diagnosis?        |              |                |                                    |              |                   |                                      | + Actions    |
| For subsequent      | transplant: same               | e centre?         |              |                |                                    |              |                   |                                      |              |
| For subsequent      | transplant: same               | unit or team?     |              |                |                                    |              |                   |                                      |              |
| Patient information | ation                          |                   |              |                |                                    |              |                   |                                      |              |
| Centre identificat  | tion for last trans            | splant            |              |                |                                    |              |                   |                                      |              |
| Name of unit or t   | eam                            |                   |              |                |                                    |              |                   |                                      |              |
| Type of unit or te  | eam                            |                   |              |                |                                    |              |                   |                                      |              |
| Contact person      |                                |                   |              | c              |                                    | C            |                   |                                      |              |
| Area code           |                                |                   |              |                |                                    |              |                   |                                      |              |
| Date of the 1st n   | eport                          |                   |              | 2004           | 1/02/25                            | 2004/02/25   |                   |                                      |              |
| Date of the last r  | eport                          |                   |              |                |                                    |              |                   |                                      |              |
| Patient asked to    | consent to data                | submission?       |              |                | 2                                  | Ves          |                   |                                      |              |

Nell'editing è possibile cliccare su "Modifications" per visualizzare i vostri cambiamenti prima di salvarli sul server. Se nell'Overview vedete una variabile specifica che dovete modificare, sarà sufficiente cliccare su quel codice per andare direttamente sull'Editor del Data Entry:

| BC      | TABLE   | G:Treatment                          |        | Esempio:                              |
|---------|---------|--------------------------------------|--------|---------------------------------------|
| BC00    | CHAPTER | Treatment identification & administr |        | Visualizzate Modifications: nella     |
| BC0@0   | SECTION | Patient ID and treatment date        |        | schermata Overview cliccate sul       |
| BC0@0A1 | LID     | CIC                                  | 9      | codice 2 (autograft) per tornare all' |
| BC0@0B1 | IDAA    | Patient                              | 51     | Editor e correggerlo con codice 1     |
| BC0@0C1 | IDAABC  | Treatment date                       | 2003/0 | (Allograft) <u>prima</u> di salvare   |
| всов    | CHAPTER | Stem cell specifics                  |        |                                       |
| всово   | SECTION | Type of transplant                   |        |                                       |
| BCOBOB1 | VTRANTY | PType of transplant                  | 2      |                                       |

Come tornare ad un campo precedente

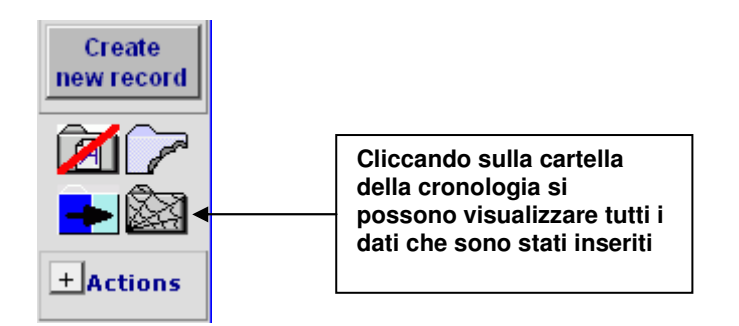

#### SCORCIATOIA: Ctrl-H = per tornare indietro di un passaggio

Le modalità di navigazione implementate per seguire i forms MED-AB possono saltare le variabili presenti nello schermo in quanto considerate non rilevanti (ad. es. salta i diversi tipi di condizionamento se alla domanda conditioning è stato risposto "no,,,). Potete visualizzare tutti i passaggi dei dati che avete appena inserito usando la cartella della cronologia.

Sul lato destro del form di Data Entry potrete vedere l'icona di una cartella (con una ragnatela). Cliccandoci sopra si potrà tornare indietro di un passaggio (Ctrl-H); allo stesso tempo è possibile avere una visualizzazione completa (overview) dell'intera storia dall'ultimo salvataggio e cliccare su una variabile per tornarci sopra nel form di Data Entry.

| TraceBack of cursor movements: |                                               |                                                       |          |  |  |  |  |  |  |  |  |
|--------------------------------|-----------------------------------------------|-------------------------------------------------------|----------|--|--|--|--|--|--|--|--|
|                                | C2: Index code for new drug/agent             | Treat 2005/10/10                                      | 15:52:17 |  |  |  |  |  |  |  |  |
|                                | Drugs or chemotherapy                         | Treat 2005/10/10                                      | 15:52:05 |  |  |  |  |  |  |  |  |
|                                | Sequential number of this treatment           | Treat 2005/10/10                                      | 15:50:42 |  |  |  |  |  |  |  |  |
|                                | E: Index date for new record                  | Asse1 2005/02/15 [Transplant]                         | 15:49:40 |  |  |  |  |  |  |  |  |
|                                | Treatment (yes/no)                            | Asse1 2005/02/15 [Transplant]                         | 15:49:26 |  |  |  |  |  |  |  |  |
|                                | For subsequent transplant: same unit or team? | Patient [8001] 9994                                   | 15:49:08 |  |  |  |  |  |  |  |  |
|                                | For subsequent transplant: same centre?       | Patient [8001] 9994                                   | 15:49:06 |  |  |  |  |  |  |  |  |
|                                | For subsequent transplant: same diagnosis?    | Patient [8001] 9994                                   | 15:49:02 |  |  |  |  |  |  |  |  |
|                                | Form about to be entered                      | Patient [8001] 9994                                   | 15:48:59 |  |  |  |  |  |  |  |  |
|                                | Type (manual input, see note)                 | <mark>Diagn</mark> 2000/03/15 [Main, graft diagnosis] | 13:40:56 |  |  |  |  |  |  |  |  |
|                                | Date precision (manual input, see note)       | <mark>Diagn</mark> 2000/03/15 [Main, graft diagnosis] | 13:40:53 |  |  |  |  |  |  |  |  |
|                                | Date precision (manual input, see note)       | <mark>Diagn</mark> 2000/03/15 [Main, graft diagnosis] | 13:25:11 |  |  |  |  |  |  |  |  |

NB: La cronologia contiene soltanto quelle variabili che il vostro cursore ha visitato ed è valida soltanto per il paziente di cui state inserendo i dati. Per tornare indietro di una variabile alla volta (comprese le variabili che il vostro cursore non ha visitato) allora potreste utilizzare la scorciatoia [Ctrl-backspace]. Una volta che avete salvato i vostri dati, la cronologia si svuota automaticamente. Cliccando su "TraceBack of cursor movements" (vedi sopra) sarete diretti subito verso il relativo campo del form di Data Entry:

| <u>D</u> ata Entry | <u>R</u> eport         | E <u>x</u> port | <u>H</u> elp | <u>F</u> ilter | <u>M</u> anage | ] 🐼   | <b>.</b> *A | 10        |                    |
|--------------------|------------------------|-----------------|--------------|----------------|----------------|-------|-------------|-----------|--------------------|
| Index Editor       | ا<br>Over <u>v</u> iew | ]               | ]            |                |                | ) Sav |             |           | pending<br>changes |
| 🔍 📿 Patient        |                        |                 |              |                |                | value |             | label     |                    |
| CIC                |                        |                 |              |                |                |       | 8001        | City 1 [T | C1]                |
| Patient            |                        |                 |              |                |                |       | 9994        | 9994      |                    |
| Patient data       | a                      |                 |              |                |                |       |             |           |                    |
| Form inform        | nation                 |                 |              |                |                |       |             |           |                    |
| Form about         | to be enter            | red             |              |                |                |       | 2           | MED-B R   | First repor        |
| Are you add<br>A?  | ing MED-B              | items to a      | graft re     | egistered      | I with MED-    |       |             |           |                    |
| To which re items? | gistered tra           | ansplant (n     | umber)       | ) are you      | adding         |       |             |           |                    |
| For subseq         | uent transp            | lant: same      | e diagn      | osis?          |                |       | 2           | 2         |                    |
| For subseq         | uent transp            | lant: same      | centre       | 9?             |                |       | 2           | Yes       |                    |
| For subseq         | uent transp            | lant: san       | )unit o      | r team?        |                |       | 2           | Yes       |                    |

### Come fare delle correzioni sui dati salvati

Nello stesso modo in cui viene utilizzato il collegamento "Modifications", è possibile cliccare su "Saved Data" per avere una descrizione completa dei dati dei vostri pazienti memorizzati. Se desiderate modificare i dati usando questa overview, raccomandiamo di controllare il codice nel primo campo "Form about to be entered,.. (non importa in quale punto del form siate, potete utilizzare come scorciatoia per tornare a questo campo i tasti Ctrl-Home.)

Se sapete che la variabile da correggere si trova nel MED-B, assicuratevi che il codice 2 sia impostato in questo campo. Alternativamente, se non siete sicuri su quale codice usare, allora potete lasciare questo campo vuoto e tutti le variabili saranno visibili.

| <u>D</u> ata Entry    | <u>R</u> eport     | E <u>x</u> port | <u>H</u> elp  | <u>F</u> ilter |                      | Exit Modifications |
|-----------------------|--------------------|-----------------|---------------|----------------|----------------------|--------------------|
|                       | [8002] [C          | City 3]         |               |                |                      | saved data         |
| Index Editor Ov       | er <u>v</u> iew    |                 |               | l 🖻            | changes              | Hidden items:0     |
| @@Patient             |                    |                 |               | value          | label                |                    |
| CIC                   |                    |                 |               | 80             | 02 City 3 [TC3]      | Crea               |
| Patient               |                    |                 |               |                | 19 19                | newre              |
| Patient data          |                    |                 |               |                |                      |                    |
| Form information      | on                 |                 |               |                |                      |                    |
| Form about to be      | entered            |                 |               |                |                      |                    |
| Are you adding M      | ED-Bitems to a     | graft register  | ed with MED   | -A?            |                      |                    |
| To which register     | ed transplant (r   | number) are y   | ou adding ite | ms?            |                      |                    |
| For subsequent tr     | ansplant: same     | diagnosis?      |               |                |                      | _+ Acti            |
| For subsequent tr     | ansplant: same     | centre?         |               |                |                      |                    |
| For subsequent tr     | ansplant: same     | unit or team?   |               |                |                      |                    |
| Patient informat      | tion               |                 |               |                |                      |                    |
| Centre identification | on for last trans  | plant           |               |                |                      |                    |
| Name of unit or te    | am                 |                 |               | 122            | 122                  |                    |
| Type of unit or tea   | am                 |                 |               |                |                      |                    |
| Contact person        |                    |                 |               | S NICHOLA      | AS SINCHOLAS         |                    |
| Area code             |                    |                 |               |                |                      |                    |
| Date of the 1st re    | port               |                 |               | 2004/07/26     | 5 2004/07/26         |                    |
| Date of the last re   | port               |                 |               |                |                      |                    |
| Patient asked to c    | onsent to data :   | submission?     |               |                | 2 Yes                |                    |
| is this a non-trans   | plant registratio  | n?              |               |                | 1 No (transplant reg | .)                 |
| Registration to be    | sent to CIBMTR     | 7               |               |                | 2 Yes                |                    |
| UBMID (only if dat    | ta is to be sent f | to CIBMTR)      |               | 137-X0260      | 4 137-X02604         |                    |
| Patient in nat / inte | rnational study    | /trial          |               |                |                      |                    |
| UPN                   |                    |                 |               | A666666U       | A66666U              |                    |
| Patient dossier nu    | mber               |                 |               |                |                      |                    |

Per vedere o modificare una variabile già salvata cliccare su [Saved Data]. Dopo aver cliccato sul collegamento comparirà sullo schermo una "Overview". Un modo veloce per posizionarsi su una determinata variabile è quello di utilizzare la scorciatoia [Ctrl-F] invece di cercarla nell'intera lista. Ad esempio per cambiare, Diffuse large B cell lymphoma, cliccare sul codice o sull'etichetta presente nell'overview:

| <u>D</u> ata Entry     | <u>R</u> eport  | E <u>x</u> port | <u>H</u> elp | <u>F</u> ilter          |                                          |  |
|------------------------|-----------------|-----------------|--------------|-------------------------|------------------------------------------|--|
|                        | [8002] [0       | City 3]         |              |                         |                                          |  |
| ndex <u>E</u> ditor Ov | er <u>v</u> iew |                 |              |                         |                                          |  |
| Patient                |                 |                 |              |                         | 19                                       |  |
| Diagnosis date         |                 |                 |              |                         | 1982/05/07                               |  |
| Record modificati      | ion date        |                 |              |                         | 2004/07/26 15:40:00                      |  |
| (SQL Server auto       | number field)   |                 |              |                         | 4720                                     |  |
| How approximate        | is the Index    | Date            |              | 0                       | exact date                               |  |
| Type of diagnosis      | 3               |                 |              | 1                       | Main, graft diagnosis                    |  |
| Diagnosis              |                 |                 |              | 3                       |                                          |  |
| Age at this diagn      | osis            |                 |              |                         | 27.47                                    |  |
| Lymphoma WHO           | subclassificat  | ion             |              | 40 <mark>Diffu</mark> : | se large B-cฏl.(including mediastinal) 🚤 |  |
| Lymphoma work          | ing formulatio  | on subclassifi  | ication      | 32                      | 💛 Lymphoblasti                           |  |
| Disease classifica     | ation           |                 |              | 30                      | Lymphoma                                 |  |

Sarete portati direttamente al campo dell'Editor dove potrete cambiare la classificazione:

| Data Entry Report Export [8002] [City 3] [Index Editor Overview] | <u>H</u> elp | ilter        |    | Imodifications         DynFil: 23: Lymphoma         Enter of Ja           Saved data         of Ja           den items: 0         of Ja |
|------------------------------------------------------------------|--------------|--------------|----|----------------------------------------------------------------------------------------------------|
| G. Diagnosis                                                     | value        | label        |    | Create                                                                                                    |
| CIC                                                              | 8002         | City 3 [TC3] |    | new record                                                                                                    |
| Patient                                                          | 19           | 19           |    |                                                                                                    |
| Diagnosis date                                                   | 1982/05/07   | 1982/05/07   |    |                                                                                                    |
| Lymphomas                                                        |              |              |    | - Record Locator                                                                                                    |
| Subclassification                                                |              |              |    |                                                                                                    |
| Lymphoma WHO subclassification                                   | 40           | 40           | 10 | Follicular                                                                                                    |
| Mediastinal large B cell?                                        |              |              | 20 | Mantle cell                                                                                                    |
| Intravascular large B cell?                                      |              |              | 30 | Extranodal marginal zone B-cell of MALT type                                                                                            |
| Lymphoma working formulation subclassification                   | 32           | Lymphoblasti | 40 | Diffuse large B-cell (including mediastinal)                                                                                            |
|                                                                  |              |              | 41 | Diffuse large B-cell - Centroblastic                                                                                                    |
|                                                                  |              |              | 42 | Diffuse large B-cell - Immunoblastic                                                                                                    |
|                                                                  |              |              | 43 | Diffuse large B-cell - Anaplastic large                                                                                                 |
|                                                                  |              |              | 50 | Burkitt Jymphoma / Burkitt cell leukaemia & variants                                                                                    |
|                                                                  |              |              | 60 | Precus B-cell lymphoblastic                                                                                                    |
|                                                                  |              |              | 70 | Lymphoplasmoytic lymphoma including Waldenstrom                                                                                         |
|                                                                  |              |              | 80 | Splenic marginal zone B-cell (+/- villous lymphocy                                                                                      |
|                                                                  |              |              | 90 | Nodal marginal zone B-cell (+/- monocytoid B cell)                                                                                      |

### Come utilizzare Capitoli e Sezioni per muoversi in altre parti del form

Potete cliccare su un Record e poi su Chapter&Sections per muovervi verso un campo a vostra scelta. Per esempio, per visualizzare o inserire le specifiche sulla classificazione della diagnosi nel Data Entry, cliccate prima col tasto sinistro del vostro mouse sul record Diagnosis nel Record Locator (quando sarà caricato verrà evidenziato con una freccia bianca su sfondo blu):

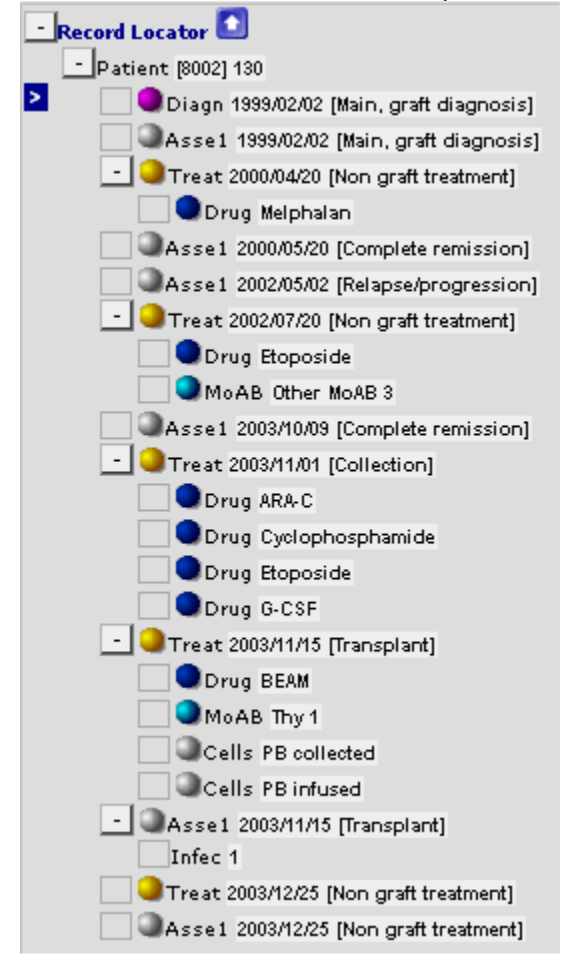

e poi cliccate ancora una volta col tasto sinistro del vostro mouse sulla sezione relativa nel Charter&Sections di seguito riportato. In questo esempio: Linfomi - Sottoclassificazioni.

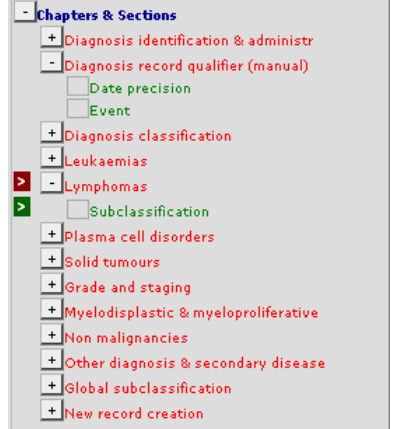

Questa procedura vi porterà nella parte del form che desiderate vedere o modificare.

Potete anche cliccare con il tasto destro del mouse su un record nella parte Record Locator e andare direttamente su una variabile cliccandoci sopra all'interno della mini-descrizione:

|       | lab | el Create                                                                                                    | MEDAORB             | MED-A First repor      |
|-------|-----|----------------------------------------------------------------------------------------------------|---------------------|------------------------|
| 8001  | Ci  | Create                                                                                                    | I · · ·             | null .                 |
| 7     | 577 | A click below will go to                                                                                                    | Show empty items    | QQ 351                 |
| 100 M | 10  | that item on that record                                                                                                    |                     |                        |
| 09/69 | 13  | CIC                                                                                                    | City 1 [TC1]        | Carles 1300/07/07      |
|       |     | Patient                                                                                                    | 777777              |                        |
|       |     | Treatment date                                                                                                    | 1990/09/09          |                        |
| 1     | AL  | Record creation date                                                                                                    | 2004/09/13 15:12:00 | 777777                 |
|       |     | Record modification date                                                                                                    | 2004/09/13 15:21:00 | 1977/07/07 [Main_graft |
|       | _   | (SQL Server autonumber field)                                                                                                    | 14655               | iorrior [mail, grate   |
|       |     | Context of this treatment                                                                                                    | Transplant          | 990/09/09 [Transplant  |
| 1     | N   | Centre in which this treatment was given                                                                                                    | City 1 [TC1]        | or 1                   |
|       |     | Country of the centre                                                                                                    |                     | LOOG ING ING IT        |
| 1     | N   | Interval from last diagnosis to this treatment                                                                                                    | 4812                | 1990/09/09 [Transplant |
|       |     | Age at this treatment                                                                                                    | 3U.18               | 990/10/01 [Other (non  |
|       | 24  | Country (> 10 centres)                                                                                                    | Uther               | 1992/04/04 [Alive]     |
| 2     | Ye  | Type of transplant                                                                                                    | Allogeneic          | 1552/04/04 [AllVe]     |
|       |     | Multiple donors                                                                                                    | No                  | 1993/05/05 [GvHD]      |
| 1     | N   | Stem cell origin: Bone marrow (BM)                                                                                                    | NO                  | 1994/02/02 [Alive]     |
| 1     | Ni  | Stem cell origin: Perpheral blood (PB)                                                                                                    | res                 | 1996/05/05 [Other_pop  |
|       |     | Stem cell origin: Cord blood (CB)                                                                                                    | NO                  | 1996/05/05 [Other, non |
|       | _   | Uther stem cell orgin<br>Observations for a cable the second state of the second state of | NO                  | 003/01/26 [Other (non  |
|       |     | Unronologic number of this transplant for this patient                                                                                                    | FIRST               | 2003/05/05 [Dead]      |
|       |     | Multiple graft program                                                                                                    | N0                  | teres (                |
| 1     | Fi  | rear of this treatment                                                                                                    | 199D                | 100                    |
|       |     | Ex-vivo manipulation of the graft                                                                                                    | None                |                        |
|       | -   | reduced intensity                                                                                                    |                     |                        |
|       | _   |                                                                                                    | Yee                 |                        |
|       |     | Date DLL of other cell infusion started                                                                                                    | 1000/10/01          | ctions                 |
|       |     | Date DEFOR other cell infusion started                                                                                                    |                     |                        |
| 1     | N   | Date response                                                                                                    | 1000/11/02          | entification & admini: |
|       |     | C: Index date for new record                                                                                                    | 1002/04/04          | cord qualifier (manu   |
|       | _   | C0: Index code for new deport                                                                                                    | First               | (                      |
|       |     | Co. maex code for new donor                                                                                                    | 1151                |                        |
|       |     |                                                                                                    |                     | cifics                 |
| 1990  | 19  |                                                                                                    |                     | ansplant               |
|       |     |                                                                                                    |                     | anaprany               |
|       |     |                                                                                                    | Source of           | stem cells             |

Per cambiare la variabile TBI da `Yes' a `No' per esempio, cliccate con il tasto destro sul record Transplant nel Record Locator (controllate che la data del trapianto sia quella corretta se ve ne sono più di una) e cliccate sulla risposta TBI nella mini descrizione. Entrerete dunque nell'Editor del Data Entry dove vi sarà possibile eseguire la modifica.

La navigazione programmata (filtri dinamici) si spegnerà nel caso in cui la variabile scelta sia in quel momento nascosta, ma potrete comunque riattivare il filtro dinamico dopo avere eseguito la modifica (vedere la pagina 37.)

#### Come trovare una variabile specifica

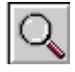

Questo strumento di ricerca può essere utilizzato per individuare una variabile specifica nell'intero dizionario del database.

Esempio: desiderate cercare la variabile "engraftment," ma non siete sicuri dove trovarla all'interno dell'Editor del Data Entry.

Cliccate sopra la suddetta icona e premere Ctrl-1 oppure cliccate il tasto [specify TEXT to search for...] e scrivete la parola, per esempio "engraftment". Alternativamente se conoscete il nome della variabile, per esempio ENGRAF potete scriverlo nella Ricerca (SEARCH). (I nomi delle variabili sono disponibili nel manuale di MED-AB. Per chiedere una copia dei forms con i nomi delle variabili inclusi, contattatel' <u>EBMT Registry Office</u>.)

Successivamente premete Ctrl-2 per fare una ricerca delle etichette delle variabili (Item Labels) (domande MED-AB). Se avete bisogno di fare una ricerca tra Codes&Labels (risposte MED-AB), premere Ctrl-3.

| <u>D</u> ata Entry                       | <u>R</u> eport               | E <u>x</u> port <u>I</u> |  |  |  |  |  |  |  |  |  |
|------------------------------------------|------------------------------|--------------------------|--|--|--|--|--|--|--|--|--|
| [8002] [City 3]                          |                              |                          |  |  |  |  |  |  |  |  |  |
| 1:Items 2:Records 3:Centers 4:Output 5   |                              |                          |  |  |  |  |  |  |  |  |  |
| - SEARCH FOR ITEM                        | 15                           |                          |  |  |  |  |  |  |  |  |  |
| Ctrl 1 Specify TEXT to search for engraf |                              |                          |  |  |  |  |  |  |  |  |  |
| Ctrl 2 SEARCH i                          | Ctrl 2 SEARCH in Item Labels |                          |  |  |  |  |  |  |  |  |  |
| Ctrl 3 SEARCH i                          | in Codes&Labe                | ls                       |  |  |  |  |  |  |  |  |  |

E' possibile inoltre collegarsi direttamente a quella specifica variabile ed entrare nell'Editor semplicemente cliccando sull'etichetta della variabile (vedi la freccia):

| BE      | TABLE                                                   | Assessm    | ent(1)     |
|---------|---------------------------------------------------------|------------|------------|
| TAG     | LABEL                                                   | NAME       | CODES      |
| BEO     | VOLUME                                                  |            |            |
| BEOH    | CHAPTER                                                 | Engraftm   | ent and    |
| BEOH1   | SECTION                                                 | Engraftme  | ent        |
| BEOHIAI | Engraftpent?                                            | ENGRAF     | <u>350</u> |
| BEOHIVI | No en all triment last assessment date                  | DNOENGR    |            |
| BEOHIWI | Interv <mark>a</mark> l to engraftment (days)           | INTENGR    |            |
| BEOH2   | SECTION                                                 | Graft fund | tion / C   |
| BEOH2P1 | Date of chimaerism (if different from engraftment date) | DCHIM      |            |

I Titoli di una Tabella/Capitolo/Sezione (Table / Charter/ Section) nel form di Data Entry vi mostreranno la posizione di quella variabile nella struttura del database. In questo caso è possibile vedere che la domanda "engraftment" è posizionata in

Record – Assessment (Transplant) Capitolo– Engraftment & Chimaerism Sezione – Myelosuppression & Engraftment

NOTA: se verificate che non è possibile saltare sulla variabile scelta controllate innanzitutto di trovarvi nel Record Locator sul record corretto (e la data) (ad es. Diagnosis; Treatment or Assessment for Diagnosis, Transplant)

Dopo aver cliccato sulla variabile selezionata tra i risultati della vostra ricerca, entrerete immediatamente nell'Editor nel campo corrispondente:

| <u>D</u> at | a Entry<br>K <u>E</u> ditor C                                                                                                    | <u>R</u> eport<br>[8<br>)ver <u>v</u> iew                                                                                    | E <u>x</u> port<br>001] [City 1                                    | <u>H</u> elp   | <u>F</u> ilter | <u>M</u> an | age                           | Save )                                  |                 |                               | k Einend                                                                     |                       | <b>modifi</b><br><b>saved</b><br>den items: | i <u>cations</u><br><u>data</u><br>21 |
|-------------|----------------------------------------------------------------------------------------------------|----------------------------------------------------------------------------------------------------|--------------------------------------------------------------------|----------------|----------------|-------------|-------------------------------|-----------------------------------------|-----------------|-------------------------------|------------------------------------------------------------------------------|-----------------------|---------------------------------------------|---------------------------------------|
|             | ssessment<br>IC<br>atient<br>ssessment (<br>ngraftment a<br>yelosuppres<br>ngraftment?<br>eucocytes ><br>ate leucocyt<br>eutrophils ><br>ate neutroph<br>latelets > 50<br>ate platelets<br>latelets > 20 | (1)<br>date<br>and chima<br>ssion & ei<br>1 x 10^9/L<br>es > 1<br>0.5 x 10^9<br>hils>0.5<br>x 10^9/L i<br>> 50<br>x 10^9/L i | ierism<br>Igraftmei<br>Reached<br>I/L reache<br>eached?<br>eached? | nt<br>?<br>ed? |                |             | value<br>80<br>99<br>2005/02/ | abel<br>01 City 1<br>94 9994<br>15 2005 | [TC1]<br>/02/15 | 1<br>2<br>3<br>77<br>88<br>99 | No engraf<br>Engrafted<br>Lost graft<br>not evalua<br>not applica<br>unknown | tment<br>ited<br>able | Cr<br>new                                   | eate<br>record                        |
| D           | ate platelets                                                                                                    | > 20                                                                                                    |                                                                    |                |                |             |                               |                                         |                 | Acce                          | pt [Tab] 🤇                                                                   | ancel [l              | Esc] Stop                                   | [Ctrl-End                             |
## Azioni nell'inserimento dati

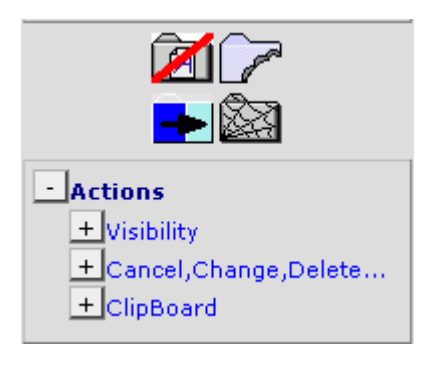

#### Visibility:

| - Actions                           |
|-------------------------------------|
| <ul> <li>Visibility</li> </ul>      |
| Apply Item Filter                   |
| No DynFilters                       |
| Show Names                          |
| RecLoc at IvI=2                     |
| Keep Chp&Sec closed                 |
| RecLoc 100% visible                 |
| +Cancel,Change,Delete<br>+ClipBoard |

## No DynFilters = Senza Filtri Dinamici

I Filtri delle variabili sono dinamici. Se caricate un paziente con una certa diagnosi o con un determinato tipi di trapianto, allora il filtro della variabile cambierà automaticamente a seconda della selezione fatta sul vostro paziente. Se per qualche ragione desiderate che questo comportamento dinamico venga ignorato, per esempio quando create un record manualmente, allora dovete selezionare "No DynFilters". Per informazioni generali sul Filtro dinamico andare a pag. 20. Potete attivare o disattivare il filtro dinamico nel menu Actions– Visibility – No DynFilters. (Quando la casella è segnata, sono spenti i filtri dinamici. Alternativamente potete semplicemente cliccare Hidden Items per attivare o disattivare):

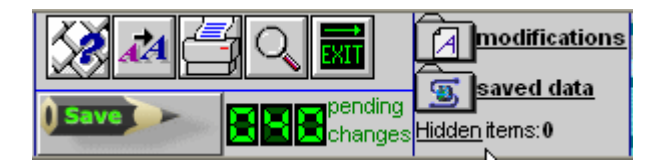

#### Mostrare i Nomi

E' possibile mostrare/nascondere i nomi delle variabili. Questo esempio mostra che il nome delle variabili è visibile (vedi la colonna indicata di seguito). Questa caratteristica che si trova nell'Editor nella sezione "Actions,, può essere attivata se dovete visualizzare i nomi delle variabili per la programmazione, le esportazioni di dati, le segnalazioni di errore, etc:

| C Patient                                                        | value | label              | TABLE    |
|------------------------------------------------------------------|-------|--------------------|----------|
| CIC                                                              | 8002  | City 3 [TC3]       | ID       |
| Patient                                                          | 120   | 120                | IDAA     |
| Patient data                                                     |       |                    | AA0A     |
| Form information                                                 |       |                    | AA0A0    |
| Form about to be entered                                         | 2     | MED-B First report | MEDAORB  |
| Are you adding MED-B items to a graft<br>registered with MED-A?  |       |                    | BOVERA   |
| To which registered transplant (number) are<br>you adding items? |       |                    |          |
| For subsequent transplant: same diagnosis?                       |       |                    |          |
| For subsequent transplant: same centre?                          |       |                    |          |
| For subsequent transplant: same unit or<br>team?                 |       |                    |          |
| Patient information                                              |       |                    | AA0A1    |
| Centre identification for last transplant                        |       |                    |          |
| Name of unit or team                                             | www   | www                |          |
| Type of unit or team                                             |       |                    | TEAMTYPE |
| Contact person                                                   | eee   | eee                |          |

# Le opzioni dell'indicatore di posizione del record (Record Locator)

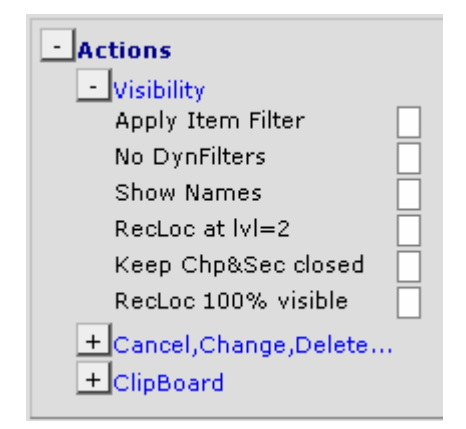

In questa parte ci sono 3 opzioni (utili soprattutto per gli utenti del form MED-B). Potreste aver notato che il Record Locator può diventare molto lungo, in particolare se un paziente ha una storia lunga di trattamenti e di aggiornamenti. Per migliorare la visibilità e ridurre questa lunga lista, potete contrassegnare:

## indicatore di posizione del record a livello 2 (RecLoc at lvl=2)

segnando o meno la relativa casella per nascondere/visualizzare le tabelle a livello 2 nel record locator, per esempio:

#### Record locator con RecLoc at lvI=2 spento:

Record locator con RecLoc at lvl=2 attivo:

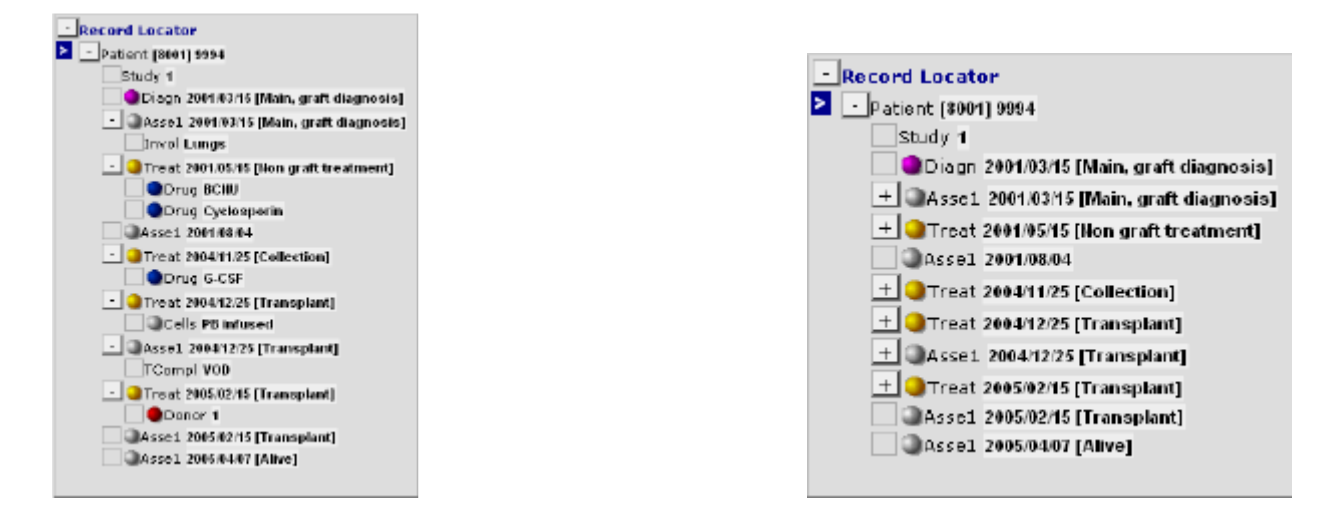

## Come tenere chiusi capitoli e sezioni (Keep Chp&Sec closed)

E' necessario segnare o meno la relativa casella per nascondere/visualizzare i capitoli e le sezioni (Chapters & Sections) sotto il Record Locator, per esempio:

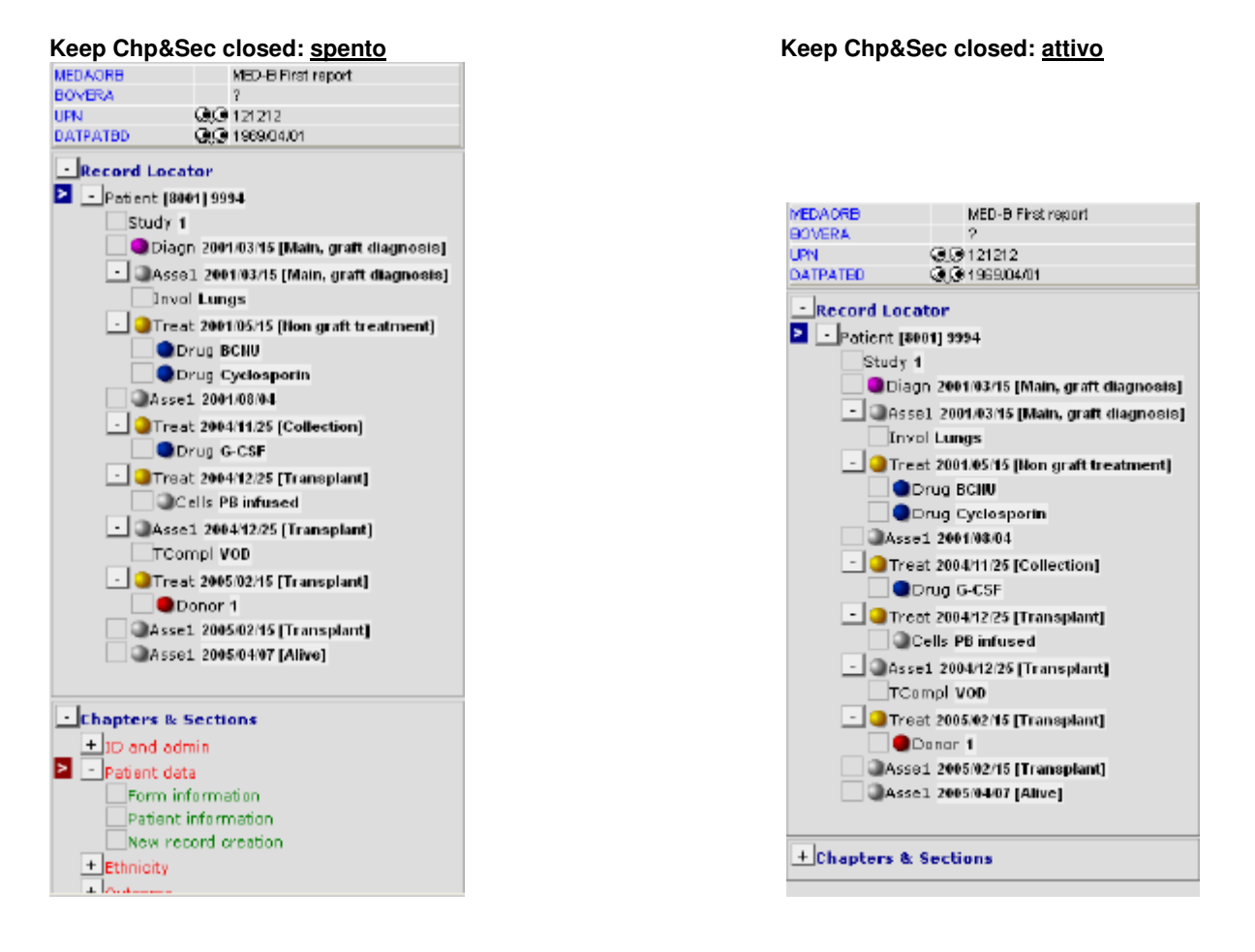

Indicatore di posizione del record visibile al 100% (RecLoc 100% visibile) Marcate questa ozione per rendere completamente visibile il Record Locator

#### Come cancellare, modificare o eliminare

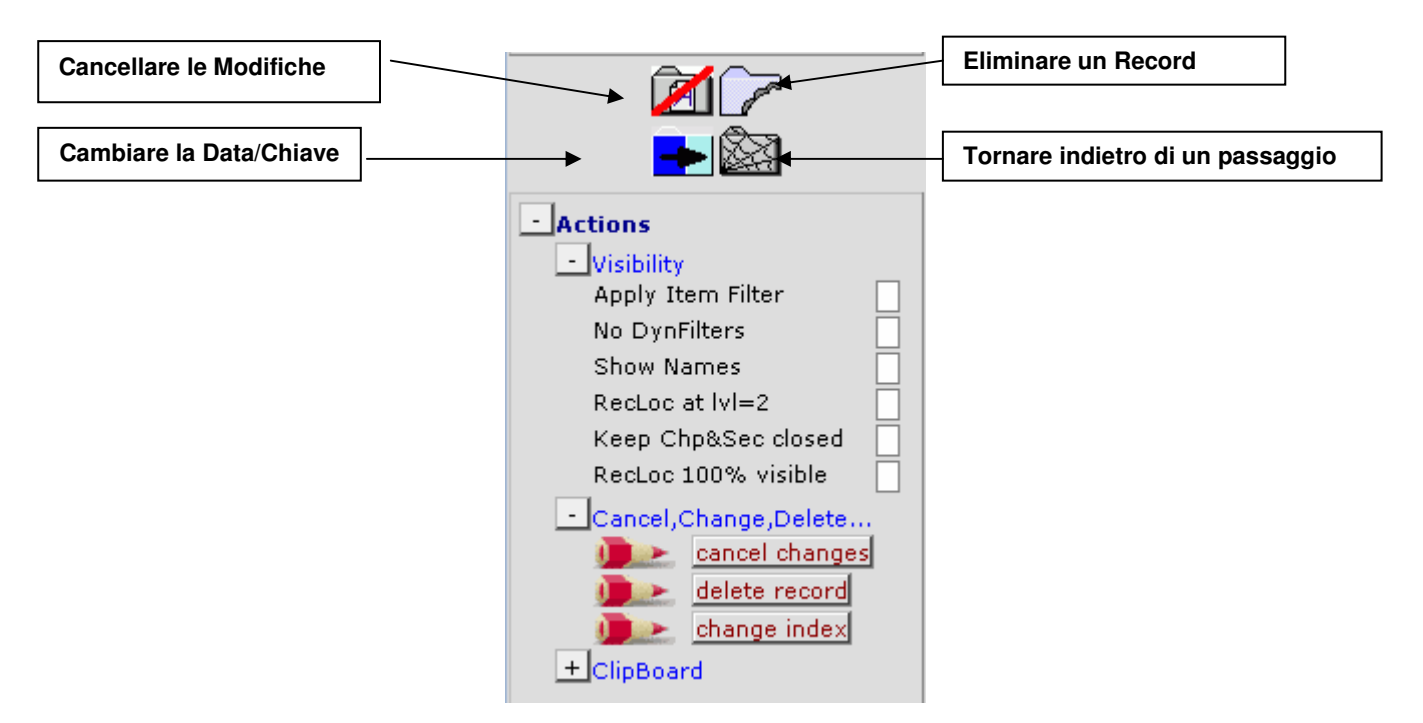

#### Come cancellare le modifiche in sospeso

Se avete modificato dei dati ma volete cancellare tutte le modifiche in sospeso, cliccate sul bottone [cancel changes] oppure il bottone scorciatoia come sopra indicato. Dopo aver confermato tornerete alle sezione principale delle informazioni sul paziente.

## Come modificare la data o il campo chiave di un record per un paziente

Se è necessario correggere una data/un campo chiave per un record di un paziente (per esempio la data di diagnosi, del trapianto o un codice della chemioterapia) dovete procedere manualmente. NB: per prima cosa bisogna salvare tutti i cambiamenti in sospeso per poi modificare il campo chiave.

I campi chiave dell'indice e le date possono essere modificati utilizzando il Record Locator. Per esempio, la diagnosi corretta dovrebbe essere 2000/03/15:

Ciccate sul corrispondente record nell'indicatore (segnato con una freccia bianca a sfondo blu):

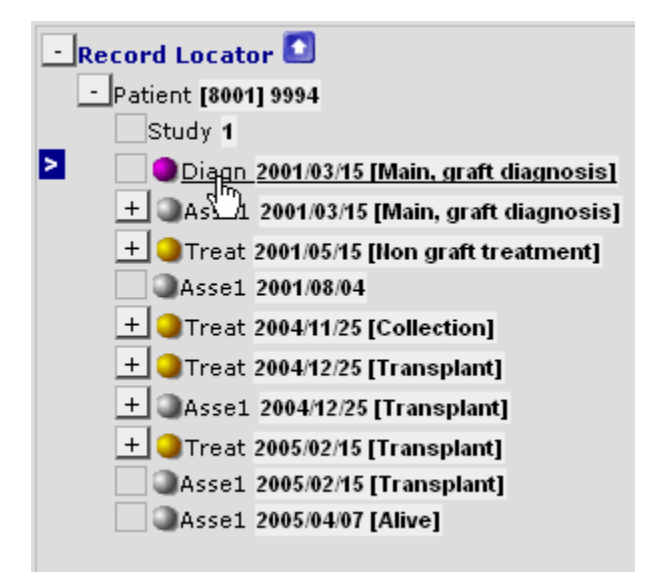

Nel menu "Actions" cliccare [Change Index]

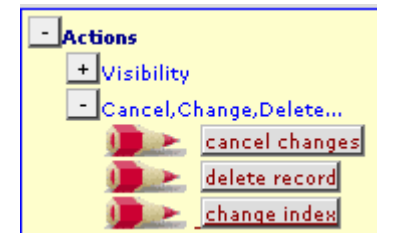

oppure cliccare il bottone della scorciatoia

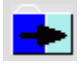

(E' necessario salvare prima i cambiamenti se ci sono delle modifiche in sospeso)

In alternativa, utilizzando [Ctrl-H] oppure View Modifications/Saved Data come mostrato in precedenza, è possibile cliccare direttamente sulla data nel form di Data Entry per modificarla. Cliccando sulla data, comparirà il seguente messaggio:

| Microso | ft Internet Explorer 🛛 🔀                                                  |
|---------|---------------------------------------------------------------------------|
| ?       | Press OK if you want to change the 'Diagnosis date' now (or press Cancel) |

Per inserire la data corretta cliccare [ok].

- 1. Digitare la data corretta nelle apposite caselle e premere [ok] per confermare.
- 2. Premere [click here to recode the key of this record] e premere [ok] per confermare.

| 🖆 ProMISe Generic Dialog Web Page Dialog 🛛 🛛 🔀                                                                                                    |
|----------------------------------------------------------------------------------------------------|
| Recode the key of a <b>Diagn</b> record in table <mark>Diagnosis</mark>                                                                                                    |
| 1. Specify the new value for [Diagnosis date]: recode key from         current value       2001/03/15#00:00:00         into new value       2000       03       15         year       mm       dd |
| 2. <u>click here to recode the key of this record</u>                                                                                                    |
| Click here to <u>cancel the operation</u>                                                                                                    |

Prestate sempre attenzione a questa nota che appare ogni qualvolta vengono modificate delle date

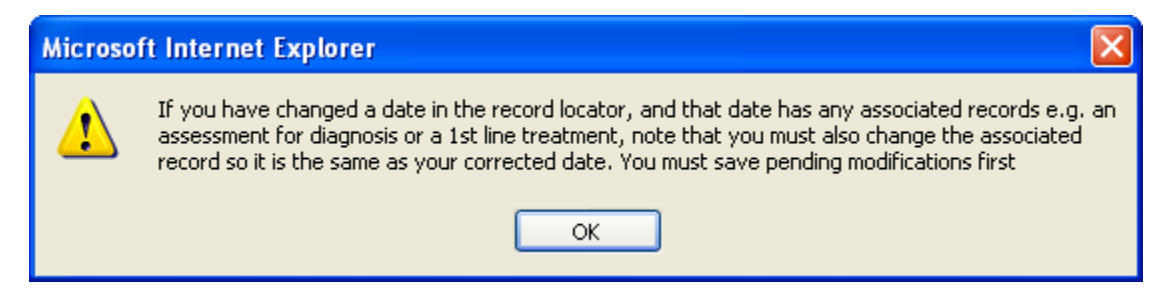

IMPORTANTE: se c'è un altro record associato con la data che è stata modificata (per es. un affermazione collegata alla diagnosi) anche la data di questo evento andrà modificata con la data corretta. Questo vale sempre quando viene modificata la data del trapianto, e spesso vale anche quando viene modificata la data di diagnosi o le date di raccolta.

| Date precision (manual input, see note)<br>Event | 0 exact date                  | IMPORTANT                                                   |
|--------------------------------------------------|-------------------------------|-------------------------------------------------------------|
| Context (manual input, see note)                 | 31 This month<br>41 This year | You MUST use this field and the following field if you have |
|                                                  | 45 Within 5 years             | created the record manually.                                |
|                                                  | 49 Unknown                    | You can also use it to make a correction                    |
|                                                  |                               | to the precision of the date a posteriori                   |
|                                                  | Accept [Tab] Cano             | el [Esc] Stop [Ctrl-End]                                    |

Nel caso in cui la data corretta fosse approssimativa, è necessario indicarlo utilizzando i codici sovrariportati ed inoltre è necessario inserire manualmente il codice delle evento ( in questo esempio viene riportato Code 1=main graft diagnosis).

In questo esempio, il record 2001/03/15 [Asse1, main graft diagnosis] deve essere anch'esso cambiato manualmente perchè sia compatibile con la data di diagnosi che è stata corretta:

| - Re | ecord Locator 🚺                            |
|------|--------------------------------------------|
| -    | Patient [8001] 9994                        |
|      | Study 1                                    |
| >    | Diagn 2000/03/15 [Main, graft diagnosis]   |
|      | + Assel 2001/03/15 [Main, graft diagnosis] |
|      | + 🕒 Treat 2001/05/15 [Non graft treatment] |
|      | Assel 2001/08/04                           |
|      | + _ Treat 2004/11/25 [Collection]          |
|      | + _ Treat 2004/12/25 [Transplant]          |
|      | + Asse1 2004/12/25 [Transplant]            |
|      | 🛨 🥥 Treat 2005/02/15 [Transplant]          |
|      | Asse1 2005/02/15 [Transplant]              |
|      | Asse1 2005/04/07 [Alive]                   |

## Come eliminare un paziente, o un record(s) di un paziente

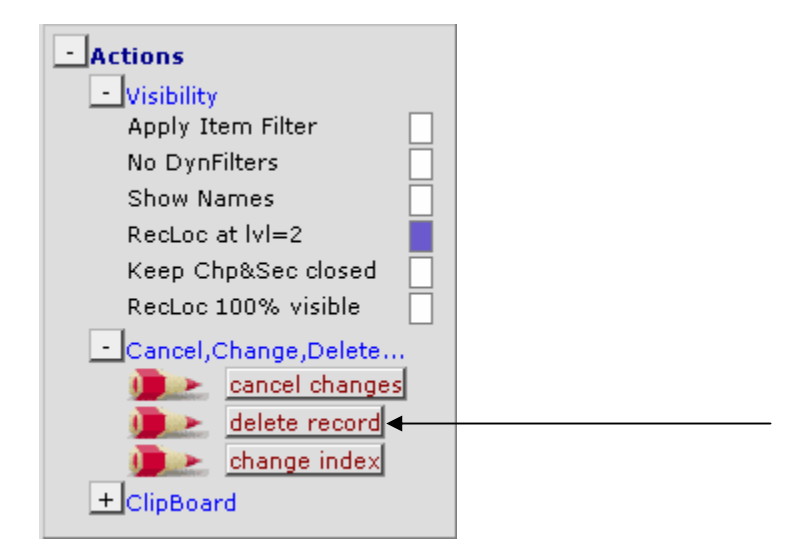

Nel caso in cui è stato registrato un record di un paziente per errore, è possibile eliminare l'intero record del paziente, o un sottogruppo di records per un paziente, cliccando l'opzione [delete record] nel menù "Actions", oppure utilizzando il bottone della scorciatoia:

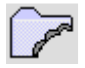

Avvertenza: prestate sempre attenzione quando viene eliminato un record: tutti i records che appartengono a tabelle che dipendono dal record eliminato (per es. records della chemioterapia posizionato sotto un record di trattamento) sarà anch'esso eliminato. E' quindi necessario controllare il record attivo selezionato col Record Locator. Se viene selezionato il record più in alto (paziente) quando si preme [delete record], viene eliminato l'intero paziente.

#### Esempio di Record Locator

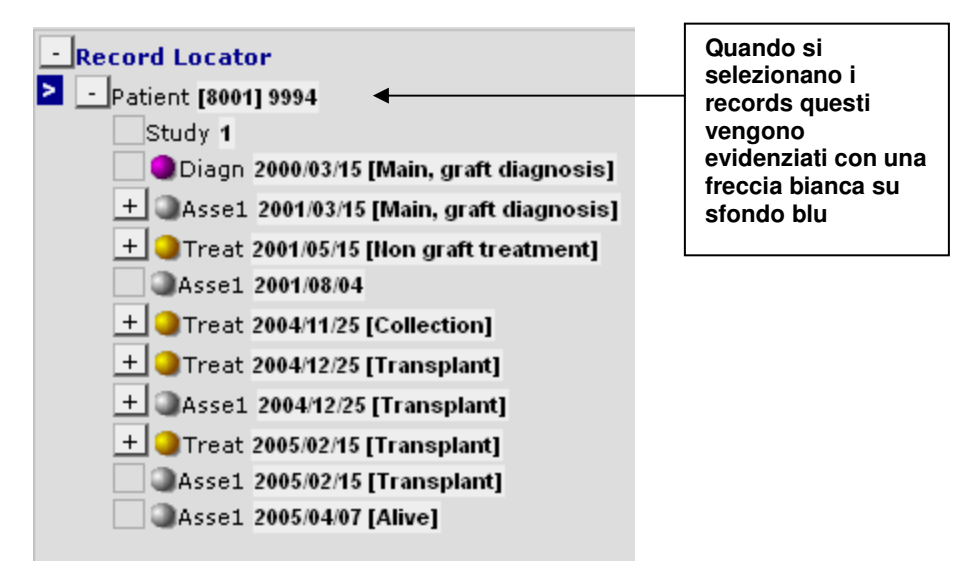

Per eliminare un record specifico di un Paziente, basterà cliccare sul record che si desidera eliminare e seguire i passaggi di pag 43. (Ricordate che si stanno eliminando anche tutti i record che si trovano a livello inferiore, per esempio, eliminando un Treatment dove sono registrati anche i farmaci verranno eliminati entrambi: Treatment e farmaci.)

Esempio:

L'Assessment 2001/08/04 è vuoto pertanto può essere eliminato:

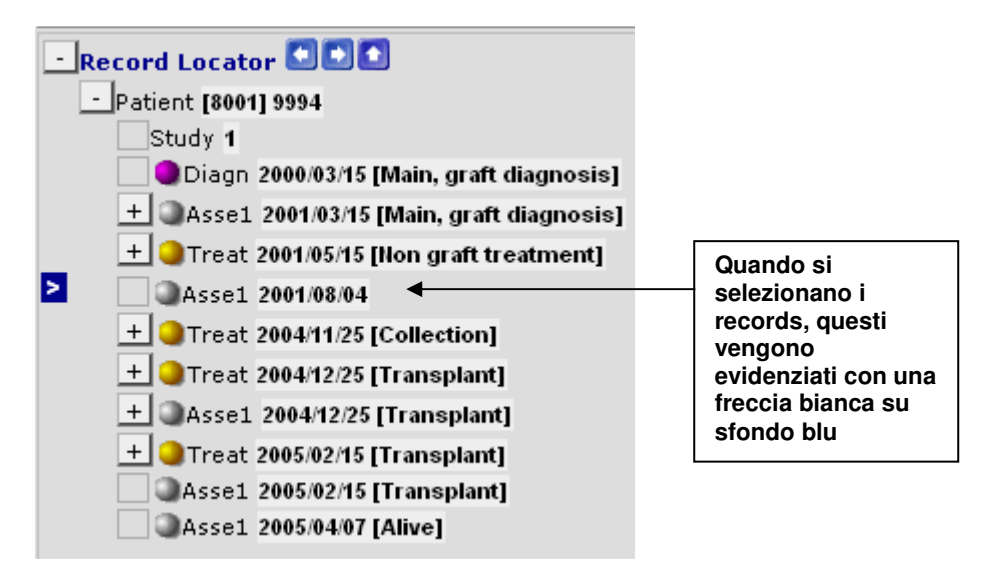

Cancellate questo Assessment semplicemente evidenziando il record e cliccando sull'opzione [delete record], oppure il bottone scorciatoia indicato a pag 43.

# Appunti (Clipboard)

Per copiare/incollare dati da un record all'altro è possibile utilizzare la funzione "Clipboard". Per incollare i dati in un nuovo record, sarà necessario prima creare il record con la data o il campo chiave di indice corretto. (Per maggiori informazioni su come creare nuovi records manualmente, vedi pag 48)

#### Andare al menu: Actions: Clipboard

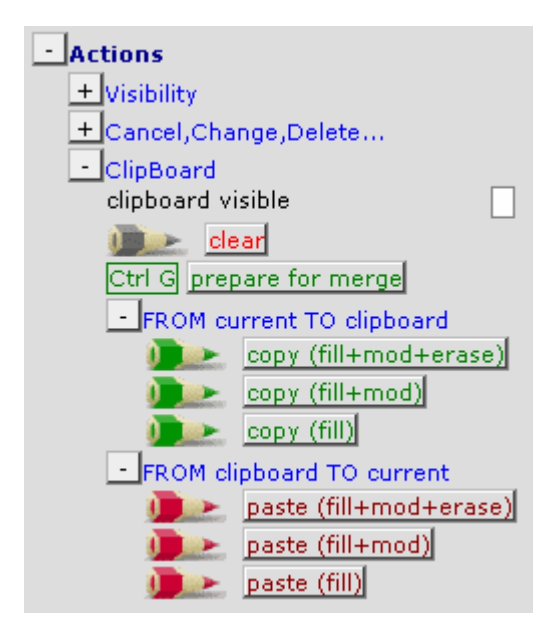

Opzioni Copia/Incolla:

fill+mod+erase: questa opzione copierà e rimpiazzerà sia i campi compilati sia quelli vuoti

fill+mod: questa opzione copierà e rimpiazzerà solo i campi compilati

fill: questa opzione copierà e incollerà le variabili compilate, ma solo nei campi vuoti del nuovo record

#### Come salvare i dati

Si raccomanda di salvare regolarmente il vostro lavoro mentre vi trovate nella modalità di inserimento dati (Data Entry). Basterà cliccare sul tasto Save oppure digitare manualmente Ctrl-S.

Quando arrivate alla fine del form e premete il tasto [Tab] nel campo dei commenti aggiuntivi, vi verrà chiesto di salvare i vostri dati:

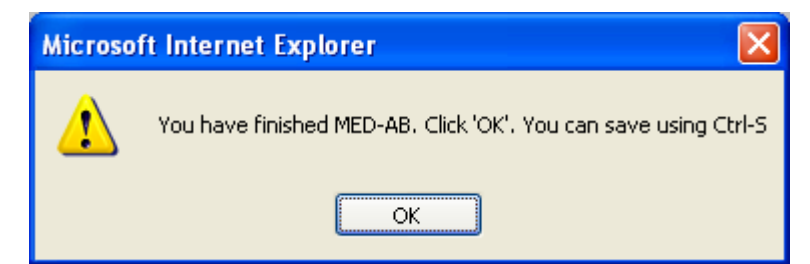

Utilizzate quindi la scorciatoia Ctrl-S oppure cliccate sul bottone di seguito riportato per salvare:

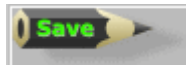

Dopo aver salvato i dati sul server il contatore delle modifiche in sospeso tornerà al valore `000'. (Se il contatore mostra ancora cambiamenti in sospeso significa che i vostri dati <u>non</u> sono stati salvati):

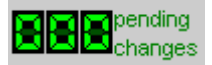

#### Procedura di salvataggio di emergenza

Nel caso in cui chiudiate casualmente /o siate costretti a chiudere la vostra sessione di ProMISe prima di aver salvato le vostre modifiche, comparirà un messaggio d'avvertimento che vi consentirà di fare un salvataggio di emergenza. (Sarà necessario far ripartire la vostra sessione dopo aver confermato la procedura di salvataggio di emergenza).

# Fotografie istantanee (Snapshots)

Questa caratteristica dà agli utenti l'opzione di salvare i dati del paziente che si sta inserendo in qualsiasi punto vi troviate nel corso dell'inserimento dati. Premendo la vostra chiave [F12] mentre vi trovate nell'Editor dei dati, potete salvare una fotografia istantanea del form corrente sul vostro PC (saved data /pending modifications).

Saving Snapshot to temporary Windows folder on local hard disk Salvataggio di una fotografia istantanea sulla cartella temporanea di Windows del vostro hard disk

NB: questo passaggio s'intende come procedura di backup provvisoria, nel caso in cui vi fossero interruzioni con il server. I dati in una fotografia istantanea non saranno memorizzati sul nostro server centrale, ma solo sul vostro PC. Questa caratteristica usa ActiveX e sarà concessa soltanto agli utenti che hanno consentito l'ActiveX in fase di inizio dell'attività (vedi pag. 8)

Potete ristabilire i dati premendo [Alt-F12]. I dati compariranno come "pending modifications " che potete salvare sul server premendo il tasto [Save] oppure [Ctrl-S]

| ID IDAA Ver DateCreated                          | Mintago |
|--------------------------------------------------|---------|
| Click on any of these Snapshots to resto         | re the  |
| corresponding case in memory of the Da<br>Editor | nta     |
| 205 20 0 01 August 2005 12:23:03                 | 10      |

#### Come Creare nuovi records manualmente per un paziente esistente

Potreste aver bisogno di creare manualmente nuovi records se, per esempio, dovete inserire parti supplementari o mancanti di dati ad una registrazione già esistente di MED-A o di B.

Potreste dover creare nuovi records per registrare dati che non sono chiesti nei forms di MED-AB. Per esempio casi in cui l'EBMT non vi richiede questi dati ma potreste avere bisogno di registrarli per un vostro riferimento. Se la tabella di vostro interesse esiste nella struttura del database, allora potete generarli manualmente. Prima di utilizzare il bottone [Create new record] nell'editor del Data Entry, accertatevi che tutti i salti programmati vengano esclusi. Dovrete quindi dirigervi da soli nel posto corretto all'interno della struttura della base di dati. Suggeriamo di seguire in primo luogo le istruzioni alla pagina 24 per aggiungere più informazioni ad un paziente esistente.

Se siete sicuri di aver individuato il percorso da seguire nella struttura del database, i nuovi records possono essere generati manualmente cliccando su una tabella della struttura ad albero. Tutte le tabelle nella struttura qui sotto possono essere generate manualmente. (Per generare tabelle ad un livello più basso, per esempio "cellule", potreste avere bisogno di generare prima il record di trattamento corrispondente.) Prima della generazione di qualsiasi record manuale si raccomanda di spegnere i filtri del form. (Premere la scorciatoia [Ctrl-Home] per tornare alla prima variabile "type of form being entered " e cancellare il codice digitato in questo campo.)

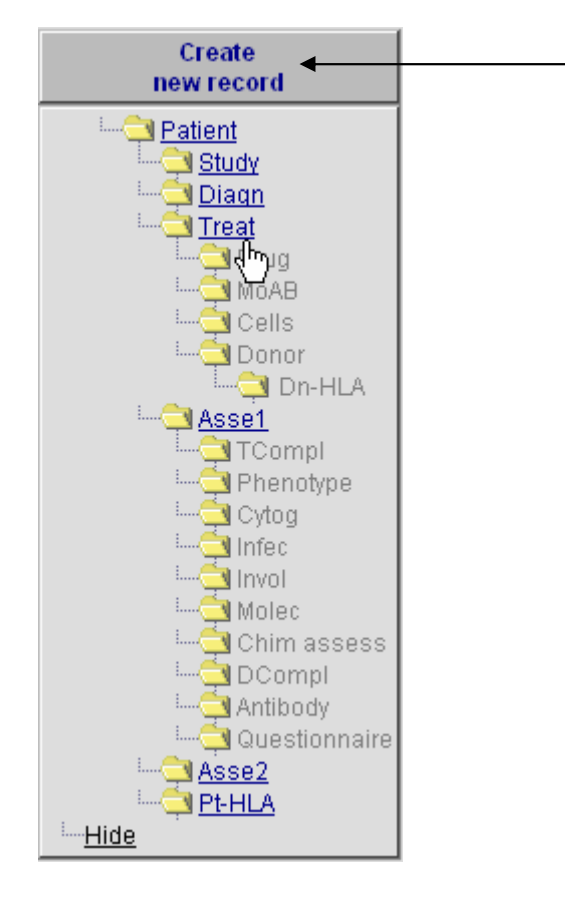

## Esempio 1: Come aggiungere un nuovo record di trattamento per un paziente

Cliccate sul bottone [Create New Record] (sopra) e poi la tabella "Treat":

| 🕘 Pro                                                                       | oMISe Generic                                                                       | Dialog                                | Web Pag    | e Dialog                               | × |  |  |  |  |  |
|-----------------------------------------------------------------------------|-------------------------------------------------------------------------------------|---------------------------------------|------------|----------------------------------------|---|--|--|--|--|--|
|                                                                             | Create (a) new <b>Treat</b> record(s) in table <mark>Treatment</mark>               |                                       |            |                                        |   |  |  |  |  |  |
| 1.                                                                          | Specify the valu                                                                    | ue of <b>[Treat</b>                   | tment date | e]                                     |   |  |  |  |  |  |
|                                                                             |                                                                                     |                                       |            | exact 🗸                                |   |  |  |  |  |  |
|                                                                             | year                                                                                | mm                                    | dd         | approximate?                           |   |  |  |  |  |  |
|                                                                             | If you are unsu<br>indicate the <mark>pr</mark>                                     | re about th<br><mark>ecision</mark> . | ie exact d | ate, give your best estimate above and |   |  |  |  |  |  |
| 2.                                                                          | click here to cr                                                                    | eate the re                           | cord(s)    |                                        |   |  |  |  |  |  |
| To cre                                                                      | ate <b>multiple</b> reco                                                            | ords in one                           | e action   |                                        |   |  |  |  |  |  |
| • Che                                                                       | eck this box 📃                                                                      |                                       |            |                                        |   |  |  |  |  |  |
| • spe                                                                       | ecify the <b>number</b>                                                             | of records                            | <b>s</b> 2 |                                        |   |  |  |  |  |  |
| (record                                                                     | (records will be generated by incrementing the start value with 1 unit(s) until the |                                       |            |                                        |   |  |  |  |  |  |
| requested number of new records is reached) and proceed as indicated above. |                                                                                     |                                       |            |                                        |   |  |  |  |  |  |
|                                                                             | Click here to cancel the operation                                                  |                                       |            |                                        |   |  |  |  |  |  |
|                                                                             |                                                                                     |                                       |            |                                        |   |  |  |  |  |  |
|                                                                             |                                                                                     |                                       |            |                                        |   |  |  |  |  |  |

Vi verrà prontamente indicato di inserire la data di trattamento (1), e poi cliccate il tasto per generare il record(2).

Dopo aver creato il record manualmente vi verrà chiesto di confermare se la data è esatta o approssimativa, e di digitare il contesto del record. Nel generare i records manualmente è di fondamentale importanza che impostiate questo codice. Per esempio, un nuovo record per qualche trattamento pre-trapianto deve essere codificato come "2" "non graft treatment ":

| <u>D</u> ata Entry                                        | <u>R</u> eport                            | E <u>x</u> port              | <u>H</u> elp     | <u>F</u> ilter                | M                       | lanage                                         | 52 24              | 2                        |                                                                                              |                                  | dificatio              |
|-----------------------------------------------------------|-------------------------------------------|------------------------------|------------------|-------------------------------|-------------------------|------------------------------------------------|--------------------|--------------------------|----------------------------------------------------------------------------------------------|----------------------------------|------------------------|
| Index Editor                                              | [<br>Over <u>v</u> iew                    | 8001] [City 1                | ]                |                               |                         |                                                | ) Save             |                          |                                                                                              | <u>Bidden</u> iter               | <u>ed data</u><br>ns:0 |
| CIC<br>Patient<br>Treatment<br>Date precis<br>Date precis | date<br>record qua<br>sion<br>sion (manua | ilifier (man<br>al input, se | iual)<br>e note) | value<br>81<br>777<br>1990/07 | 001<br>777<br>7/07<br>0 | label<br>8001<br>777777<br>1990/07<br>exact da | /07 00:00:00<br>te |                          |                                                                                              | Create<br>new reco               |                        |
| Context (m:                                               | anual input                               | , see note)                  |                  |                               |                         | 2                                              |                    | 2<br>4<br>7<br>17<br>Acc | Non graft treatmen<br>Collection<br>Transplant<br>Other (non stem) c<br>ept [Tab] Cancel [Es | t<br>ell infusion<br>sc] Stop [C | trl-End]               |

Sarete quindi diretti ai campi del Treatment come avviene normalmente nel corso dell'inserimento dati. Premete quindi [save] per aggiungere i nuovi cambiamenti. Esempio 2: come aggiungere un record di diagnosi non correlata al trapianto per un paziente

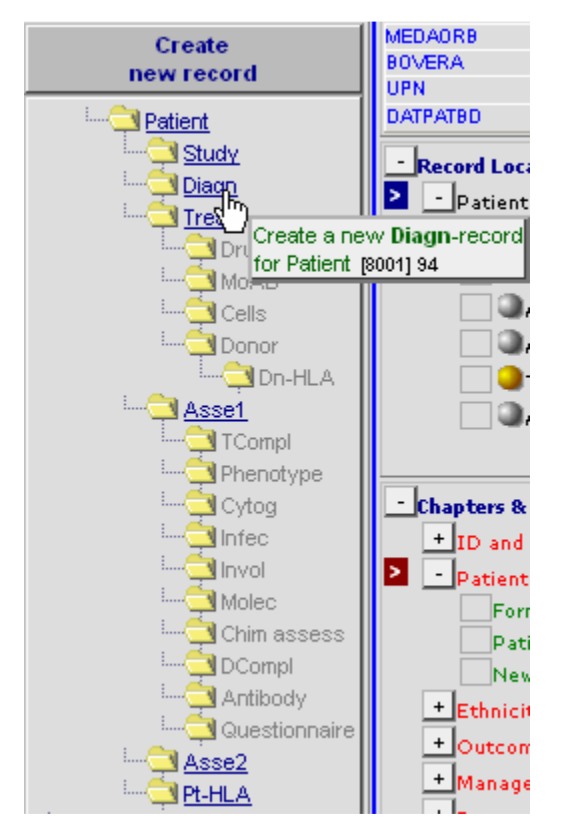

Cliccate sul bottone [Create New Record] (sopra) e poi la tabella"Diagn": Vi verrà chiesto di inserire la data di diagnosi (1), quindi cliccate il bottone per creare il record (2).

| 🗿 Pro                           | oMISe Generic I                                                                                             | )ialog V     | Web Page                 | Dialog                                       | × |  |  |  |  |
|---------------------------------|----------------------------------------------------------------------------------------------------|--------------|--------------------------|----------------------------------------------|---|--|--|--|--|
|                                 | Cre                                                                                                    | ate (a) nev  | v <b>Diagn</b> rec       | ord(s) in table <mark>Diagnosis</mark>       |   |  |  |  |  |
| 1.                              | Specify the value                                                                                           | of [Diagno:  | sis date]                |                                              |   |  |  |  |  |
|                                 |                                                                                                    |              |                          | exact 💌                                      |   |  |  |  |  |
|                                 | year                                                                                                    | mm           | dd                       | approximate?                                 |   |  |  |  |  |
|                                 | If you are unsure about the <b>exact</b> date, give your best estimate above and indicate the<br>precision. |              |                          |                                              |   |  |  |  |  |
| 2.                              | click here to creat                                                                                         | e the recor  | d(s)                     |                                              |   |  |  |  |  |
| To crea                         | te <b>multiple</b> record                                                                                   | ls in one ac | tion                     |                                              |   |  |  |  |  |
| • Che                           | ck this box 📃                                                                                               |              |                          |                                              |   |  |  |  |  |
| specify the number of records 2 |                                                                                                    |              |                          |                                              |   |  |  |  |  |
| (record                         | ls will be generated                                                                                        | l by increme | enting the st            | art value with 1 unit(s) until the requested |   |  |  |  |  |
| number                          | of new records is                                                                                           | reached) a   | nd proceed               | as indicated above.                          |   |  |  |  |  |
|                                 |                                                                                                    | Click h      | ere to <mark>canc</mark> | el the operation                             |   |  |  |  |  |

Dopo la generazione del record manuale vi verrà chiesto se la data è esatta o approssimativa, e di inserire il contesto del record. Nel generare i records manualmente è di fondamentale importanza che impostiate questo

codice. Per esempio, un nuovo record per una diagnosi che non è la diagnosi principale del trapianto deve essere codificata come `16' Other, non graft diagnosis:

| <u>D</u> ata Entry | <u>R</u> eport   | Е <u>х</u> ро | irt   | <u>H</u> elp | <u>F</u> ilter |                       |                                         |
|--------------------|------------------|---------------|-------|--------------|----------------|-----------------------|-----------------------------------------|
|                    | [8001] [0        | City 1]       |       |              |                |                       | saved data                              |
| Index Editor Ov    | er <u>v</u> iew  |               |       |              |                | Save                  | Hidden items:0                          |
| 🔍 🕒 Diagnosis      |                  | V.            | aluel | abel         |                |                       | Create                                  |
| Diagnosis recor    | d qualifier (m   | ianual)       |       |              |                |                       | new record                              |
| Date precision     |                  |               |       |              |                |                       |                                         |
| Date precision (m  | anual input, see | e note)       | 0     | exact date   |                |                       |                                         |
| Event              |                  |               |       |              |                |                       |                                         |
| Type (manual inpu  | it, see note)    |               |       | J            | 1 Main,        | graft diagnosis       | IMPORTANT                               |
|                    |                  |               |       |              | 16 Other       | , non graft diagnosis | You MUST use this field if you have     |
|                    |                  |               |       |              |                |                       | created the record manually.            |
|                    |                  |               |       |              |                |                       |                                         |
|                    |                  |               |       |              |                |                       | to the type of diagonalis, a wasteriori |
|                    |                  |               |       |              |                |                       | to the type of diagnosis a posteriori.  |
|                    |                  |               |       |              | Accept [T      | ab] Cancel [Esc]      | Stop [Ctrl-End]                         |

Sarete quindi diretti ai campi di diagnosi come avviene solitamente nel corso dell'inserimento dati. Premete quindi [save] per aggiungere i nuovi cambiamenti.

Esempio 3. Come aggiungere un record di citogenetica per un paziente inserito come MED-A

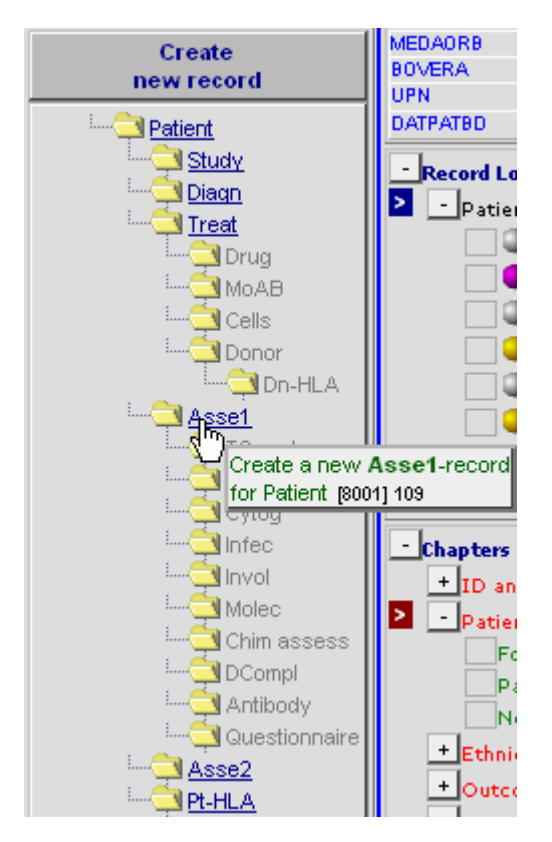

Cliccate sul bottone[Create New Record] (sopra) e poi la tabella "Asse1":

(Questo "Assessment" è necessario crearlo manualmente perché non c'è "Assessment" per la diagnosi creata automaticamente nel MED-A, a differenza del MED-B)

Vi verrà richiesto di inserire la data dell'assessment (1)

NOTA: la vostra nuova data di Assessment deve essere la stessa di quella della diagnosi registrata, perché l'Assessment è associato con la diagnosi.

| 🕘 Pro                     | MISe Generic                                                        | Dialog I                   | Web Page                     | Dialog                                                                  | × |
|---------------------------|---------------------------------------------------------------------|----------------------------|------------------------------|-------------------------------------------------------------------------|---|
|                           | Creat                                                               | e (a) new A                | ssel record                  | (s) in table Assessment(1)                                              |   |
| 1.                        | Specify the value                                                   | of [Asses                  | sment date                   | e]                                                                      |   |
|                           |                                                                     |                            |                              | exact 💌                                                                 |   |
|                           | year                                                                | mm                         | cici                         | approximate?                                                            |   |
|                           | if you are unsure<br>precision.                                     | shout the e                | wact ciste, g                | give your best estimate above and indicate the                          |   |
| 2.                        | dick here to cres                                                   | te the recor               | (2)b                         |                                                                         |   |
| To crea<br>• Che<br>• soa | de <b>multiple</b> recor<br>ek this box<br>city the <b>number</b> d | ds in one ac               | tion                         |                                                                         |   |
| (record                   | is will be generate<br>of new records is                            | d by increme<br>reachech a | enting the st<br>ind proceed | art value with <b>1</b> unit(s) until the requested as indicated above. |   |
|                           |                                                                     | Click h                    | iere to <mark>canc</mark>    | el the operation                                                        |   |
|                           |                                                                     |                            |                              |                                                                         |   |

Dopo aver creato il record manualmente vi verrà chiesto di confermare se la data è esatta o approssimativa e di inserire il contesto del record. Nel generare i records manualmente è di fondamentale importanza che impostiate questo codice. Per esempio, un nuovo record per un "Aassessment" alla diagnosi deve essere codificato come `1' Main, graft diagnosis:

| <u>D</u> ata Entry                                                                                                    | <u>R</u> eport                                                                                    | E <u>x</u> port                                    | <u>H</u> elp                            | Eilten                                                   | 5                                         | 14 (=                                                                                                    | Q                               | 1 1                                                    | Amod                                                            | fications                                                                                  | Dyn File<br>Jeukaer | 20:Acut                                                                | <u>e</u>                          |
|----------------------------------------------------------------------------------------------------|---------------------------------------------------------------------------------------------------|----------------------------------------------------|-----------------------------------------|----------------------------------------------------------|-------------------------------------------|----------------------------------------------------------------------------------------------------|---------------------------------|--------------------------------------------------------|-----------------------------------------------------------------|--------------------------------------------------------------------------------------------|---------------------|------------------------------------------------------------------------|-----------------------------------|
|                                                                                                    | [8003][0                                                                                          | ity 2]                                             |                                         |                                                          |                                           |                                                                                                    |                                 | udina 2                                                | Save                                                            | d data                                                                                     |                     |                                                                        |                                   |
| Index Editor Ov                                                                                                    | rerview                                                                                           |                                                    |                                         |                                                          | 0.8                                       |                                                                                                    | cha                             | nges                                                   | <u>tidden</u> items                                             | 2.0                                                                                        |                     |                                                                        |                                   |
| Index Editor OX<br>Conservation Editor OX<br>Conservation Assessment of<br>Assessment of<br>Assessment data<br>Assessment data<br>Event<br>Reason for this of<br>Interval from last<br>Interval from last<br>Interval from last<br>Age at this assess | estry is w<br>estantial<br>contracts (ma<br>diagnosis<br>transplant<br>conventional tre<br>sement | (menuel)<br>tenuel input)<br>tual input)<br>siment | value<br>8001<br>109<br>2004/02/07<br>0 | la bel<br>Cty 1 [TC1]<br>109<br>2004/02/07<br>exact date | 1<br>2<br>3<br>4<br>5<br>6<br>7<br>8<br>9 | Main, graft clagno.<br>Non graft treatmen<br>Airve<br>Dollection<br>Worst closease star<br>Diaging<br>Transplant<br>Myelosuppression<br>DvHD<br>Dolgas de seaso | sis                             | Ming -<br>inges :<br>Yau i<br>creat<br>Yau i<br>to the | RTANT<br>MUST use 1<br>ed the reco<br>can also us<br>reason for | Cre<br>new r<br>20<br>20<br>20<br>20<br>20<br>20<br>20<br>20<br>20<br>20<br>20<br>20<br>20 | you have            | MEDAOF<br>BOVER/<br>UPN<br>DATPAT<br>-<br>e<br>e<br>sotion<br>2 poster | RB<br>N<br>BD<br>Deed Lc<br>Patie |
|                                                                                                    |                                                                                                   |                                                    |                                         |                                                          | 11<br>12<br>13<br>15<br>16<br>17          | Dead<br>Bludy entry<br>Complication<br>Complete remissio<br>Other, non graft di<br>Other (non stern) o                                                          | in<br>iagnosis<br>cell infusion |                                                        |                                                                 |                                                                                            |                     |                                                                        |                                   |
|                                                                                                    |                                                                                                   |                                                    |                                         |                                                          | Acc                                       | ept [Tab]   Cance                                                                                                    | Est) Stop                       | (Carl-Enc                                              | n                                                               |                                                                                            |                     |                                                                        |                                   |

Nel caso in cui la citogenetica per questo record di Assessment è normale, potete inserirla selezionando: Chapter: Diagnostics

Section: Cytogenetics and molecular markers Item: Chromosome analysis

#### Digitate il codice '1' per "normale" e premete [Save]

(Nota: se non è possibile visualizzare questa variabile, controllare di aver cancellato il primo campo "Type of form being entered" così che i filtri del form non siano applicati)

| [8003] [City 2]       Image: Saved data         Index Editor Overview       Image: Saved data         Index Editor Overview       Image: Saved data         Index Editor Overview       Image: Saved data         Index Editor Overview       Image: Saved data         Index Editor Overview       Image: Saved data         Index Editor Overview       Image: Saved data         Index Editor Overview       Image: Saved data         Index Editor Overview       Image: Saved data         Index Editor Overview       Image: Saved data         Index Editor Overview       Image: Saved data         Image: Saved data       Image: Saved data         Image: Saved data       Image: Saved data         Image: Saved data       Image: Saved data         Image: Saved data       Image: Saved data         Image: Saved data       Image: Saved data         Image: Saved data       Image: Saved data         Image: Saved data       Image: Saved data         Image: Saved data       Image: Saved data         Image: Saved data       Image: Saved data         Image: Saved data       Image: Saved data         Image: Saved data       Image: Saved data         Image: Saved data       Image: Saved data         Image: Saved data                                                                                                    | ?<br>?<br>@@ \$7                   |
|----------------------------------------------------------------------------------------------------|------------------------------------|
| Index     Editor     Overview       CC     8003 8003       Patient     32 32       Asseessment date     19880/202 1988/02/02 00:000       Diagnostics     19880/202 1988/02/02 00:000       Diagnostics     19880/202 1988/02/02 00:000       Stage for MPS     0       Stage for MPS     0       Disease involvement / indextasis     0       X-ray done for bone lesions     0       X-ray done for bone lesions     0       Number seen with X-ray     0       Dibuses envolve for P98     0                                                                                                    | ?<br>?<br>@@ 87                    |
| Anose genter (v)       value       label       Create       MEDAOR8         Cic       8003 8003       mew record       mew record       Data Assessment date         Assessment date       1988/02/02 1988/02/02 00:00:00       Diagnostics       Data Assessment date       Data Assessment date         Stage for MPS       1988/02/02 1988/02/02 00:00:00       Diagnostics       Data Assessment date       Data Assessment date         Diagnostics       1988/02/02 1988/02/02 1988/02/02 00:00:00       Diagnostics       Data Assessment date       Data Assessment date         Stage for MPS       Imolvement 4 hone investigations       Imolvement 4 hone investigations       Data Assessment date       Data Assessment date         Number seen with X-ray       Imolvement 4 hone lesions       Asses       Asses1       Asses1         Number seen with X-ray       Imolvement 4 hone lesions       Imolvement 4 hone lesions       Asses1         Number seen with X-ray       Imolvement 4 hone lesions       Imolvement 4 hone lesions       Imolvement 4 hone lesions         Number seen with X-ray       Imolvement 4 hone lesions       Imolvement 4 hone lesions       Imolvement 4 hone lesions         Number seen with X-ray       Imolvement 4 hone lesions       Imolvement 4 hone lesions       Imolvement 4 hone lesions         Number seen with X-ray       Imolvement 4 hone                                                                                                    | ?<br>?<br>@@ \$7                   |
| Image: Sessering int(1)     Value     Iatel       CIC     8003     8003       Patient     32     32       Assessment date     1988/02/02     1988/02/02       Diagnostics     Image: Stage for MDS, CMML or JMML       Stage for MDS, CMML or JMML     Image: Stage for MPS       Stage for MDS, CMML or JMML     Image: Stage for MPS       Disease involvement / Interstasis     Image: Stage for MPS       Disease involvement / metastasis     Image: Stage for MPS       Number seen with X-ray     Image: Stage for boro lesions       Number seen with X-ray     Image: Stage for MDS (CMML or Delesions)                                                                                                    | ?<br>?<br>@@ \$7                   |
| Cit     Boolds     Boolds                                                                                                    | Q.Q 97                             |
| Pratein     32 32       Assessment date     1888/02/02 1988/02/02 00:00:00       Diagnostics     Image: Stage for MDS, CMML / IMML / CLL       Stage for MDS, CMML or UMML     Image: Stage for MDS, CMML or UMML       Stage for MDS, CMML or UMML     Image: Stage for MDS, CMML or UMML       Disease involvement / indestasis     Image: Stage for bone investigations       Disease involvement / indestasis     Image: Stage for bone lesions       Number seen with X-ray done for bone lesions     Image: Stage for bone lesions       Number seen with X-ray     Image: Stage for bone lesions       Number seen with X-ray     Image: Stage for bone lesions                                                                                                    | 60 ···                             |
| Assessment date     130002/02 130002/02 000000       Diagnostics       Stage MDS / MPS / CMML / JMML / CLL       Stage for MDS, CMML or JMML       Stage for MDS       Disease involvement / indestasis       Disease involvement / indestasis       Size of largest mass       X-ray done for bone lesions       Number seen with X-ray       CT39 scan done for bone lesions       Number seen with X-ray       C 199                                                                                                    | (@(@ 1966/02/02                    |
| Stage MDS / MPS / CMML / JMML / CLL         Stage MDS, CMML or JMML         Stage for MPS         Involvement & hone investigations         Disease involvement / metastasis         Stage of or bone lesions         Number seen with X-ray         CT99 scan done for bone lesions         Number seen with X-ray         CT99 scan done for bone lesions         Number seen with X-ray         CT99 scan done for bone lesions         Number seen with X-ray         CT99 scan done for bone lesions         Number seen with X-ray         CT99 scan done for bone lesions         Number seen with CT99                                                                                                    |                                    |
| Stage for MDS, CMML or MML       Image: Stage for MDS, CMML or MML         Stage for MDS, CMML or MML       Image: Stage for MDS, CMML or MML         Involvement & bone investigations       Image: Stage for MDS, CMML or MML         Disease involvement / metastasis       Image: Stage for MDS, CMML or MML         Stage for MDS, CMML or MML       Image: Stage for MDS, CMML or MML         Involvement & bone investigations       Image: Stage for MDS, CMML or MML         Number seen with X-ray       Image: Stage for MDS, CMML or MML         CT39 scan done for bone lesions       Image: Stage for MDS, CMML or MML         Number seen with X-ray       Image: Stage for MDS, CMML or MML         CT39 scan done for bone lesions       Image: Stage for MDS, CMML or MML         Number seen with X-ray       Image: Stage for MDS, CMML or MML or MML         Assei 198       Image: Stage for MDS, CMML or MML or MML or MML or MML or MML                                                                                                    |                                    |
| Stage for MPS       Image for MPS         Involvement & bone investigations       Image for MPS         Disease involvement / metastasis       Image for MPS         Size of largest mass       Image for MPS         X-ray done for bone lesions       Image for MPS         Number seen with X-ray       Image for MPS         CT99 scan done for bone lesions       Image for MPS         Number seen with X-ray       Image for MPS         CT99 scan done for bone lesions       Image for MPS         Number seen with X-ray       Image for MPS         CT99 scan done for bone lesions       Image for MPS                                                                                                    | 32                                 |
| Involvement & bone investigations <ul> <li>Involvement / metastasis</li> <li>Size of largest mass</li> <li>X-ray done for bone lesions</li> <li>Asse1</li> <li>Asse1</li> <li>Asse1</li> <li>Asse1 199</li> <li>Asse1 199</li></ul>                                                                                                    | 1988/02/02 [Main, graft diagnosis] |
| Disease involvement / metastasis<br>Size of largest mass<br>X-ray done for bone lesions<br>Number seen with X-ray<br>CT99 scan done for bone lesions<br>Number seen with X-ray<br>CT99 scan done for bone lesions<br>Number seen with X-ray<br>Z Assei 199                                                                                                    | 1999/02/02 [Transplant]            |
| Size of largest mass Do Constraints Do Constraints Constraints Con | iooorozioz (mansplant)             |
| X-ray done for bone lesions     Asse1       Number seen with X-ray     Asse1       CT99 scan done for bone lesions     Asse1       Number seen with T-ray     Asse1                                                                                                    | nor 1                              |
| Number seen with X-ray C139 scan done for bone lesions Number seen with T-29 Asse1 Asse1 199 Asse1 199                                                                                                    | 1989/02/02 [Transplant]            |
| CT99 scan done for bone lesions Asset 199                                                                                                    | 1989/04/04 [Dead]                  |
| Number seep with Tc99                                                                                                    | 8/02/02                            |
| The second second s                                                                                                    |                                    |
| mIBG done for bone lesions                                                                                                    |                                    |
| Number seen with mIBG                                                                                                    |                                    |
| MRI done for bone lesions                                                                                                    |                                    |
| Number seen with MRI                                                                                                    | D6                                 |
| Cytogenetics and molecular markers                                                                                                    |                                    |
| Chromosome analysis                                                                                                    | s identificat & admin              |
| Number metaphases with anomalies                                                                                                    | ecord qualifier (manual)           |
| Number metaphases examined                                                                                                    |                                    |
| Molecular markers Stage MDS                                                                                                    | S/MPS/CMML/jMML/CLL                |
| Haematological values                                                                                                    | ent & bone investigations          |
| Hemoglobin Accept [Tab] Cancel [Esc]] Stop [Ctrl-End]                                                                                                    | ics and molecular marke            |
| Hemoglobin: Transfused Haematolo                                                                                                    | ogical values                      |
| Platelets Biochemis                                                                                                    | trv                                |
| Platelets: Transfused                                                                                                    | cont)                              |
| White Blood cells (leukocytes)                                                                                                    | concy                              |
| Neutrophils History of disc                                                                                                    | ease and treatment                 |
| ReticulocytesPatient viral 8                                                                                                    | a fungal history                   |
| % of basophils in peripheral blood + Performance                                                                                                    |                                    |
| % of blasts in peripheral blood + Engraftment a                                                                                                    | nd chimaerism                      |
| % of monocytes in peripheral blood + Complications                                                                                                    |                                    |
| % of neutrophils in peripheral blood                                                                                                    | 8 additional treatment             |

Nel caso in cui la citogenetica non fosse normale, cliccate su [Create New Record]:

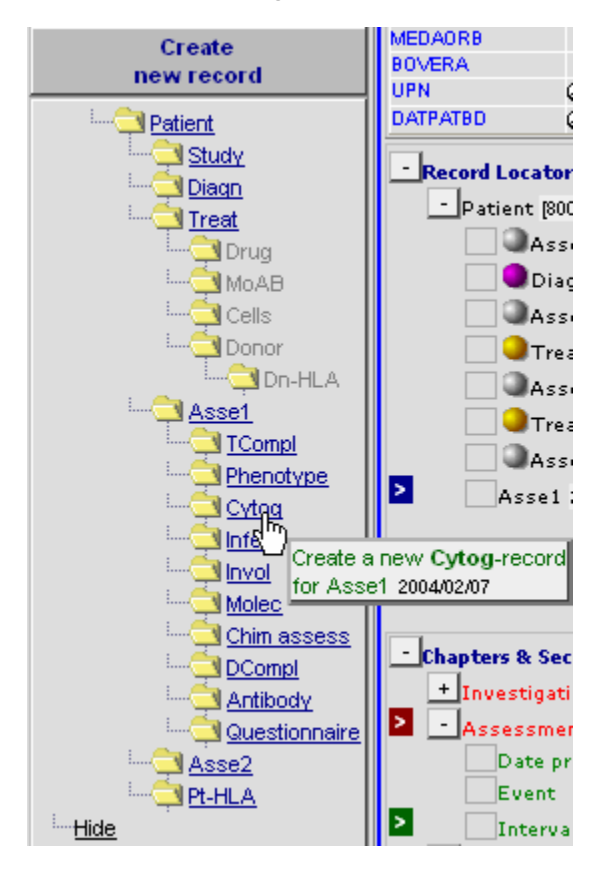

Create un nuovo record di citogenetica cliccando sulla tabella "Cytog". Selezionate il tipo di anomalia dalla lista. (Se si deve inserirne più di una potete scrivere dentro ogni codice e quindi premere [Tab].)

#### Premete [Click here to create the record(s)]

| 1. 5 | Specify the value of [Cytogenetics]  Choose option(s) below:  Translocation [1] Deletion[2] Inversion[3] Isochromosome[4] Multiple =>3[5] Hypodiploid[6] Hyperdiploid[7] Monosomy[8] Trisomy[9] Pseudodiploid[10] | or type a value instead:<br>and press [Tab] |
|------|----------------------------------------------------------------------------------------------------|---------------------------------------------|
| 2.   | click here to create the record(s)                                                                                                    |                                             |

Per ogni record di citogenetica potete inserire i dati come fate solitamente. Quando saranno completi premete [Save].

#### Esempio 4: come aggiungere solamente i dati HLA ad un paziente registrato

Se state inserendo un MED-B, noterete che vi viene data l'opzione di inserire i dati nei forms di appendice (form di TBI e di HLA). Se scegliete di non inserire questi form in un determinato momento, è ancora possibile tornare al form e inserirlo successivamente. Questo è un modo veloce per farlo:

Assicuratevi di avere il primo campo "form about to be entered " come codice 2 " Med-B first report,

Posizionatevi sul record del donatore che volete nel Record Locator

Ripartendo da: Chapter Donor Section Donor treatment Field Cytokine administered to donor

| [2003] [City 2]       Image: pending image: pending imag | <u>D</u> ata Entry <u>R</u> eport E <u>x</u> | port <u>H</u> elp <u>F</u> ilter |                                                           | Enter <b>code</b> or click on <b>List</b> or type (part of |
|----------------------------------------------------------------------------------------------------|----------------------------------------------|----------------------------------|-----------------------------------------------------------|------------------------------------------------------------|
| Index:       Editor:       Overview         Index:       Editor:       Index:       Index:                                                                                                    | [8003] [City 2]                              |                                  | Saved data                                                |                                                            |
| QC00007       Value       label         OC       6003 Cky 2 (TC2)         Patient       1635 1635         Date of the freatment       19990.0008         1       1         Donor       1         Donor given name       1         Donor given name       4         Matched ather relative       4         Matched ather relative       4         Matched ather relative       4         Matched ather relative       4         Matched ather relative       4         Matched ather relative       4         Matched ather relative       4         Matched ather relative       4         Matched ather relative       4         Matched ather relative       4         Matched ather relative       4         Donor faithade       5         Donor sithade       6         Oboror       4         Matched ather relative       4         Oboror       4         Matched ather relative       5         Donor faithade       6         Donor faithade       6         Donor faithade       6         Matcrosoft Inter net Explorer       4 <td>Index Editor Overview</td> <td>0</td> <td>Save pending</td> <td></td>                                                                                                    | Index Editor Overview                        | 0                                | Save pending                                              |                                                            |
| CC       8003 CfV 2 (TC2)         Palient       1553 1535         Date of the treatment       199308006         Doror       11         Doror       11         Doror family name       Image: Status         Doror family name       Image: Status         Doror family name       Image: Status         Doror family name       Image: Status         Doror family name       Image: Status         Doror family name       Image: Status         Doror family name       Image: Status         Doror family name       Image: Status         Doror family name       Image: Status         Doror family name       Image: Status         Doror family name       Image: Status         Doror family name       Image: Status         Doror family name       Image: Status         Doror sex       2         ABO Match       Image: Status         Doror sex       2         Female       Status         OKY antibodies in donor       Image: Status         HW antibodies in donor       Image: Status         HW antibodies in donor       Image: Status         HW antibodies in donor       Image: Status         HW antibodies in donor <td>@@Donor</td> <td>value label</td> <td>Create</td> <td>MEDAORB MED-B First report</td>                                                                                                    | @@Donor                                      | value label                      | Create                                                    | MEDAORB MED-B First report                                 |
| Peter t       1635 1635         Date of the treatment       1999/08/08 1999/08/08         Donor       1         Onnor       1         Donor of thild relation, ABO, age and sex       Image: Status of donor         HLA relation, ABO, age and sex       Image: Status of donor         Donor given name       Image: Status of donor         HLA relation, ABO, age and sex       Image: Status of donor         Donor bith/date       Image: Status of donor         Donor bith/date       Image: Status of donor         Age of the donor       Image: Status of donor         HV antibodies in donor       Image: Status of donor         HV antibodies in donor       Image: Status of donor         HV antibodies in donor       Image: Status of donor         HV antibodies in donor       Image: Status of donor         HV antibodies in donor       Image: Status of donor         HV antibodies in donor       Image: Status of donor         HV antibodies in donor       Image: Status of donor         HV antibodies in donor       Image: Status of donor         HV antibodies in donor       Image: Status of donor         HV antibodies in donor       Image: Status of donor         HV antibodies in donor       Image: Status of donor         HV antibodies in donor                                                                                                    | CIC                                          | 8003 City 2 [TC2]                | - Create                                                  | BOVERA null                                                |
| Date of the treatment       1993/08/08         Donor       11         Donor       11         Mich relation, ABO, age and sex       Image: treat treatment         Hardingtick and the donor       Image: treat treatment         Donor sex       2         ABO Metch       4         Matched other relative       Image: treat treatment         Donor sex       2         ABO Metch       4         Microsoff Internet Explorer       Image: treat treatment         HV antibodies in donor       Image: treat treatment         HV antibodies in donor       Image: treat treatment         HV antibodies in donor       Image: treat treatment         HV antibodies in donor       Image: treat treatment         HV antibodies in donor       Image: treat treatment         HV antibodies in donor       Image: treat treatment         HV antibodies in donor       Image: treat treatment         HV antibodies in donor       Image: treat treatment         HV antibodies in donor       Image: treat treatment         HV antibodies in donor       Image: treat treatment         HV antibodies in donor       Image: treat treatment         HV antibodies in donor       Image: treat treatment         HV antibodies in donor <t< td=""><td>Patient</td><td>1635 1635</td><td>Incurrectoru.</td><td>UPN Q I</td></t<>                                                                                                    | Patient                                      | 1635 1635                        | Incurrectoru.                                             | UPN Q I                                                    |
| Donor       1 1         Donor       ILA relation, ABO, age and sex         Mentification of the donor       Donor of with name         Donor given name       A         Match       A         Match       A         Match       A         Match       A         Match       A         Match       A         Match       A         Match       A         Match       A         Match       A         Match       A         Match       A         Donor bithdate       Donor 2         Donor sex       2         Female       Asset 1393/00/10 (Dther (non sten)         Accisors       Diago 2000/101 (Dther, non grift:         Scriologic status of donor       Microsoft Internet Explorer         MV antibodies in donor       Microsoft Internet Explorer         MV antibodies in donor       Microsoft Internet Explorer         MV antibodies in donor       Microsoft Internet Explorer         MV antibodies in donor       Microsoft Internet Explorer         MV antibodies in donor       Microsoft Internet Explorer         MV antibodies in donor       Microsoft Internet Explorer         MV                                                                                                    | Date of the treatment                        | 1999/08/08 1999/08/08            |                                                           | DATPATBD (@,@ 1966/06/06                                   |
| Donor       Microsoft Internet Explorer         HLA relation, ABD, age and sex       2         Matched other relative       ABO Match         Donor yean name       Obion of 2         ABO Match       Donor yean name         Donor yean name       Donor yean name         Donor yean name       Donor yean name         Donor yean name       Donor yean name         Donor yean name       Donor yean name         Donor yean name       Microsoft Internet Explorer         Watthodes in donor       Microsoft Internet Explorer         Watthodes in donor       Microsoft Internet Explorer         HV artibodes in donor       Microsoft Internet Explorer         HV artibodes in donor       Microsoft Internet Explorer         HV artibodes in donor       Microsoft Internet Explorer         HV artibodes in donor       Microsoft Internet Explorer         HV artibodes in donor       Microsoft Internet Explorer         HV artibodes in donor       Microsoft Internet Explorer         HV artibodes in donor       Microsoft Internet Explorer         HV artibodes in donor       Microsoft Internet Explorer         HVs artibodes in donor       Microsoft Internet Explorer         HVs artibodes in donor       Microsoft Internet Explorer         HVv artibodes in                                                                                                    | Donor                                        | 1 1                              |                                                           |                                                            |
| HLA relation, ABO, age and sex         Identification of the donor         Donor femily name         Donor of the donor         HLA match         HLA match         ABO Match         Donor sex         Z Female         Donor sex         Set of the donor         Donor sex         Z Female         ABO Match         Donor sex         Z Female         Age of the donor         HV antipodies in donor         HV antipodies in donor         HV                                                                                                    | Donor                                        |                                  |                                                           | Record Locator                                             |
| Identification of the donor         Donor family name         Donor family name         Donor family name         HLA match         4 Matched         Donor sex         ABO Match         Donor sex         2 Female         Age of the donor         HV artibudies in donor         HV artibudies in donor                                                                                                    | HLA relation, ABO, age and sex               |                                  |                                                           | - Patient [8003] 1635                                      |
| Donor family name       Image: Constraint of the second second seco | Identification of the donor                  |                                  |                                                           | 📃 🔍 Diagn 1999/02/02 (Main, graft diagno                   |
| Donor given name       HLA match       4         HLA match       4       Matched other relative         Donor birthdate       Donor sex       2         Donor sex       2       Female         Donor sex       2       Female         Scrologic status of donor       Microsoft Internet Explorer       Assel 1999/00/00 (ble r, non graft         HV artibodies in donor       Microsoft Internet Explorer       Assel 2000/02/2 (Blaging)         HV artibodies in donor       Microsoft Internet Explorer       Assel 2001/01/01 (Relapse/progres         EBV antibodies in donor       OK       Cancel       Assel 2001/01/01 (Relapse/progres         HBVs artigens in donor       OK       Cancel       Scrologic status of donor         HBVs artigens in donor       OK       Cancel       Scrologic status of donor         HBVs artibodies in donor       OK       Cancel       Scrologic status of donor         HBVs artibodies in donor       OK       Cancel       Scrologic status of donor         HBVs artibodies in donor       OK       Cancel       Scrologic status of donor         HBVs artibodies in donor       OK       Cancel       Scrologic status of donor         HBVs artibodies in donor       ON       ON       Scrologic status of donor         HCV                                                                                                    | Donor family name                            |                                  | + Actions                                                 | - 🥥 Treat 1999/08/08 [Transplant]                          |
| HLA natch       4 Matched other relative         ABO Match       Donor bithdate         Donor sex       2 Female         Age of the donor       Treat 1993/06/06 [Non graft treatm         Age of the donor       Diagn 2000/07 (Other (non stem))         Age of the donor       Diagn 2000/07 (Other, non graft Serologic status of donor         HV antibodies in donor       Microsoft Internet Explorer         HV antibodies in donor       Asset 1000/02/02/02 (Staging)         HV antibodies in donor       OK         Cancel       OK         HVs antibodies in donor       OK         HVs antibodies in donor       OK         Cancel       Denor treatment         HVs antibodies in donor       OK         HVs antibodies in donor       OK         HVs antibodies in donor       OK         HVs antibodies in donor       OK         HVs antibodies in donor       OK         HVs antibodies in donor       OK         HVs antibodies in donor       OK         HVs antibodies in donor       OK         HVs antibodies in donor       OK         HVs antibodies in donor       OK         HVs antibodies in donor       OK         HVs antibodies in donor       OK                                                                                                    | Donor given name                             |                                  |                                                           | Donor 1                                                    |
| ABO Match                                                                                                    | HLA match                                    | 4 Matched other relativ          | /e                                                        |                                                            |
| Donor birthdate                                                                                                    | ABO Match                                    |                                  |                                                           | Conor 2                                                    |
| Donor sex       2 Female         Age of the donor       Diagn 2000/10/ [Other (non stem)]         Serologic status of donor       Diagn 2000/10/ [Other, non graft         HV antibodies in donor       Microsoft Internet Explorer         HV antibodies in donor       Assel 2000/02/02 [Staging]         Age of the donor       Assel 2000/02/02 [Staging]         HV antibodies in donor       Image: Click OK if you want to enter the HLA Form now, otherwise click Cancel         HBV antibodies in donor       Image: Click OK if you want to enter the HLA Form now, otherwise click Cancel         HBV antibodies in donor       Image: Click OK if you want to enter the HLA Form now, otherwise click Cancel         HBV antibodies in donor       Image: Click OK if you want to enter the HLA Form now, otherwise click Cancel         HBV antibodies in donor       Image: Click OK if you want to enter the HLA Form now, otherwise click Cancel         HBV antibodies in donor       Image: Click OK if you want to enter the HLA Form now, otherwise click Cancel         HBV antibodies in donor       Image: Click OK if you want to enter the HLA Form now, otherwise click Cancel         HBV antibodies in donor       Image: Click OK if you want to enter the HLA Form now, otherwise click Cancel         HBV antibodies in donor       Image: Click OK if you want to enter the HLA form now, otherwise click Cancel         HCV antibodies in donor       Image: Click OK if you want to enter the HLA relat                                                                                                    | Donor birthdate                              |                                  |                                                           | Assel 1999/08/08 [Non graft treatment                      |
| Age of the donor       Image of the donor       Image of the donor       Image of the donor         HV antibodies in donor       Asset 1 2000/202 [Staging]         HV antibodies in donor       Asset 1 2001/01/01 [Relapse/progres         CMV antibodies in donor       Image of the donor         HBV antibodies in donor       Image of the donor         HBV antibodies in donor       Image of the donor         HBV antibodies in donor       Image of the donor         HBV antibodies in donor       Image of the donor         HBV antibodies in donor       Image of the donor         HBV antibodies in donor       Image of the donor         HBV antibodies in donor       Image of the donor         HBV antibodies in donor       Image of the donor         HBV antibodies in donor       Image of the donor         HBV antibodies in donor       Image of the donor         HBV antibodies in donor       Image of the donor         HCV antibodies in donor       Image of the donor         HCV antibodies in donor       Image of the donor         HTV antibodies in donor       Image of the antibodies in donor         Toxoplasmosis antibodies in donor       Image of the antibodies in donor         Toxoplasmosis antibodies in donor       Image of the antibodies in donor         Other antibodies in donor <td>Donor sex</td> <td>2 Female</td> <td></td> <td>🔄 🥥 Treat 1999/10/10 [Other (non stem) c</td>                                                                                                    | Donor sex                                    | 2 Female                         |                                                           | 🔄 🥥 Treat 1999/10/10 [Other (non stem) c                   |
| Scrologic status of donor       Microsoft Internet Explorer       Asset 2000/02/2 [staging]         HV antibodies in donor       Asset 2001/01/01 [Relapse/progres         CMV antibodies in donor       Click OK if you want to enter the HLA Form now, otherwise click Cancel         HBV antibodies in donor       OK         Cancel       rs & Sections         nor identification & administratio         HBV antibodies in donor       OK         Cancel       rs & Sections         nor identification & administratio         HBV antibodies in donor       OK         HBV antibodies in donor       OK         HBV antibodies in donor       OK         HBV antibodies in donor       OK         HBV antibodies in donor       OK         HBV antibodies in donor       OK         HBV antibodies in donor       OK         HCV antibodies in donor       OK         HCV antibodies in donor       OK         HCV antibodies in donor       OK         HTV.I antibodies in donor       INo         Syphila antibodies in donor       INO         Syphila antibodies in donor       INO         Other antibodies in donor       INO         Other antibodies in donor       OK         Syphila antibodies in donor                                                                                                    | Age of the donor                             |                                  |                                                           | Diagn 2000/01/01 [Other, non graft di                      |
| HV antibodies in donor       Microsoft Internet Explorer         HV antibodies in donor       Assel 2001/01/01 [Relapse/progres]         CMV antibodies in donor       Assel 2001/01/01 [Relapse/progres]         HBV antibodies in donor       OK         Cancel       rs & Sections         HBV antibodies in donor       OK         Cancel       rs & Sections         HBV antibodies in donor       OK         Cancel       rs & Sections         HBVs antibodies in donor       OK         Cancel       OK         HBV antibodies in donor       OK         HBV antibodies in donor       OK         HBV antibodies in donor       OK         HBV antibodies in donor       OK         HCV antibodies in donor       OK         HCV antibodies in donor       OK         HCV antibodies in donor       OK         HCV antibodies in donor       OK         HCV antibodies in donor       OK         Other antibodies in donor       OK         Other antibodies in donor       OK         Other antibodies in donor       OK         Other antibodies in donor       OK         Other antibodies in donor       OK         Other antibodies in donor       OK                                                                                                    | Serologic status of donor                    | Concernant of the second         |                                                           | Assel 2000/02/02 [Staging]                                 |
| HW artigens in donor       Image: Click OK if you want to enter the HLA Form now, otherwise click Cancel         HBV artibodies in donor       Image: Click OK if you want to enter the HLA Form now, otherwise click Cancel         HBV artibodies in donor       Image: Click OK if you want to enter the HLA Form now, otherwise click Cancel         HBVs artibodies in donor       Image: Click OK if you want to enter the HLA Form now, otherwise click Cancel         HBVs artibodies in donor       Image: Click OK if you want to enter the HLA Form now, otherwise click Cancel         HBVs artibodies in donor       Image: Click OK if you want to enter the HLA Form now, otherwise click Cancel         HBVs artibodies in donor       Image: Click OK if you want to enter the HLA Form now, otherwise click Cancel         HBVs artibodies in donor       Image: Click OK if you want to enter the HLA Form now, otherwise click Cancel         HBVs artibodies in donor       Image: Click OK if you want to enter the HLA Form now, otherwise click Cancel         HBVs artibodies in donor       Image: Click OK if you want to enter the HLA Form now, otherwise click Cancel         HBVs artibodies in donor       Image: Click OK if you want to enter the HLA Form now, otherwise click Cancel         Syphilis artibodies in donor       Image: Click OK if you want to enter the HLA Form now, otherwise click Cancel         Syphilis artibodies in donor       Image: Click OK if you want to enter the HLA Form now, otherwise click Cancel         Other artibodies in donor                                                                                                    | HIV antibodies in donor                      | Microsoft In                     | nternet Explorer                                          |                                                            |
| CMV antibodies in donor       Click OK if you want to enter the HLA Form now, otherwise click Cancel         HBV antibodies in donor       OK         HBV antibodies in donor       OK         HBV antibodies in donor       OK         HBVs antibodies in donor       OK         HBV antibodies in donor       OK         Click OK if you want to enter the HLA Form now, otherwise click Cancel       rs & Sections         nor identification & administratio       nor identification & administratio         HBVs antibodies in donor       OK         HBVe antibodies in donor       OK         HCV antibodies in donor       OK         HCV antibodies in donor       OK         HCV antibodies in donor       OK         HCV antibodies in donor       OK         HCV antibodies in donor       OK         HCV antibodies in donor       OK         Toxoplasmosis antibodies in donor       OK         Other antibodies in donor       OK         Other antibodies in donor       OK         Other antibodies in donor       OK         Other antibodies in donor       OK         Other antibodies in donor       OK         Other antibodies in donor       OK         Other antibodies in donor       OK                                                                                                    | HIV antigens in donor                        |                                  |                                                           | Asset 2001/01/01 [Relapse/progress                         |
| EEV antibodies in donor       Image: Calced on the your water to the function methy build water to the function water to the function of the function of the function  | CMV antibodies in donor                      |                                  | ck OK if you want to enter the HLA Form now, otherwise d  | ick Cancel                                                 |
| HBV antibodies in donor       OK       Cancel       rs & Sections         HBVs antibodies in donor       nor identification & administratio         HBVs antibodies in donor       HBVs antibodies in donor         HBVs antibodies in donor       HBVs antibodies in donor         HBVs antibodies in donor       HBVs antibodies in donor         HBVs antibodies in donor       HBVs antibodies in donor         HBVs antibodies in donor       HBVs antibodies in donor         HCV antibodies in donor       HBVs antibodies in donor         HCV antibodies in donor       HBVs antibodies in donor         HCV antibodies in donor       INO         Syphilis antibodies in donor       INO         Other antibodies in donor       INO         Other antibodies in donor       INO         Other antibodies in donor       INO         Donor treatment       INO         Hepatitis B vaccine in donor       INO         Sytokine administered to donor: specify       INO         Ocytokine administered to donor: specify       INO                                                                                                    | EBV antibodies in donor                      |                                  | ek ok il you walle to eliter die her form now, ocherwoo e | ick Carlesi                                                |
| HBVs antigens in donor       OK       Cancel       rs & Sections         HBVs antigens in donor       nor identification & administratio         HBVs antigens in donor       HBVs antigens in donor         HBVs antigens in donor       HBVs antigens in donor         HBVs antigens in donor       HBVs antigens in donor         HBVs antigens in donor       Secologic status of donor         HCV antigens in donor       Secologic status of donor         HCV antigens in donor       HLA relation, ABO, age and sex         HCV antigens in donor       Secologic status of donor         HTLV1 antibodies in donor       HLA relation, ABO, age and sex         Syphilis antibodies in donor       Secologic status of donor         Other antibodies in donor       Z Yes         Other antibodies in donor: specify       Secologic status of gurknown         Donor treatment       Yes         Hepatitis B vaccine in donor: specify       Secologic status of up (Eso) stop [Ctrl-End]         Cytokine administered to donor: specify       Accept [Tab] Cancel [Eso] stop [Ctrl-End]                                                                                                    | HBV antibodies in donor                      |                                  |                                                           |                                                            |
| HBVs antibodies in donor       nor identification & administratio         HBVs antibodies in donor       HBVs antibodies in donor         HBVs antibodies in donor       HBVs antibodies in donor         HBVs antibodies in donor       HBVs antibodies in donor         HCV antibodies in donor       HBVs antibodies in donor         HCV antibodies in donor       HBVs antibodies in donor         HCV antibodies in donor       HBVs antibodies in donor         HCV antibodies in donor       HLA relation, ABO, age and sex         Syphils antibodies in donor       Donor treatment         Toxoplasmosis antibodies in donor       1         Other antibodies in donor: specify       g) unknown         Donor treatment       HEARIBORIE (Esc) Stop (Crrt-End)         Cytokine administered to donor: specify       Mesent (Tab) Cancel (Esc) Stop (Crrt-End)                                                                                                    | HBV antigens in donor                        |                                  | OK Cancel                                                 | ers & Sections                                             |
| HBVs antigens in donor       Improve the formation of administration of administration of administ | HBVs antibodies in donor                     |                                  |                                                           | nor identification & administratio                         |
| HBVc antibodies in donor       Image: Control of the second second  | HBVs antigens in donor                       |                                  |                                                           | nor identification & administratio                         |
| HBVe antibodies in donor HEVe antibodies in donor HCV antigens in donor HCV antigens in donor HCV antigens in donor HTLV I antibodies in donor Toxoplasmosis antibodies in donor Cother antibodies in donor Donor treatment Hepatitis B vaccine in donor Cytokine administered to donor: specify Cytokine administered to donor: specify                                                                                                    | HBVc antibodies in donor                     |                                  |                                                           |                                                            |
| HEVe antigens in donor       Image: Serologic status of donor         HCV antibodies in donor       Image: Donor treatment         Syphilis antibodies in donor       Image: Donor treatment         Other antibodies in donor       Image: Donor treatment         Other antibodies in donor       Image: Donor treatment         Hepatitis B vaccine in donor       Image: Donor treatment         Optor antibodies in donor       Image: Donor treatment         Other antibodies in donor       Image: Donor treatment         Hepatitis B vaccine in donor       Image: Donor treatment         Oytokine administered to donor: specify       Image: Donor treatment         Cytokine administered to donor: specify       Image: Donor treatment         Cytokine administered to donor: specify       Image: Donor treatment         Cytokine administered to donor: specify       Image: Donor treatment         Cytokine administered to donor: specify       Image: Donor treatment         Cytokine administered to donor: specify       Image: Donor treatment                                                                                                    | HBVe antibodies in donor                     |                                  |                                                           | HLA relation, ABO, age and sex                             |
| HCV antibodies in donor       Image: Control of the control of the cont | HB∀e antigens in donor                       |                                  |                                                           | Serologic status of donor                                  |
| HCV artigens in donor HLA mismatches HCV artigens in donor HLA mismatches Cord blood and HLA lab Cord blood and HLA lab Cord blood and HLA lab Cord blood and HLA lab Record creation Hcpattis B vaccine in donor Gytokine administered to donor: specify Cytokine administered to donor: specify Cytokine administered to donor: specify                                                                                                    | HCV antibodies in donor                      |                                  |                                                           | Donor treatment                                            |
| HTLV J antibodies in donor       + Cord blood and HLA lab         Syphilis antibodies in donor       1         Toxoplasmosis antibodies in donor       2         Other antibodies in donor       99 unknown         Donor treatment       99 unknown         Hepatitis B vaccine in donor       Accept [Tab] Cancel [Eso] Stop [Ctrl-End]         Cytokine administered to donor: specify       -                                                                                                    | HCV antigens in donor                        |                                  |                                                           | HLA mismatches                                             |
| Syphilis antibodies in donor       1       No         Toxoplasmosis antibodies in donor       2       Yes         Other antibodies in donor       39 unknown         Donor treatment       99 unknown         Hepattis B vaccine in donor       Accept [Tab] Cancel [Esc] Stop [Ctrl-End]         Cytokine administered to donor: specify       Accept [Tab] Cancel [Esc] Stop [Ctrl-End]                                                                                                    | HTLV.I antibodies in donor                   |                                  |                                                           | + Cord blood and HLA lab                                   |
| Toxoplasmosis antibodies in donor       1       No         Other antibodies in donor.       2       Yes         Obnor treatment       99       unknown         Donor treatment       2         Hepatitis B vaccine in donor       2         Cytokine administered to donor.       2         Cytokine administered to donor.       2                                                                                                    | Syphilis antibodies in donor                 |                                  |                                                           | + Record creation                                          |
| Other antibodies in donor     2     Yes       Other antibodies in donor: specify     39 unknown       Donor treatment     4       Hepatitis B vaccine in donor     6       Cytokine administered to donor: specify     6       Cytokine administered to donor: specify     6                                                                                                    | Toxoplasmosis antibodies in donor            |                                  |                                                           |                                                            |
| Other antibodies in donor: specify     [93] unknown       Donor treatment                                                                                                    | Other antibodies in donor                    |                                  |                                                           |                                                            |
| Uponor freatment     Hepattis B vaccine in donor       Cytokine administered to donor:     Accept [Tab]       Cytokine administered to donor:     stop [Ctrl-End]                                                                                                    | Other antibodies in donor: specify           |                                  | aalnukuomu                                                |                                                            |
| Hepatitis & Vaccine in donor     Accept [Tab]     Stop [Ctrl-End]       Cytokine administered to donor:     specify                                                                                                    | Donor treatment                              |                                  |                                                           |                                                            |
| Cytokine administered to donor specify Cytokine administered to donor: specify                                                                                                    | Hepatitis B vaccine in donor                 |                                  | Accest (Tabil Cancel (Escil Stop (Ott, End)               |                                                            |
| Cytokine administered to donor: specify                                                                                                    | Cytokine administered to donor               |                                  | Acceler Lisell Cancer [E20] stoh [oru-End]                |                                                            |
|                                                                                                    | Cytokine administered to donor: specify      | 1                                |                                                           |                                                            |
| HLA mismatches                                                                                                    | HLA mismatches                               |                                  |                                                           |                                                            |

Questo è il campo in cui si genera la domanda se volete inserire o meno la tipizzazione HLA. Se si posiziona il cursore nel campo "Cytokine administered to donor" e si preme [Tab] o [Enter] vi verrà richiesto di inserire l'HLA. Se a questo punto si sceglie "OK" è possibile continuare con l'inserimento dati del form per l'HLA.

#### Esempio 5: Come aggiungere solamente i dati di TBI ad un paziente registrato

Se state inserendo un MED-B, noterete che vi viene data l'opzione di inserire i dati nei forms di appendice (form di TBI e di HLA). Se scegliete di non inserire questi form in un determinato momento, è ancora possibile tornare al form e inserirlo successivamente.

Questa è la via più semplice per procedere:

Assicuratevi di avere il primo campo "form about to be entered " come codice 2 " Med-B first report"

Posizionatevi sul record del Treatment nel Record Locator, per inserire i dati di TBI

Ripartendo da:

Chapter Main treatment Section Chemotherapy & TBI Field TBI

| <u>D</u> ata Entry <u>R</u> eport | E <u>x</u> port | <u>H</u> elp | <u>F</u> ilter | ) 🐼 🚵 🖆 🔾 🖥                      | modifications             | Enter <b>code</b> or click on <b>List</b> or type (part of) label tro |
|-----------------------------------|-----------------|--------------|----------------|----------------------------------|---------------------------|-----------------------------------------------------------------------|
| [8003                             | 3] [City 2]     |              |                |                                  | Saved data                |                                                                       |
| Index Editor Overview             |                 |              |                | pending<br>changes               | Hidden items: 42          |                                                                       |
| @@Treatment                       | Valu            | e label      |                |                                  |                           | MEDAOPR MED. B First report                                           |
| CIC                               |                 | 8003 City 2  | ITC21          |                                  | Create                    | BOVERA ?                                                              |
| Patient                           |                 | 1635 1635    |                |                                  | new record                | UPN @@1                                                               |
| Treatment date                    | 1999            | /08/08 1999  | /08/08         |                                  |                           | DATPATBD Q 0 1966/06/06                                               |
| Main treatment                    |                 |              |                |                                  | 1 8                       |                                                                       |
| Collection                        |                 |              |                |                                  |                           | Record Locator                                                        |
| General                           |                 |              |                |                                  |                           | - Patient [8003] 1635                                                 |
| Conditioning treatment            |                 |              |                |                                  |                           | Diagn 1999/02/02 [Main, graft diagnosis]                              |
| Reduced intensity                 |                 | 2 Yes        | 1              |                                  | + Actions                 | Treat 1999/08/08 [Transplant]                                         |
| Chemotherapy and TBI              |                 |              |                |                                  |                           | Donor 1                                                               |
| Drugs or chemotherapy             |                 |              |                |                                  |                           | Donor 2                                                               |
| Reduced intensity chemothera      | ару             |              |                |                                  |                           | A see 1 1999/09/09 [Non-graff treatment]                              |
| Adjuvant chemotherapy             |                 |              |                |                                  |                           | The set 4000 M0 M0 M0 to the start has been in the size 1             |
| Neoadjuvant chemotherapy          |                 | 0.0          | -              |                                  | 1                         | Treat 1999/10/10 [Uther (non stem) cell Infusion]                     |
| Reduced intensity TBI             |                 | 2 <u>P</u>   | 1              | No                               |                           | Diagn 2000/01/01 [Other, non graft diagnosis]                         |
| Total body irradiation, deta      | ails            |              | Microso        | oft Internet Explorer            |                           | Asse1 2000/02/02 [Staging]                                            |
| TBI total dose (Gv)               |                 |              |                |                                  |                           | Asse1 2001/01/01 [Relapse/progression]                                |
| Total body irradiation, com       | tinued          |              | ()             |                                  |                           |                                                                       |
| Number of fractions               |                 |              | $\bigcirc$     | Click OK if you want to enter th | e TBI Form now, otherwise | click Cancel                                                          |
| Number of radiation days          |                 |              |                |                                  |                           | ers & Sections                                                        |
| Other modalities                  |                 |              |                |                                  | Canad                     | astment identification 9. administr                                   |
| Immunotherapy / Monocional A      | Antibodies      |              |                |                                  | Cancer                    | eacheric identification & administr                                   |
| TLI                               |                 |              |                |                                  |                           | eatment record qualitier (manual)                                     |
| Radiotherapy (not TBI)            |                 |              |                |                                  |                           | Date precision                                                        |
| Serotherapy                       |                 | _            |                |                                  |                           | Event                                                                 |
| Time in hospital                  |                 |              |                |                                  |                           | + General                                                             |
|                                   |                 |              |                |                                  |                           | Stem cell specifics                                                   |
|                                   |                 |              |                |                                  |                           | Graft manipulation ex-vivo                                            |
|                                   |                 |              |                |                                  |                           | Main treatment                                                        |
|                                   |                 |              |                |                                  |                           | Collection                                                            |
|                                   |                 |              |                |                                  |                           | General                                                               |
|                                   |                 |              |                |                                  |                           | Chemotherapy and TBI                                                  |
|                                   |                 |              |                |                                  |                           | Total body irradiation, details                                       |
|                                   |                 |              |                |                                  |                           | Total body irradiation, continued                                     |
|                                   |                 |              |                |                                  |                           | Other modalities                                                      |
|                                   |                 |              |                |                                  |                           | Time in hospital                                                      |
|                                   |                 |              |                |                                  |                           | + Supportive treatment                                                |

In questo campo si genera la domanda se volete o meno inserire la TBI. Se si posiziona il cursore nel campo "TBI" e si preme [Tab] o [Enter] vi verrà richiesto di inserire la TBI. Se a questo punto si sceglie "OK" è possibile continuare con l'inserimento dati del form per la TBI.

#### Come visualizzare e stampare i dati di un paziente dall'Indice

I singoli records del paziente salvati sul server possono essere visualizzati e stampati dall'Indice del Data Entry

#### Inserimento dati (Data Entry) – Indice (Index)

E' possibile visualizzare e stampare i dati di un singolo paziente dall'Indice. Selezionando il paziente nell'indice e nello "status report - Horizontal layout"

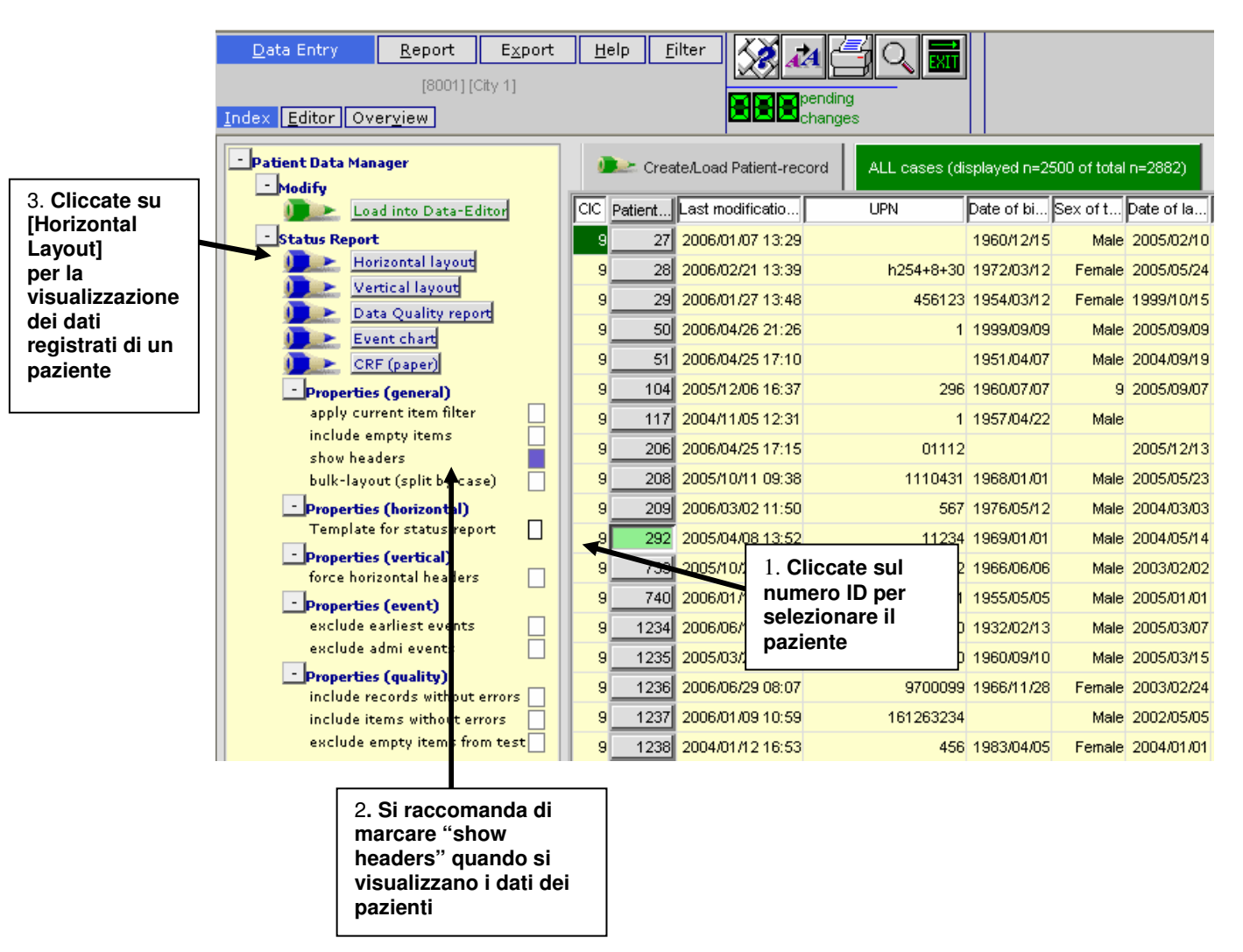

Si otterrà una visualizzazione dei dati salvati. Premere poi l'icona di stampa.

|                                              |              |                      | Ļ   |
|----------------------------------------------|--------------|----------------------|-----|
| Data Entry <u>R</u> eport E <u>x</u> port    | <u>H</u> elp | Eilter               |     |
| [8001][City 1]                               |              |                      |     |
|                                              |              |                      | ng  |
| Specify List Status Table Content            |              |                      | jes |
|                                              |              |                      |     |
|                                              |              |                      |     |
|                                              |              |                      |     |
| Patient                                      |              |                      |     |
| ID and admin                                 |              |                      |     |
| Patient identification                       |              |                      |     |
| CIC                                          | 9            | Leiden []            |     |
| Patient                                      |              | 292                  |     |
| Patient data                                 |              |                      |     |
| Form information                             |              |                      |     |
| Form about to be entered                     | 1            | MED-A First report   |     |
| Patient information                          |              |                      |     |
| Contact person                               |              | а                    |     |
| Date of the 1st report                       |              | 2004/11/05           |     |
| Patient asked to consent to data submission? | 2            | Yes                  |     |
| Is this a non-transplant registration?       | 1            | No (transplant reg.) |     |
| Registration to be sent to CIBMTR?           | 1            | No                   |     |
| UPN                                          |              | 11234                |     |
| Initial(s) first name                        |              | a                    |     |
| Initial(s) family name                       |              | a                    |     |
| Date of birth of the patient                 |              | 1969/01/01           |     |
| Sex of the patient                           | 1            | Male                 |     |
| Outcome                                      |              |                      |     |
| Overview (formulae, do not edit)             |              |                      |     |
| Date 1st transplant                          |              | 2004/01/02           |     |
| Most recent survival status for this patient | 2            | Alive                |     |
| Date of last follow up                       |              | 2004/05/14           |     |

La visualizzazione dei dati del paziente verrà trasferita in una finestra di Output dopo aver premuto il bottone di Stampa (Ctrl-Alt-P). Premere [Direct Print]. (nel caso in cui si voglia verificare come verranno stampati i dati è possibile selezionare prima [Print Preview])

| Data Entry Report Export Help Filter            |                                              |           |                      |
|-------------------------------------------------|----------------------------------------------|-----------|----------------------|
|                                                 |                                              |           |                      |
| 🖆 Print Preparation ProMISe Web Page Dialog 🛛 🔛 | Output Window ProMISe - Microsoft Interest   | rnet Expl |                      |
| ProMISe print preparation center                |                                              |           |                      |
| Direct Print Preview                            |                                              |           |                      |
| Print Setup Change Layout                       | Patient                                      |           |                      |
| E-mail Convert                                  | ID and admin                                 |           |                      |
| Problems 2                                      | Patient identification                       |           |                      |
| rioments:                                       | CIC                                          | 9         | Leiden [             |
|                                                 | Patient                                      |           | 292                  |
|                                                 | Patient data                                 |           |                      |
|                                                 | Form information                             |           |                      |
|                                                 | Form about to be entered                     | 1         | MED-A First report   |
|                                                 | Patient information                          |           |                      |
|                                                 | Contact person                               |           | ε                    |
|                                                 | Date of the 1st report                       |           | 2004/11/05           |
|                                                 | Patient asked to consent to data submission? | 2         | Yes                  |
|                                                 | Is this a non-transplant registration?       | 1         | No (transplant reg.) |
|                                                 | Registration to be sent to CIBMTR?           | 1         | No                   |
|                                                 | UPN                                          |           | 11234                |
|                                                 | Initial(s) first name                        |           | 8                    |
|                                                 | Initial(s) family name                       |           | ε                    |
|                                                 | Date of birth of the patient                 |           | 1969/01/01           |
|                                                 | Sex of the patient                           | 1         | Male                 |

Per i pazienti che hanno diversi Assessments etc, potreste avere bisogno di modificare le impostazioni del layout orizzontale per adattarlo ad un'unica pagina. Nella videata di stampa selezionate quindi [Change Layout] e modificate lo zoom al valore 0.75. Premete quindi <u>Adjust per confermare la modifica</u>.

| Print Preparation Pr                          | oMISe Web Page Dialog 🛛 🔀                     |
|-----------------------------------------------|-----------------------------------------------|
| ProMISe prin                                  | nt preparation center                         |
| Direct Prin<br>Print Setu<br>E-mail<br>Pr     | t Print Preview<br>p Change Layout<br>Convert |
| Lay                                           | out options                                   |
| <u>Adjust</u> to Paper Width:<br>Zoom factor: | 750<br>. 75                                   |

#### Come visualizzare e stampare i dati di un paziente dall'Editor

E' possibile visualizzare e stampare i dati di un singolo paziente dall'Editor utilizzando queste scorciatoie

| <u>Data Entry R</u> eport Export <u>H</u> elp <u>F</u> ilt<br><u>Index Editor Overview</u> | ter 🔀 |                    | Exii |
|--------------------------------------------------------------------------------------------|-------|--------------------|------|
| C C Patient                                                                                | value | label              |      |
| CIC                                                                                        | 9     | Leiden []          |      |
| Patient                                                                                    | 292   | 292                |      |
| Patient data                                                                               |       |                    |      |
| Form information                                                                           |       |                    |      |
| Form about to be entered                                                                   | 1     | MED-A First report |      |
| Are you adding MED-B items to a graft registered with MED-A?                               |       |                    |      |
| To which registered transplant (number) are you adding items?                              |       |                    |      |
| For subsequent transplant: same diagnosis?                                                 |       |                    |      |
| For subsequent transplant: same centre?                                                    |       |                    |      |
| For subsequent transplant: same unit or team?                                              |       |                    |      |

Premendo [Ctrl-2] o [Saved Data] è possibile ottenere una visualizzazione nel Layout Orizzontale del paziente presente nell'Editor

| <u>D</u> ata Entry <u>R</u> eport E <u>x</u> p | oort <u>H</u> elp <u>F</u> ilt | er 🐼 🛃 🚍                |                   |              | 1 Med AB<br>complete | You can click on any data or<br>data entry on that particular |
|------------------------------------------------|--------------------------------|-------------------------|-------------------|--------------|----------------------|---------------------------------------------------------------|
| ndex Editor Overview                           |                                | Save                    | pending<br>change | s saved data |                      |                                                               |
| Horizontal or Vertical overview of             | all values currently stor      | ed on the Server.       |                   |              |                      |                                                               |
|                                                |                                |                         |                   |              |                      |                                                               |
|                                                | 121                            |                         |                   |              |                      |                                                               |
| Patient                                        |                                |                         |                   |              |                      | AYOUT                                                         |
| ID and admin                                   |                                |                         |                   |              | × _                  | Current Display Properties                                    |
| Patient identification                         |                                |                         |                   |              |                      | Show only unlines in colle                                    |
| CIC                                            | 9                              | Leiden []               |                   |              |                      | Show beaders                                                  |
| Patient                                        |                                | 292                     |                   |              |                      | Force horizontal headers                                      |
| Database administration                        |                                |                         |                   |              |                      | Show Date Tracker                                             |
| Authorized CIC                                 | 8001                           | City 1 [TC1]            |                   |              |                      | Apply current Item Filter                                     |
| Country                                        | NL King                        | gdom of the Netherlands |                   |              |                      | Show Item Names                                               |
| Record creation date                           |                                | 2003/12/31 14:33:00     |                   |              |                      |                                                               |
| Last modification                              |                                | 2005/04/08 13:52:00     |                   |              |                      |                                                               |
| (SQL Server autonumber field)                  |                                | 4720                    |                   |              |                      |                                                               |
| Patient data                                   |                                |                         |                   |              |                      |                                                               |
| Form information                               |                                |                         |                   |              |                      |                                                               |
| Form about to be entered                       | 1                              | MED-A First report      |                   |              |                      |                                                               |
| Patient information                            |                                |                         |                   |              |                      |                                                               |
| Contact person                                 |                                | a                       |                   |              |                      |                                                               |
| Date of the 1st report                         |                                | 2004/11/05              |                   |              |                      |                                                               |
| Patient asked to consent to data sub           | mission? 2                     | Yes                     |                   |              |                      |                                                               |
| Is this a non-transplant registration?         | ? 1                            | No (transplant reg.)    |                   |              |                      |                                                               |
| Registration to be sent to CIBMTR?             | 1                              | No                      |                   |              |                      |                                                               |
| UPN                                            |                                | 11234                   |                   |              |                      |                                                               |
| Initial(s) first name                          |                                | а                       |                   |              |                      |                                                               |
| Initial(s) family name                         |                                | а                       |                   |              |                      |                                                               |
| Date of birth of the patient                   |                                | 1969/01/01              |                   |              |                      |                                                               |
| Sex of the patient                             | 1                              | Male                    |                   |              |                      |                                                               |

Premendo [Ctrl-6] è possibile visualizzare nel "Record Locator layout" il paziente presente nell'Editor. Questa visualizzazione si può utilizzare nel caso in cui si preferisca scorrere i dati in verticale anziché in orizzontale. (i.e. utile nel caso in cui si controllino molteplici Assessments):

| or Overvie            | port Export Help Filter                                                                                                    |                                                                                                    | ata complete data entry on that particular record |
|-----------------------|----------------------------------------------------------------------------------------------------|----------------------------------------------------------------------------------------------------|---------------------------------------------------|
|                       | w Save                                                                                                    | Changes                                                                                                    |                                                   |
| ontal or <u>Verti</u> | al overview of all values currently stored on the Serv                                                                                                    | er.                                                                                                    |                                                   |
|                       |                                                                                                    |                                                                                                    |                                                   |
| nt (9) 292            | Patient                                                                                                    |                                                                                                    | Current Display Properties                        |
|                       | ID and admin                                                                                                    |                                                                                                    | Show empty cells<br>Show only values in cells     |
|                       | CIC                                                                                                    | 9 Leiden ()                                                                                                    | Show headers                                      |
|                       | Patient                                                                                                    | 292                                                                                                    | Show Date Tracker                                 |
|                       | Authorized CIC                                                                                                    | 8001 City 1 [TC1]                                                                                                    | Apply current Item Filter                         |
|                       | Country<br>Decend exection date                                                                                                    | NL Kingdom of the Netherlands                                                                                                    |                                                   |
|                       | Last modification                                                                                                    | 2005/04/08 13:52:00                                                                                                    |                                                   |
|                       | (SQL Server autonumber field)<br>Patient data                                                                                                    | 4720                                                                                                    |                                                   |
|                       | Form information                                                                                                    |                                                                                                    |                                                   |
|                       | Form about to be entered<br>Patient information                                                                                                    | 1 MED-A First report                                                                                                    |                                                   |
|                       | Contact person                                                                                                    | a                                                                                                    |                                                   |
|                       | Date of the 1st report<br>Patient asked to consent to data submission?                                                                                                    | 2004/11/05<br>2 Yes                                                                                                    |                                                   |
|                       | Is this a non-transplant registration?                                                                                                    | 1 No (transplant reg.)                                                                                                    |                                                   |
|                       | Registration to be sent to CIBMTR?<br>UPN                                                                                                    | 1 No<br>11234                                                                                                    |                                                   |
|                       | Initial(s) first name                                                                                                    | a                                                                                                    |                                                   |
|                       | Initial(s) family name<br>Date of birth of the patient                                                                                                    | a<br>1969/01/01                                                                                                    |                                                   |
|                       | Sex of the patient                                                                                                    | 1 Male                                                                                                    |                                                   |
|                       | Overview (formulae, do not edit)<br>Date 1st transplant                                                                                                    | 2004/01/02                                                                                                    |                                                   |
|                       | Most recent survival status for this patient                                                                                                    | 2 Alive                                                                                                    |                                                   |
|                       | Date of last follow up<br>Management                                                                                                    | 2004/05/14                                                                                                    |                                                   |
|                       | Data entry information                                                                                                    |                                                                                                    |                                                   |
|                       | Graft date (last entered)                                                                                                    | 52Myeloproliferative syndrome<br>2004/01/02                                                                                                    |                                                   |
|                       | MED form filled in for transplant 1                                                                                                    | 1 MED-A First report                                                                                                    |                                                   |
|                       | Navigation items                                                                                                    |                                                                                                    |                                                   |
|                       | Transp type (top record, last entered, formula)                                                                                                    | 1                                                                                                    |                                                   |
|                       | Date last record created                                                                                                    | 2004/05/15                                                                                                    |                                                   |
|                       | Last coded record created                                                                                                    | 1<br>VPATSTAT                                                                                                    |                                                   |
| iaan 2002/03          | d5 Diain graft diagnosis1                                                                                                    | 110000                                                                                                    |                                                   |
|                       | Patient Diagnosis database eximitants Diagnosis database eximitants Record creation date 20 Record modification date 20 (SU, Sarvar autonumber field) Type of diagnosis 1 Me Diagnosis classification Diagnosis man classification                                                                                                    | 202<br>2002/03/15<br>04/11/25 11:07:00<br>04/11/25 11:00:00<br>21:371<br>21:371                                                                                                    |                                                   |
|                       | Diagnosis b) Age at this diagnosis Myelodisplastic & myeloproliferative Subclassification MIS MIS cubclassification                                                                                                    | MUSIMPS<br>33.2                                                                                                    |                                                   |
|                       | Nosmer's subclassification     Colobel subclassification     Diagnosis global subclassification     Disease classification     Bisease classification     Becord creation     Record creation                                                                                                    | me s<br>ferative syndrome                                                                                                    |                                                   |
|                       | B: Index date for new record                                                                                                    | 2004/01/20                                                                                                    |                                                   |
| Treat 2004/01.        | 02 (Iransplant)<br>Trestment                                                                                                    |                                                                                                    |                                                   |
|                       | Treatment identification & administr                                                                                                    |                                                                                                    |                                                   |
|                       | Patient ID and treatment date<br>CIC                                                                                                    | 9 Leiden []                                                                                                    |                                                   |
|                       | Patient                                                                                                    | 292                                                                                                    |                                                   |
|                       | Treatment date Treatment database administration                                                                                                    | 2004/01/02                                                                                                    |                                                   |
|                       | Record creation date                                                                                                    | 2004/11/05 12:25:00                                                                                                    |                                                   |
|                       | (SQL Server autonumber field)                                                                                                    | 2005/04/06 13:52:00<br>33462                                                                                                    |                                                   |
|                       | Context of this treatment                                                                                                    | 7 Transplant                                                                                                    |                                                   |
|                       | Location                                                                                                    |                                                                                                    |                                                   |
|                       | Centre in which this treatment was given                                                                                                    | 9 Leiden ()                                                                                                    |                                                   |
|                       | Interval from last diagnosis to this treatment                                                                                                    | 11234 658                                                                                                    |                                                   |
|                       | Age at this treatment                                                                                                    | 35.01                                                                                                    |                                                   |
|                       | Type of transplant Type of transplant                                                                                                    | 1 Allogeneic                                                                                                    |                                                   |
|                       | Type of transplant Type of transplant Multiple donors                                                                                                    | 1 Allogeneic<br>1 No                                                                                                    |                                                   |
|                       | Sten cen spectrus Type of transplant Type of transplant Multiple donors Source of stem cells Stem cell origin: Bone marrow (BM)                                                                                                    | 1 Allogeneic<br>1 No                                                                                                    |                                                   |
|                       | Selection specifics<br>Type of transplant<br>Multiple donors<br>Source of stem cells<br>Stem cell origin: Portiphenal blood (PB)<br>Stem cell origin: Portiphenal blood (PB)                                                                                                    | 1 Allogeneic     1 No     1 No     2 Yes     4 Yes                                                                                                    |                                                   |
|                       | Sem Cell ageolics<br>Type of transplant<br>Multiple donors<br>Source of stem cells<br>Stem cell origin: Bone marrow (BM)<br>Stem cell origin: Cort blood (PB)<br>Stem cell origin: Cort blood (CB)<br>Other stem cell origin                                                                                                    | 1 Alogeneic<br>1 No<br>2 Yes<br>1 No                                                                                                    |                                                   |
|                       | Sem de specifica<br>Type of transplant<br>Mutiple donos<br>Source of Sem cells<br>Source of stem cells<br>Som cell origin: Peripheral blood (PB)<br>Som cell origin: Peripheral blood (CB)<br>Others and graft posta                                                                                                    | 1 Allogeneic<br>1 No<br>2 Yes<br>1 No<br>1 No<br>2 Yes<br>1 No                                                                                                    |                                                   |
|                       | Sem de specula<br>Type of transplant<br>Multiple donos<br>Source of stem cells<br>Stem cell origins Been marrow (BM)<br>Stem cell origins Been marrow (BM)<br>Stem cell origins Den marrow (BM)<br>Stem cell origins Cord Nobol (CD)<br>Others stem cell origin<br>Number and grot program<br>Chronologic number of this maphant for this<br>Multiple graft program                                                                                                    | 1 Allogeneic<br>1 No<br>2 Yes<br>1 No<br>1 No<br>1 No<br>1 No<br>1 No<br>1 No                                                                                                    |                                                   |
|                       | Sem de specifica<br>Type of transplant<br>Multiple donors<br>Source of stem cells<br>Sem cell origins Boer marrow (BM)<br>Stem cell origins Boer marrow (BM)<br>Stem cell origins Cord Nobol (CP)<br>Other stem cell origin<br>Number and graft program<br>Chronologin number of this transplant for this<br>Multiple graft program                                                                                                    | 1 Alogenic<br>1 No<br>2 Yes<br>1 No<br>1 No<br>2 Yes<br>1 No<br>1 No<br>2 2 Yes<br>1 No<br>2 2 Yes<br>1 No<br>2 2 Yes<br>1 No<br>1 No<br>2 2 Yes<br>1 No<br>2 2 Yes<br>1 No<br>2 Yes<br>1 No<br>2 Yes |                                                   |
|                       | Sem de specifica<br>Type of transplant<br>Multiple donos<br>Source of stem cells<br>Sem cell origins Been marrow (BM)<br>Stem cell origins Dersiphera blood (PB)<br>Stem cell origins Cord blood (CB)<br>Other stem cell origin<br>Number nei gort program<br>Chromologic number of this transplant for this<br>Multiple graft program<br>Varia of this treatment<br>Oroft megulation sc-vivo<br>E vivo megulation                                                                            | 1 Alogenic<br>1 No<br>2 Yes<br>1 No<br>2 Yes<br>1 No<br>patient<br>1 Fret<br>1 No<br>2004                                                                                                    |                                                   |
|                       | Sem of signalized<br>Type of transplant<br>Multiple down of<br>Source of term cells<br>Source of term cells<br>Source of term cells<br>Som cell engine Peripheral Model (PB)<br>Som cell engine Peripheral Model (PB)<br>Other stem cell engine<br>Multiple graft program<br>Multiple graft program<br>Multiple graft program<br>Ander and graft program<br>Source of the transplant for this<br>Multiple graft program<br>Varia of the transmet<br>Orall manpulation<br>Ex-site manipulation | 1 Alogeneic<br>1 No<br>2 Yes<br>1 No<br>patient 1 First<br>1 No<br>2004                                                                                                    |                                                   |

Come inviare i dati di un paziente tramite Email Seguendo le istruzioni su come visualizzare e stampare i dati di ogni paziente dall'Indice o dall'Editor, è possibile stampare questi dati in un file html che può essere inviato tramite email. Invece di selezionare l'opzione [Direct Print] scegliete l'opzione [Email..]

| ProMISe print preparation center          Direct Print       Print Preview         Print Setup       Change Layout         E-mail       Convert         Problems?         Email options         Recipient       shelley.hewerdine@ucl.ac.         Subject       Patient 9994         Image: Convert select below:       Image: Convert select below:                                                                                                    | 🕙 Print Preparati                                                                | on ProMISe                                                                     | Web Page Dialog                                 | $\mathbf{X}$ |
|----------------------------------------------------------------------------------------------------|----------------------------------------------------------------------------------|--------------------------------------------------------------------------------|-------------------------------------------------|--------------|
| Direct Print Print Preview<br>Print Setup Change Layout<br>E-mail Convert<br>Problems?<br>Email options<br>Recipient shelley.hewerdine@ucl.ac.<br>Subject Patient 9994<br>OHTML-email OAs attachment<br>(split by embedded recipients)<br>Variable Send now                                                                                                    | ProMIS                                                                           | Se print prepa                                                                 | aration center                                  |              |
| E-mail Convert<br>Problems?<br>Email options<br>Recipient shelley.hewerdine@ucl.ac.<br>Subject Patient 9994<br>Send now OHTML-email OAs attachment<br>(split by embedded recipients)<br>Type recipient above or select below:                                                                                                    | <u>Dire</u><br>Prin                                                              | ct Print Prin<br>t Setup Cha                                                   | t Preview<br>nge Layout                         |              |
| Problems?         Email options         Recipient shelley.hewerdine@ucl.ac.         Subject       Patient 9994         Send now       • HTML-email • As attachment         (split by embedded recipients)         Type recipient above or select below:                                                                                                    | E-m                                                                              | ail Com                                                                        | vert                                            |              |
| Email options         Recipient       shelley.hewerdine@ucl.ac.         Subject       Patient 9994         Send now       Image: HTML-email Image: As attachment Image: Image: As attachment Image: Image: As attachment Image: As attachment I                                       |                                                                                  | Problem                                                                        | <u>s?</u>                                       |              |
| Recipient       shelley.hewerdine@ucl.ac.         Subject       Patient 9994         Image: Send now       Image: HTML-email Image: As attachment image: Image: As attachment image: Image: As attachment image: As attachment image: As at |                                                                                  | Email opti                                                                     | ions                                            |              |
| Send now O HTML-email O As attachment (split by embedded recipients)                                                                                                    | Recipient shelley<br>Subject Patient                                             | .hewerdine@<br>9994                                                            | ucl.ac.                                         |              |
| パ<br>Type recipient above or select below:                                                                                                    | Send now                                                                         | IL-email OA:<br>by embedded r                                                  | s attachment<br>recipients)                     |              |
| after selecting recipient(s)<br>Click below optionally restrict to CIC:<br>add Private [0] shelley.taylor@ucl.ac.uk                                                                                                    | Type recipient above<br>Click below<br>optio<br>add Private                      | or select bel<br>er <b>selecting</b> re<br>nally restrict to<br>helley.taylor@ | low:<br>ecipient(s)<br>o CIC:<br>Qucl.ac.uk     |              |
| You may close this window at all times;<br>it will reopen automatically when needed.<br>To open it manually, right-click the printer icon at the top of the<br>screen.                                                                                                    | You may close this w<br>it will reopen automa<br>To open it manually,<br>screen. | vindow at all ti<br>itically when n<br>right-click the                         | imes;<br>needed.<br>• printer icon at the top o | fthe         |

Inserite l'indirizzo email della persona a cui volete inviare i dati e poi selezionate se volete inviarli nel formato html o come allegato, quindi premete [send now].

# Come stampare solo i dati del MED-A o di un sottogruppo di variabili

Se si stanno stampando pazienti che hanno tutti i dati di MED-B registrati e si desidera invece stampare solo quelli di MED-A, bisognerà prima applicare il filtro delle variabili di MED-A. Per farlo è necessario andare in Filter - Items [Alt-1]- Stored filters - Appl #29 (per maggiori informazioni sui Filter Items vedere pag.68)

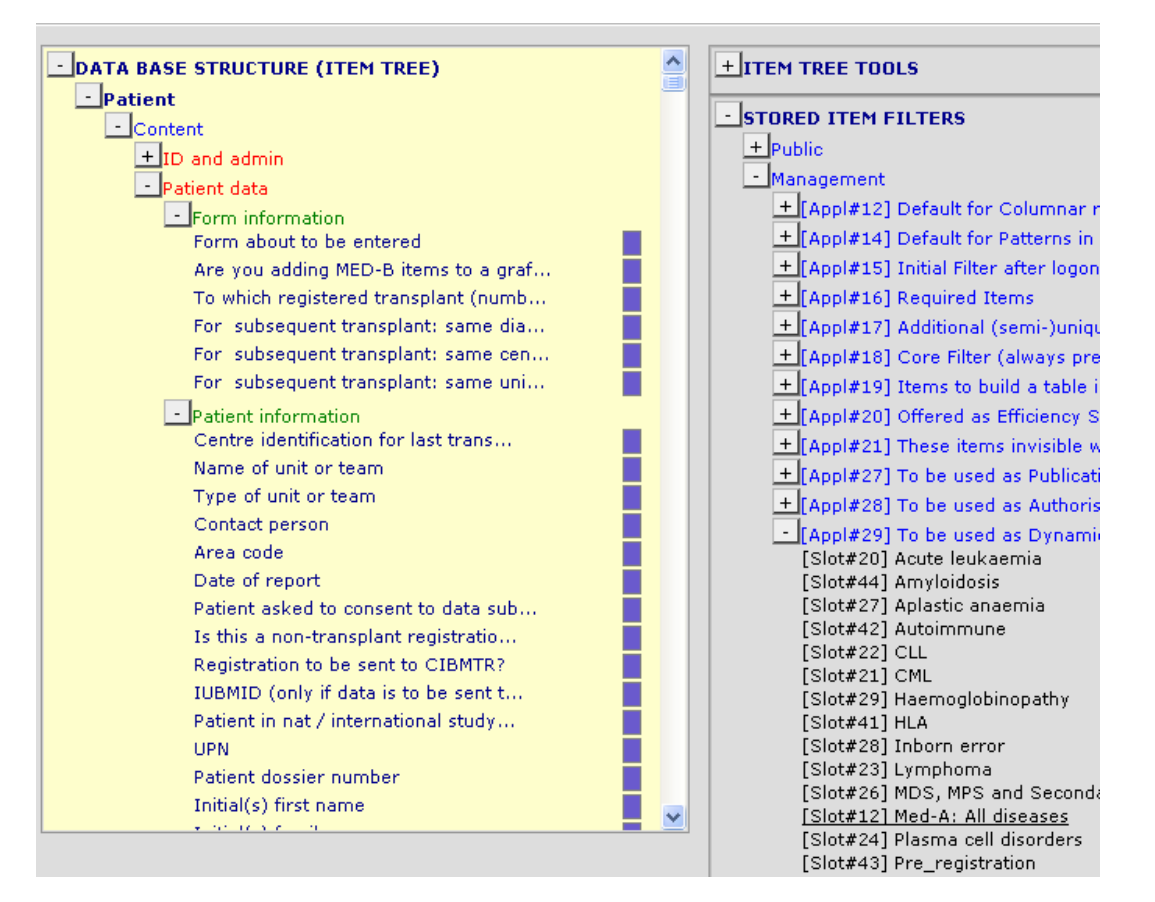

In questa cartella selezionate la slot #12: MED-A:All diseases. Selezionate Load filter (Execute). Nel Data Entry – Index [Alt-I] marcate il paziente e selezionate "apply current item filter" e "show headers" (mostra intestazioni-opzionale):

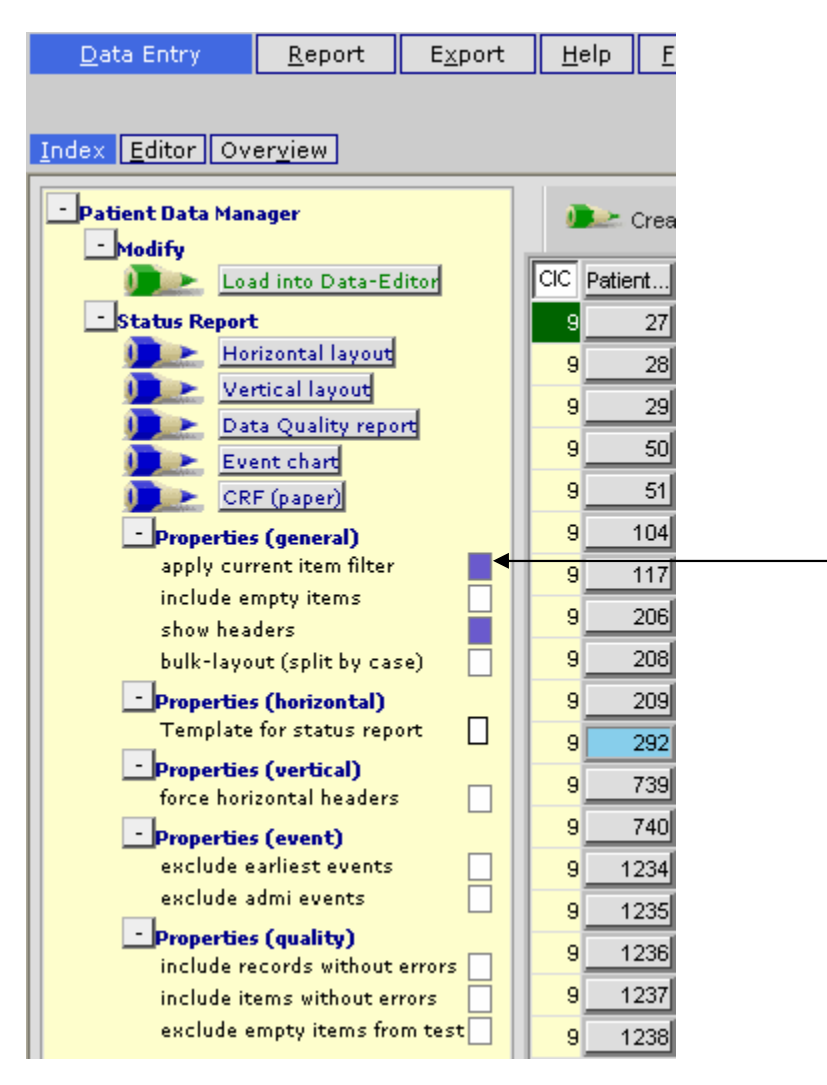

Seguite i passaggi di pagina 57 per stampare la vostra visualizzazione di dati MED-A.

E' inoltre possibile visualizzare o stampare un piccolo sottogruppo di variabili marcandoli manualmente nel Filter – Items [Alt-1], per esempio una selezione di variabili dalla tabella del Donor:

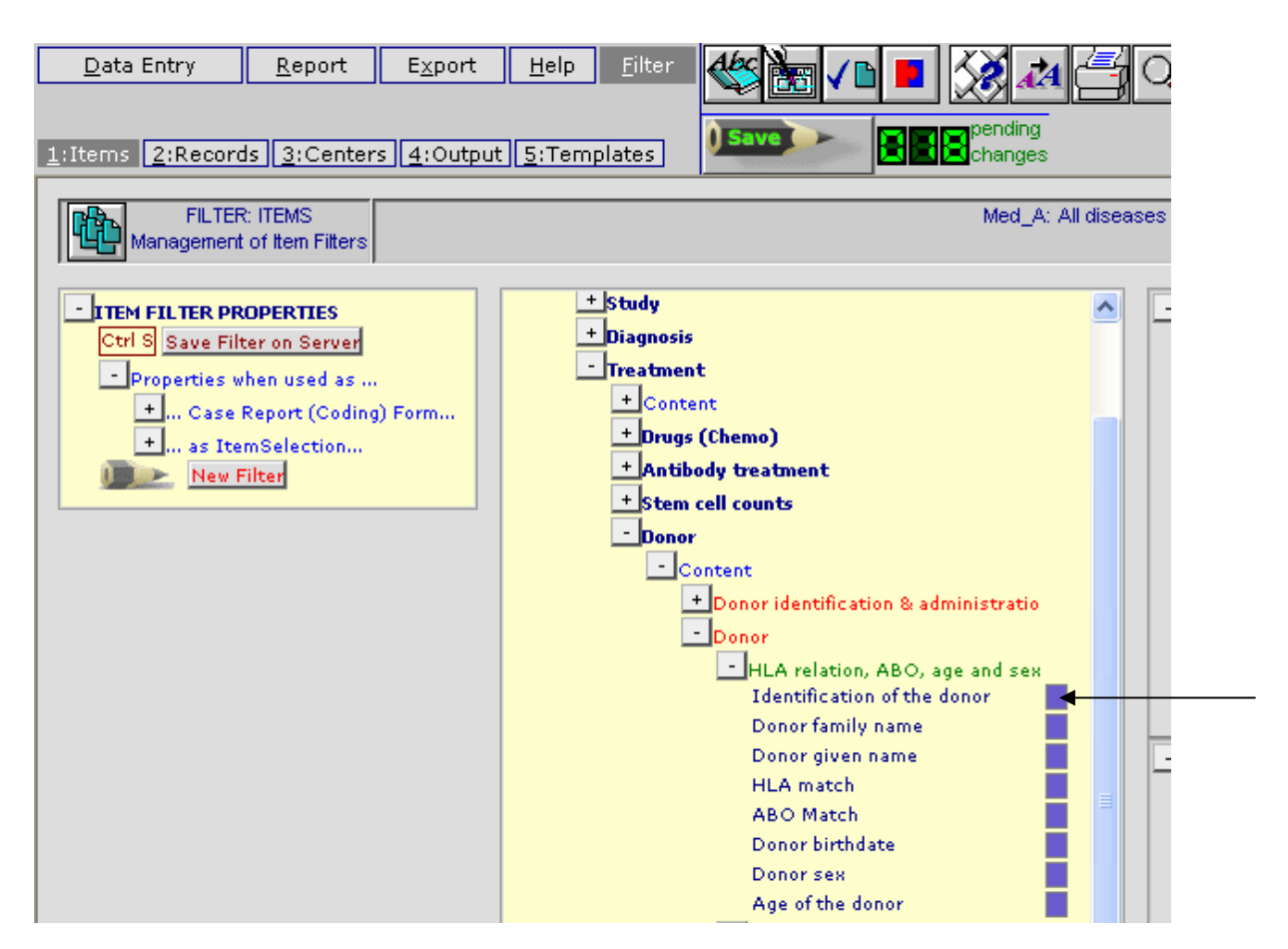

Nel Data Entry – Index [Alt-I] marcate il paziente e selezionate "apply current item filter" e "show headers" (intestazioni -opzionale):

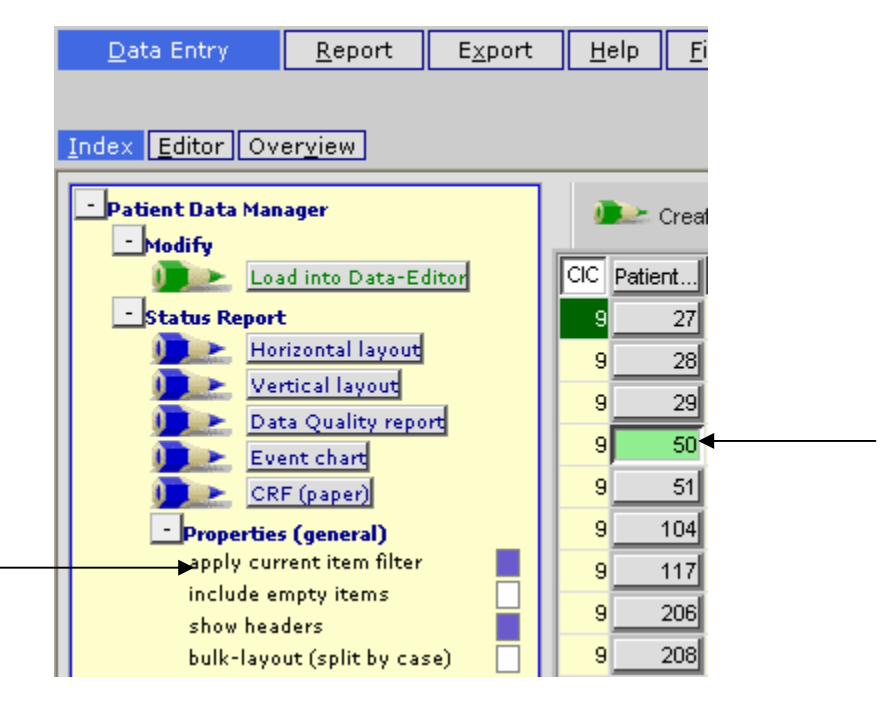

Selezionate l'opzione visualizzazione, per esempio, [Horizontal layout]. La visualizzazione sarà ristretta alle sole variabili scelte:

| Data Entry <u>R</u> eport                                                                       | E <u>x</u> port <u>I</u>                            | Help <u>F</u> ilter                                        | ₽ <u>X ~ </u>        |                       |
|-------------------------------------------------------------------------------------------------|-----------------------------------------------------|------------------------------------------------------------|----------------------|-----------------------|
| Specify List Status Table                                                                       | Content                                             | l.                                                         | Save pending Changes |                       |
|                                                                                                 |                                                     |                                                            |                      | +Record Locator +LAYO |
|                                                                                                 |                                                     |                                                            |                      |                       |
|                                                                                                 |                                                     |                                                            |                      |                       |
|                                                                                                 |                                                     |                                                            |                      |                       |
|                                                                                                 |                                                     |                                                            |                      |                       |
| Donor                                                                                           |                                                     |                                                            |                      |                       |
| Donor identification & administratio                                                            |                                                     |                                                            |                      |                       |
| Patient, transplant and donor identi                                                            |                                                     |                                                            |                      |                       |
|                                                                                                 |                                                     |                                                            |                      |                       |
| CIC                                                                                             | 9 Leiden []                                         | 9 Leiden []                                                |                      |                       |
| CIC<br>Patient                                                                                  | 9 Leiden []<br>50                                   | 9 Leiden []<br>50                                          |                      |                       |
| CIC<br>Patient<br>Date of the treatment                                                         | 9 Leiden []<br>50<br>2005/05/12                     | 9 Leiden []<br>50<br>2001/01/01                            |                      |                       |
| CIC<br>Patient<br>Date of the treatment<br>Donor                                                | 9 Leiden []<br>50<br>2005/05/12<br>1                | 9 Leiden []<br>50<br>2001/01/01<br>1                       |                      |                       |
| CIC<br>Patient<br>Date of the treatment<br>Donor<br>Donor                                       | 9 Leiden []<br>50<br>2005/05/12<br>1                | 9 Leiden []<br>50<br>2001/01/01<br>1                       |                      |                       |
| CIC<br>Patient<br>Date of the treatment<br>Donor<br>HLA relation, ABO, age and sex              | 9 Leiden []<br>50<br>2005/05/12<br>1                | 9 Leiden []<br>50<br>2001/01/01<br>1                       |                      |                       |
| CIC<br>Patient<br>Date of the treatment<br>Donor<br>HLA relation, ABO, age and sex<br>HLA match | 9 Leiden []<br>50<br>2005/05/12<br>1<br>2 Syngeneic | 9 Leiden []<br>50<br>2001/01/01<br>1<br>1)dentical sibling |                      |                       |

## Come visualizzare il Dizionario del Progetto

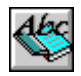

Se si vuole visualizzare la strutture del database utilizzato in ProMISe è possibile accedere al Dizionario del progetto nella tabella Filter.

In questa finestra cliccate l'icona sopra riportata per visualizzare la variabile, il codice, la descrizione e l'etichetta presenti nel database.

All'interno della cartella "Documentation", selezionate le variabili e le proprietà che volete vengano mostrate nel dizionario, per esempio [12: MED-A All diseases] se si vogliono visualizzare soltanto le variabili con il filtro del MED-A. Scendete e marcate "items" e "labels" sotto "properties to be shown" (più qualsiasi altra proprietà, se necessario).

NB: Per attivare il dizionario cliccate nuovamente sull'icona sopra riportata.

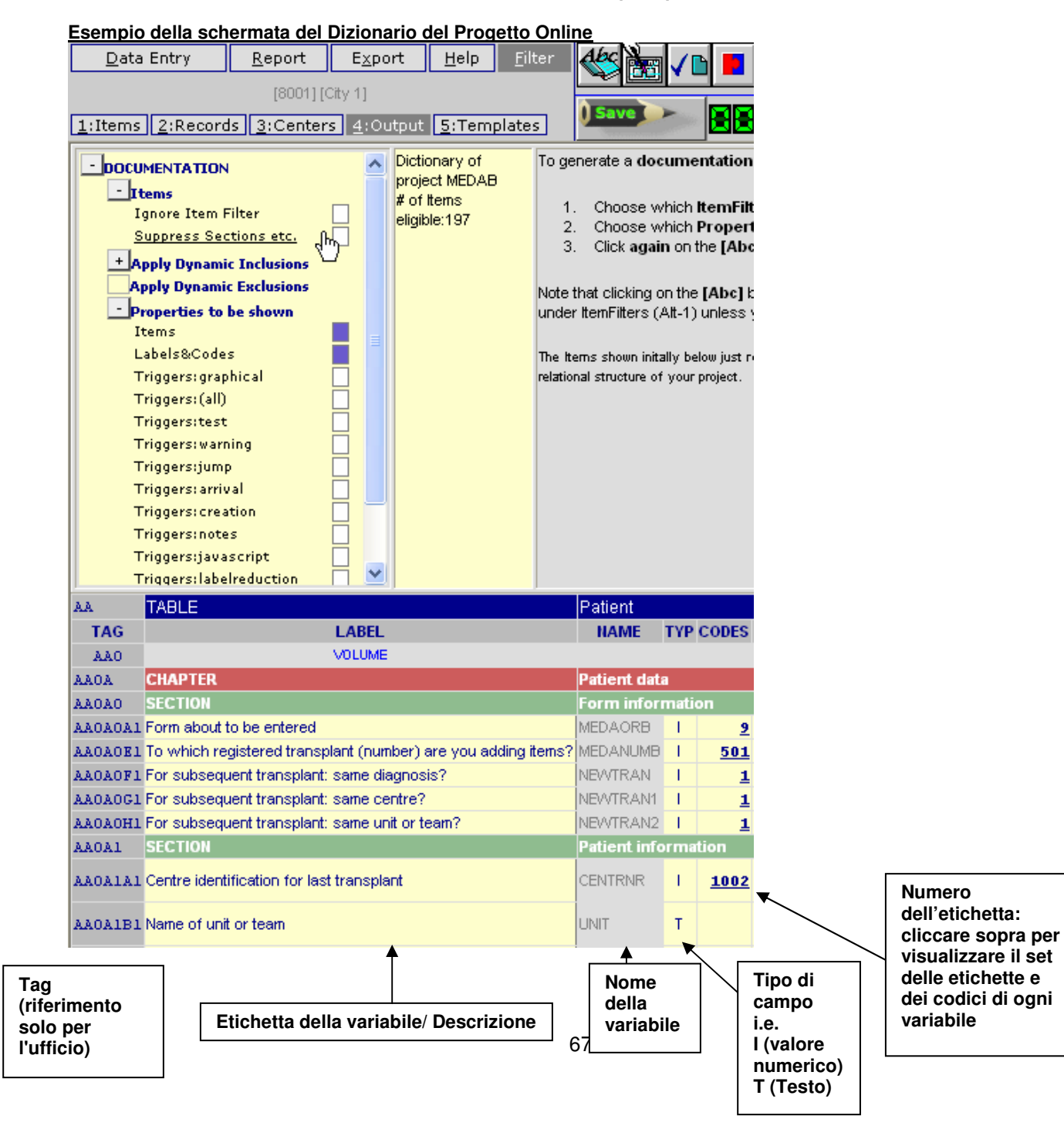

# Come creare il proprio filtro di variabili

E' possibile creare il proprio filtro di variabili, utilizzando le variabili disponibili del MED-AB project. Per la registrazione dei dati del MED-AB utilizzate il data entry automatico programmato, altre informazioni sono disponibili a pag. 24.

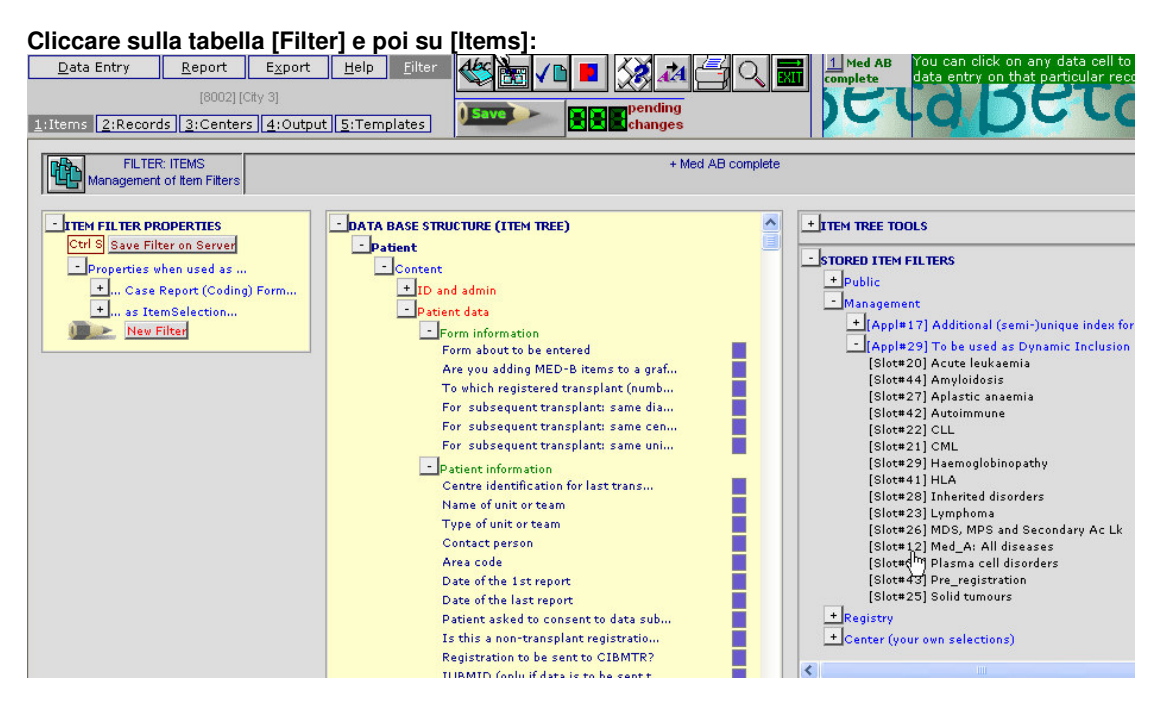

I filtri sulle variabili pre-programmati e utilizzati per i forms MED-AB sono elencati sotto 'Stored Item Filters – Management – Appl # 29' sulla destra. Altri Filtri di Variabili pre-programmati di pubblico utilizzo sono elencati nella cartella Public (per esempio Filtri di variabili di Studi). Se create e salvate filtri di variabili per il vostro centro, questi saranno conservati privatamente nella cartella in fondo nominata "Center – your own selections". Per scegliere un filtro dalla cartella Public/Management, cliccate sul titolo d'interesse per caricare quel filtro come selezione temporanea.

Potete creare il vostro filtro di variabili per utilizzarlo nel Data Entry e nei Reports.

È possibile creare il proprio filtro di variabili contrassegnando le diverse variabili scelte nell'elenco, oppure caricando un filtro pubblico, selezionare o deselezionare le variabili d'interesse cliccando sulle caselle vicino a ciascuna di esse.

Potete inoltre ridurre o combinare le selezioni esistenti dai Filtri del Progetto per un vostro utilizzo privato. Per esempio, se si stanno raccogliendo dati di MED-A per uno studio specifico sui Linfomi, è possibile creare un filtro di variabili MED-A del Linfoma.

Andate quindi su Filter – Items per creare un nuovo Filtro di variabili. Un modo efficiente per creare una combinazione di filtri utilizzando le selezioni esistenti è cliccare sul bottone qui di seguito riportato per generare una cartella di confronto:

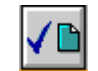

Marcate per esempio MED-A e Linfoma (I filtri utilizzati per i form MED-AB sono raggruppati in rosso sullo schermo)

|                  | D   | ata | Ent                 | ry                     |                                  |                           | <u>R</u> (                  | ерс        | ort                    |                        | E                         | ×р                   | ort                  |                  | F                           | telp                         | 5                       | ſ                        | ilte              | er                        |                      | AĿ                            | S                  | Ì                           |                              | /                             | 2                     |                   |    | K                   | X                          | A            | A                            | ĺć              | ļ                                                                  |                     | Ĵ,                                                             |                                           | XIT                  |                     | Yo<br>on                 | u c<br>i th                                                          | an<br>at p                              | cli<br>bar                | ck<br>tici       | on<br>ulai                                                                | an<br>r re                                                     |
|------------------|-----|-----|---------------------|------------------------|----------------------------------|---------------------------|-----------------------------|------------|------------------------|------------------------|---------------------------|----------------------|----------------------|------------------|-----------------------------|------------------------------|-------------------------|--------------------------|-------------------|---------------------------|----------------------|-------------------------------|--------------------|-----------------------------|------------------------------|-------------------------------|-----------------------|-------------------|----|---------------------|----------------------------|--------------|------------------------------|-----------------|--------------------------------------------------------------------|---------------------|----------------------------------------------------------------|-------------------------------------------|----------------------|---------------------|--------------------------|----------------------------------------------------------------------|-----------------------------------------|---------------------------|------------------|---------------------------------------------------------------------------|----------------------------------------------------------------|
| <u>1</u> :I      | ter | ns  | 2:                  | Re                     | cor                              | ds                        | 3                           | [8]<br>;Ci | 002<br>ent             | ] [Ci<br>ers           | ty 3                      | )<br>:0              | utp                  | ut               | 5                           | :Te                          | emp                     | olat                     | es                | ]                         |                      | ) 5                           | ave                | )                           |                              |                               |                       |                   |    |                     | per<br>cha                 | ndi<br>ing   | ng<br>jes                    |                 |                                                                    | 4                   |                                                                |                                           |                      |                     |                          | E                                                                    |                                         | 1                         |                  | (                                                                         |                                                                |
| Aplastic anaemia |     |     | Container u allowed | Container U disallowed | default items for pattern search | default items for reports | Do not affect modifications | HFG        | Exclude for allogeneic | Exclude for autologous | Exclude if after 100 days | Exclude if diagnosis | Exclude if Follow up | Exclude if MED-A | Exclude if MED-A not Siviss | Exclude if MED-AB 1st Report | Exclude if mobilisation | Exclude if not ALG / ATG | Exclude if not CB | Exclude if not subsequent | Exclude if not Swiss | Exclude if not t(9;22) in CML | Exclude if not TBI | Exclude if Pre_registration | Exclude if Staging (inc. CR) | Exclude if standard treatment | Exclude if transplant | Haemoglobinopathy |    | Inherited disorders | rems with Individual Index | - yrnyrionia | MDS, MPS and Secondary AC LK | Med Ad complete | Med-A. All autominione diseases Med-D. Systemic lupus entrematosus | Med-A: All diseases | Med-A: All diseases Med-B: All malignancies except CLL and CPL | Med-Ab': Acute leukaemia (AML, ALL, etc.) | Med-AB: All diseases | Med-AB: Amyloidosis | Med-AB: Aplastic anaemia | Med-AB: Chronic lymphocytic (CLL) and prolymphocytic (CPL) leukaemia | Med-AB: Chronic myeloid leukaemia (CML) | Med-AB: Haemoglobinopathy | Med-AB: Lymphoma | Med-AB: Myelodisplastic-proliferative syndrome; secondary acute leukaenia | Med-AB: Plasma cell disorders (does not incude AL Amyloidosis) |
| 27 4             | 2 2 | 22  | 1 84                | 1 83                   | 3 1 4                            | 16                        | 82                          | 2 87       | 51                     | 52                     | 67                        | 63                   | 64                   | 65               | 50                          | 66                           | 61                      | 55                       | 56                | 70                        | 53                   | 54                            | 57                 | 58                          | 68                           | 62                            | 69                    | 29                | 41 | 28                  | 3 13                       | 3 2:         | 3 26                         | 5 1 5           | 5 36                                                               | 5 31                | 30                                                             | 1 33                                      | 32                   | : 74                | 35                       | 71                                                                   | 72                                      | 73                        | 75               | 76                                                                        | 77                                                             |
| 29 2             | 92  | 92  | 9 28                | 3 21                   | 14                               | 12                        | 33                          | 3 28       | 30                     | 30                     | 30                        | 30                   | 30                   | 30               | 30                          | 30                           | 30                      | 30                       | 30                | 30                        | 30                   | 30                            | 30                 | 30                          | 30                           | 30                            | 30                    | 29                | 29 | 9 29                | 9 1 9                      | 9 29         | 9 29                         | 9 1 5           | 5 20                                                               | ) 20                | ) 20                                                           | 20                                        | 20                   | 20                  | 20                       | 20                                                                   | 20                                      | 20                        | 20               | 20                                                                        | 20                                                             |
|                  |     |     |                     |                        |                                  |                           |                             |            |                        |                        |                           |                      |                      |                  |                             |                              |                         |                          |                   |                           |                      |                               |                    |                             |                              |                               |                       |                   |    |                     |                            |              |                              |                 |                                                                    |                     |                                                                |                                           |                      |                     |                          |                                                                      |                                         |                           |                  |                                                                           |                                                                |

Per i due filtri marcati, cliccate sull'opzione a sinistra [show union]:

| Actions on<br><b>MARKED</b> Filters: | Actions based<br>on <b>VISIBLE</b><br>Items: |  |  |  |  |  |  |  |  |
|--------------------------------------|----------------------------------------------|--|--|--|--|--|--|--|--|
| <u>Show Complete</u><br><u>Chart</u> | Replace active<br>Item Filter                |  |  |  |  |  |  |  |  |
| <u>Show</u><br>Intersection          | <u>Overlay on active</u><br>Item Filter      |  |  |  |  |  |  |  |  |
| Show Union                           |                                              |  |  |  |  |  |  |  |  |
| # of visible items:<br>470           |                                              |  |  |  |  |  |  |  |  |

#### Per attivare questa combinazione di filtri, cliccate l'opzione

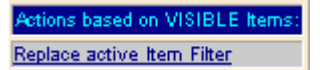

E' possibile seguire questa procedura per combinare a vostra scelta qualsiasi filtro esistente. Una volta attivati sul server, il Filtro di variabili attivo mostrerà {Combination of one or more Filters}

Per salvare la combinazione , o qualsiasi nuovo filtro di variabili creato per utilizzo privato, cliccate l'opzione o premete Ctrl-S

Ctrl S Save Filter on Server

Inserite un titolo a vostra scelta e premete [OK] per salvarlo e poterlo utilizzare in seguito.

#### Filtri di variabili presenti sul server

Una volta salvati, potete anche aggiungere alla combinazione creata dei filtri supplementari. Per esempio se avete "MED-A + Lymphoma" e un filtro"MED-A + CLL" salvati, potete scegliere l'opzione "overlay" per crearne una nuova "MED-A + Lymphoma & MED-A + CLL"

| + ITEM TREE TOOLS             |         |
|-------------------------------|---------|
| - STORED ITEM FILTERS         |         |
| + Public                      |         |
| + Management                  |         |
| + Registry                    |         |
| Center (your own selections)  |         |
| All other events              |         |
| Autoimmune dis                |         |
| Checking upload               |         |
| Common to all                 |         |
| Common to allos               |         |
| Diagnosis                     |         |
| MED-A Navigation              |         |
| MED-AB                        |         |
| MED-B                         |         |
| MED-B Navigation              |         |
| MED_A for CIBMTR              |         |
| MED_AB Inter conv             |         |
| Moblisation                   |         |
| Not in MED-AB                 |         |
| SH: meda lymphoma             |         |
| Standard treatment            |         |
| LOAD Filter                   | Execute |
| OVERLAY Filter                |         |
| SAVE current Filter on Server | Stop    |
| MODIFY Title                  |         |
| DELETE Filter on the Server   |         |

#### Come attivare il proprio filtro di variabili nel Data Entry

Per applicare il proprio filtro di variabili nel Data Entry, seguire le istruzioni della sezione precedente per creare e conservare il proprio filtro, quindi assicuratevi che lo si sta applicando nel Data Entry Editor prima di procedere con l'inserimento dati.

Per applicare il filtro attivo nel Data Entry, marcate la casella in "Actions – Visibility:

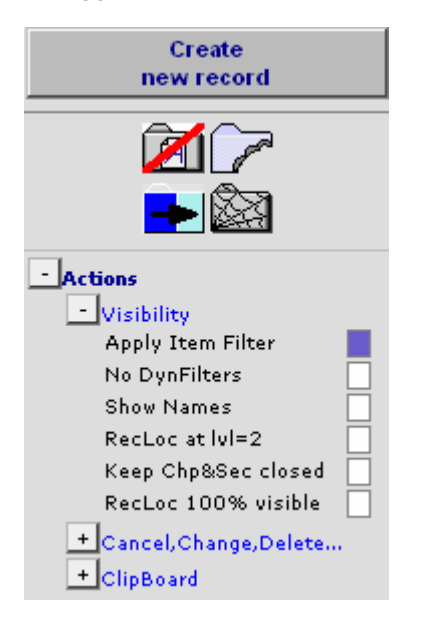

I filtri di variabili possono essere anche applicati nei reports dei dati. (Per maggiori informazioni sui reports vedete la documentazione di Data Retrieval)

# ESPORTAZIONE DEI DATI (EXPORTS)

| <u>D</u> ata Entry       | <u>R</u> eport | E <u>x</u> port           | <u>H</u> elp |
|--------------------------|----------------|---------------------------|--------------|
|                          | [8001] [0      | City 1]                   |              |
| <u>J</u> obs             |                |                           |              |
| show log                 |                |                           |              |
| <u>silow loq</u>         |                |                           |              |
| - JOB SPECIFICAT         | ION            |                           |              |
| Execu                    | te Export Job  |                           |              |
| Previe                   | w data         |                           |              |
| Purpose of e             | xport          | bac                       | :kup         |
| Data base ty             | /pe            | Ac                        | cess2K       |
| Dictionary in            | iclude         | dat                       | a+dict       |
| 🛨 Split opt              | ions           |                           |              |
| + SPSS op                | tions          |                           |              |
| Filters                  |                |                           |              |
| + Record E               | er<br>ilter    |                           |              |
| + Populatio              | on Filter      |                           |              |
| Advance                  | d/Designer Qu  | ery Filter                |              |
| Apply Ac                 | lvanced/Desig  | ner Query <mark>no</mark> |              |
| Stored Q                 | uery to apply  | {no                       | one}         |
|                          | Show Items i   | n SQL filter              |              |
| Delivery<br>Delivery typ | e              | link                      |              |
| E-mail addre             | 255            |                           |              |
| + Schedule               |                |                           |              |
| +Security&Zip            |                |                           |              |
| + Store Specifi          | cation on Serv | er                        |              |
| New J                    | ob             |                           |              |
# Opzione: descrizione delle funzioni

Nella schermata di descrizione della funzione di "Export", in primo luogo è necessario stabilire cosa intendete esportare.

<u>"Purpose of export"</u>: questa opzione vi dà la possibilità di creare un backup / download del vostro database di ProMISe <u>oppure</u> un Report (per esportare un report consultare la Guida di Data Retrieval <u>http://www.ebmt.org/4Registry/registry4.html</u>).

NB: se state generando un backup di MED-AB, sarebbe meglio usare la Query Export già memorizzata come "MED-AB backup" per evitare di trasferire tutti i campi amministrativi e per mantenere il database entro il formato limite di MS Access. Per le istruzioni vedere: Come utilizzare la guery pre-programmata MED-AB backup alla pagina 75.

"Database type": ProMIse2 ha le seguenti 2 opzioni disponibili:

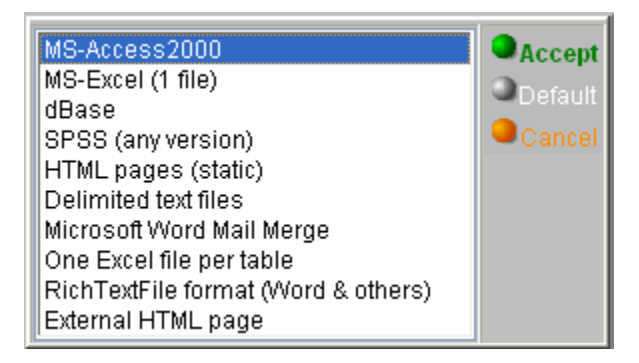

Per la conversione a SPSS, vedere le istruzioni scritte nell'Appendice

L'opzione MS-Excel (1 file) genera un foglio di lavoro di Excel dove si possono far funzionare le macro per trasformare i dati in una lista più facile da leggere, con una traduzione dei nomi delle variabili nelle intestazioni di colonna e un'opzione per scegliere fra le etichette ed i codici. I dati sono contenuti nel Foglio 0 ed i valori/macro delle etichette sono disponibili in un foglio "ProMISe., nel file Excel.

<u>"Dictionary include"</u>: si può scegliere se includere o meno il dizionario del database. Di solito si raccomanda di includerlo così da comprendere meglio il proprio download. (Di deafult il dizionario è incluso).

<u>"Filters"</u> (opzionale): è possibile applicare nel vostro download un filtro di variabili, (inclusi) record e/o il filtro di una popolazione. Per maggiori informazioni sui filtri di records e su come caricarli è possibile consultare il documento "Record Filters" su <u>http://www.ebmt.org/4Registry/registry4.html</u>.

"Delivery": Sono disponibili le seguenti opzioni di spedizione.

Con "Create link to zip file" è possibile salvare il download direttamente sul vostro hard disk in una cartella a vostra scelta.

Alternativamente potete spedire il file tramite email a voi stessi o ad un altro destinatario - digitando l'indirizzo email nella sezione del programma. (Se selezionate l'opzione email, il file sarà ancora disponibile come collegamento diretto nei vostri lavori di Export). Ricordate sempre di proteggere il files con una password di accesso che contenga i dati di identificazione del paziente (vedi Securety&Zip in questa sezione). Se state inviando un'email ad un server sicuro che non può accettare allegati zippati, selezionare "Email the link to the zip file but not the file itself". (Il collegamento nell'email rimarrà attivo per 72 ore).

| Create link to zip file                                      | Accept  |
|--------------------------------------------------------------|---------|
| E-mail zip file automatically as attachment                  |         |
| E-mail the link to the zip file but not the file itself      | Default |
| E-mail the link to the original unzipped file (XLS/MDB only) | Cancel  |

### Versione: 23/03/2007

### "Schedule":

Per default l'export è programmato per essere eseguito immediatamente. I centri e i registri che eseguono downloads molto ampi o un set di export possono scegliere di eseguire l'esportazione quando il server è meno occupato, specificando un orario a vostra scelta.

"Repeat pattern":

Se volete programmare l'export regolarmente ad esempio a scadenza mensile, selezionate sotto la voce "repeat pattern" la vostra scelta a partire dalle seguenti opzioni:

| Once only<br>Every month (on the 1st)<br>Every week (on sunday)<br>Every day<br>Every hour | Accept |
|--------------------------------------------------------------------------------------------|--------|
|--------------------------------------------------------------------------------------------|--------|

### Security & Zip:

Si raccomanda di inserire una password al file cos' che sia garantita una trasmissione più sicura dei vostri dati tramite email.

N.B.: Questa opzione deve essere usata per files che contengono il codice di identificazione dei pazienti

### "Store Specification on Server":

Potete salvare le specifiche del vostro Export per poterlo eseguire in qualsiasi momento:

| -Store Specification on Server |                    |         |  |  |
|--------------------------------|--------------------|---------|--|--|
|                                | Save Job Specifica | tion    |  |  |
| Application                    | on                 | private |  |  |
| Subtype                        |                    | general |  |  |

## Come generare un "export" dei dati

E' necessario premere il tasto [Execute Export Job] (all'inizio delle specifiche del vostro Export):

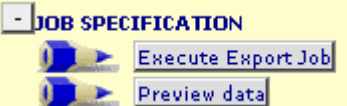

Vi verrà chiesto di fare una "preview" prima di eseguire nuovamente [Execute Export Job].

Lo stato del vostro export viene rintracciato in "Current Jobs at...":

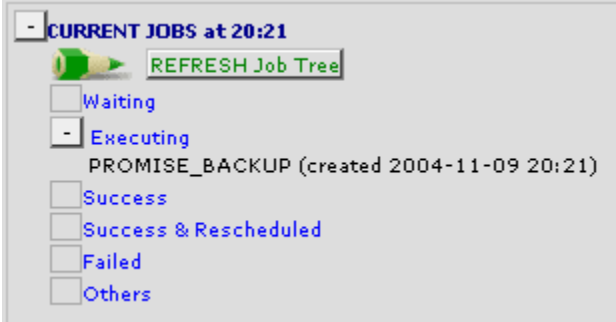

Quando verrà mostrato "success", cliccare sul titolo dell'export:

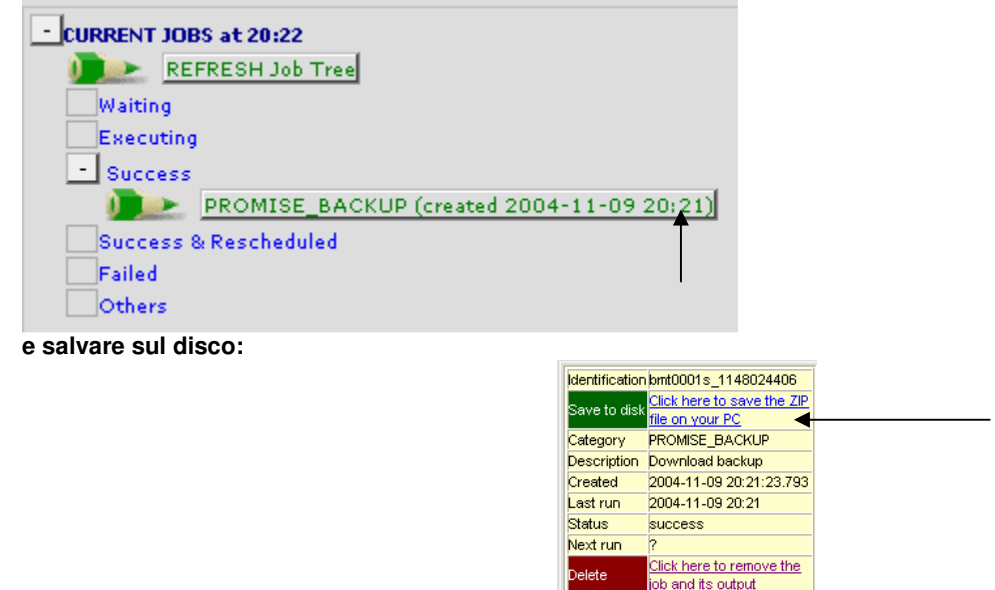

## Come utilizzare la Query pre-programata "MED-AB back-up"

Il database dell'EBMT contiene alcune variabili che non vengono utilizzate, variabili amministrative che non hanno alcuna utilità per il vostro download. Gli utenti hanno la possibilità di scaricare un intero backup dove queste variabili sono escluse. Le query salvate sono disponibili nel menu Export – Stored Export Jobs – Public – "MED-AB Backup".

Le tabelle del database dell'EBMT si trovano in un server SQL. Questo tipo di database consente di avere fino a 1000 campi per ogni tabella. Le applicazioni di Office, come Excel ed Access, possono contenerne fino ad un massimo di 255 per tabella, e quindi ciascuna di queste tabelle potrà essere suddivisa in due parti se i dati vengono scaricati in Excel o Access. Sfortunatamente questo accadrà ogni volta che verrà fatto un intero backup, senza utilizzare una selezione di variabili. La tabella BE\_ (Assessment1) contiene più di 255 campi. Gli utenti pertanto si ritroveranno nel loro download 2 tabelle BE\_ and BE\_1 – a meno che non venga utilizzata la query "MED-AB backup".Utilizzando le query pre-programmate, il numero di variabili nella tabella BE\_ (Assessment1) non supererà mai il limite di 255 campi e pertanto la tabella non verrà suddivisa in due parti.

# **APPENDICE**

Le seguenti istruzioni sono state scritte dal designer di ProMISe per procedere alla

## Conversione dati da ProMISe a SPSS

E' necessario andare su Export e scegliere SPSS come "data base type", e poi eseguire una preview per assicurarsi di avere i Filtri corretti attivati.

Prestate attenzione ai parametri possibili per la conversione:

| 💐 MEDAB[   | NEW][I         | EBMT][          | User         | :prom          | ise <b>1611][(</b> |
|------------|----------------|-----------------|--------------|----------------|--------------------|
| Data Entry | <u>R</u> eport | E <u>x</u> port | <u>H</u> elp | <u>F</u> ilter |                    |
|            | [8003] [0      | City 2]         |              |                |                    |
| Jobs       |                |                 |              |                | Changes            |
| show log   |                |                 |              |                |                    |
|            |                |                 |              |                |                    |
| JOB SPEC   | IFICATIO       | ON              |              |                |                    |
| 📄 🚺 💽 Exec | cute Expo      | rt Job          |              |                |                    |
| 📄 👔 📄 🕞 👔  | view data      |                 |              |                |                    |
| Content    | :              |                 |              |                |                    |
| Purpose    | ofexport       |                 |              | backup         | 5                  |
| Data bas   | se type        |                 |              | SPSS           |                    |
| Dictionar  | ry include     |                 |              | data+«         | dict               |
| 🛨 Split o  | options        |                 |              |                |                    |
| - SPSS     | options        |                 |              |                |                    |
| SPSS       | data read      | er              |              | MS Ac          | cess Database      |
| - Filters  |                |                 |              |                |                    |
| - Item f   | Filter         |                 |              |                |                    |

"SPSS data reader" è il nome standard utilizzato nella maggior parte dei PC in Europa per l'interfaccia ODBC, soprattutto se vengono configurati in lingua inglese.

Tuttavia, per esempio nelle installazioni tedesche, per qualsiasi versione di Windows viene utilizzato lo stesso driver ma con un nome tedesco. In altre parole, il driver ODBC (che consente al programma SPSS di leggere un database MS Access per utilizzare i dati esportati) ha un nome che dipende dal tipo di installazione di Windows.

Come è possibile sapere il nome del tipo di driver ODBC utilizzato? E' possibile verificarlo nel seguente modo:

aprite il Pannello di Controllo della vostra versione di WINDOWS (attraverso "Start", Pannello di controllo" e cliccando su "Strumenti di Amministrazione", e comparirà questo menu in explorer :

| 🌆 Administrative Tools                                  |                 |                               | _                |            |
|---------------------------------------------------------|-----------------|-------------------------------|------------------|------------|
| Eile Edit <u>V</u> iew F <u>a</u> vorites <u>T</u> ools | Help            |                               |                  | <b>1</b>   |
| 😮 Back 🔻 💿 🔻 🎓 🖉 Search 👂 Fo                            | Iders   🕸 🕸 🗙 🍤 |                               |                  |            |
| Address 🖘 Administrative Tools                          |                 |                               | •                | 🔁 Go       |
| Name 🔺                                                  | Size            | Туре                          | Date Modified    | Α          |
| Acrobat Distiller 6.0                                   | 2 KB            | Shortcut                      | 2006-03-30 15:35 | ; А        |
| PCertification Authority                                | 2 KB            | Shortcut                      | 2006-03-21 15:15 | ; Α        |
| Cluster Administrator                                   | 2 KB            | Shortcut                      | 2006-03-28 15:17 | γρ         |
| BComponent Services                                     | 2 KB            | Shortcut                      | 2006-03-20 16:07 | , Α        |
| BComputer Management                                    | 2 KB            | Shortcut                      | 2006-03-20 16:11 | . Α        |
| Configure Your Server                                   | 2 KB            | Shortcut                      | 2006-03-20 18:20 | ) A        |
| Bill Data Sources (ODBC)                                | 2 KB            | Shortcut                      | 2006-03-21 14:58 | β Δ        |
| Bistributed File System                                 | 2 KB            | Shortcut                      | 2006-03-20 16:11 | . A        |
| Bevent Viewer                                           | 2 KB            | Shortcut                      | 2006-03-20 16:11 | . μ        |
| al Internet Information Services (N                     | 2 KB            | Shortcut                      | 2006-03-20 18:22 | <u></u> β  |
| Bullicensing                                            | 2 KB            | Shortcut                      | 2006-03-20 16:11 | . Р        |
| PLocal Security Policy                                  | 2 KB            | Shortcut                      | 2006-03-20 16:11 | . Р        |
| Buildinge Your Server                                   |                 | Shortcut                      | 2006-03-20 16:11 | . Р        |
| BEMICROSOFT INET FRAmework 1.1 C                        |                 | Shortcut                      | 2006-03-20 16:08 | 5 P        |
| Microsoft CharaDaipt Administra                         |                 | Shortcut<br>Internet Charteut | 2006-03-20 16:08 | , н<br>, л |
| Mild Osoft SharePoint Auministra                        |                 | Charteut                      | 2000-03-20 13.17 | . A        |
| i a∋i Network Luau Balaricii iy Mariayer<br>Ma⊡ager     |                 | Shortaut                      | 2000-03-20 10.00 | , <i>P</i> |
|                                                         | 2 ND<br>2 VB    | Shataut                       | 2000-03-20 10.11 | . 7        |
| Be Sorvicor                                             | 2 ND<br>2 MB    | Shortat                       | 2000-03-20 10.00 | , 7        |
| Torminal Server Licensing                               | 2 KD<br>2 KB    | Shortaut                      | 2000-03-20 10.11 | 2 7        |
| Parminal Server Licensing                               | 2 KD<br>2 KB    | Shortaut                      | 2000-03-20 10:00 | , ,<br>, , |
| Terminal Services Manager                               | 2 KD<br>2 KB    | Shortaut                      | 2000-03-20 10:07 | , 2        |
| Tar renninai Seivices Manager                           | 2 ND            |                               | 2000-03-20 10.07 |            |
|                                                         |                 |                               |                  |            |
|                                                         |                 |                               |                  |            |
|                                                         |                 |                               |                  |            |
|                                                         |                 |                               |                  |            |
|                                                         |                 |                               |                  |            |
|                                                         |                 |                               |                  |            |
|                                                         |                 |                               |                  |            |
|                                                         |                 |                               |                  |            |
| •                                                       |                 |                               |                  |            |

Eseguite un doppio click su "Data Sources (ODBC)":

| ODBC Data Source Administrator                                                                                              |                                                                                                    |                                             |  |  |
|----------------------------------------------------------------------------------------------------|----------------------------------------------------------------------------------------------------|---------------------------------------------|--|--|
| User Data Sources:                                                                                                    | Driver                                                                                                    | A <u>d</u> d                                |  |  |
| dBASE Files<br>Excel Files<br>MS Access 97 Database<br>MS Access Database<br>Visual FoxPro Database<br>Visual FoxPro Tables | Microsoft dBase Driver (*.dbf)<br>Microsoft Excel Driver (*.xls)<br>Microsoft Access Driver (*.mdb)<br>Microsoft Access Driver (*.mdb)<br>Microsoft Visual FoxPro Driver<br>Microsoft Visual FoxPro Driver | <u>R</u> emove                              |  |  |
| An ODBC Use<br>indicated data<br>only be used c                                                                             | r data source stores information about ho<br>provider. A User data source is only vis<br>on the current machine.                                                                                           | w to connect to the<br>ible to you, and can |  |  |
|                                                                                                    | OK Cancel                                                                                                    | Apply Help                                  |  |  |

A questo punto se visualizzate come nome "MS Access Database", così come compare nel vostro menù di export di ProMISe, è possibile proseguire.

Se invece trovate un nome che faccia riferimento a Microsoft Access Driver (\*.mdb) (per esempio "MS Access Daten Bank", allora dovete utilizzare il NOME ESATTO anche in ProMISe come opzione "SPSS data reader".) Se invece non compare nessuna di queste opzioni nella finestra, cliccate su "Add..." e aggiungete un driver \*.mdb (seguendo le istruzioni) e poi assegnate lo stesso titolo che viene utilizzato in ProMISe.

Chiudete quindi "Strumenti di Amministrazione" e Pannello di controllo

JOB SPECIFICATION
 Execute Export Job
 Preview data
 Content
 Purpose of export
 Data base type
 SPSS
 Dictionary include
 data+dict
 Split options
 SPSS options
 SPSS data reader
 MS Access Database
 Filters

A questo punto è possibile procedere alla conversione dati.

Quando sarà pronto, scaricate il file ZIP ed estraete i files contenuti in una cartella VUOTA sul vostro PC:

| - CURRENT<br>Waiting<br>Executing<br>- Success<br>- Success<br>Failed<br>Others | JOBS at 14:11<br>RESH Job Tree                  | <u>+</u> <b>STORED EXPORT JOBS</b>                                                               |   |
|---------------------------------------------------------------------------------|-------------------------------------------------|--------------------------------------------------------------------------------------------------|---|
| Save to disk                                                                    | <u>Click here to set</u>                        |                                                                                                  | × |
| Category                                                                        | PROMISE_BA(                                     |                                                                                                  |   |
| Description<br>Created                                                          | Download back<br>2006-05-05 14<br>2006-05-05 14 | Do you want to open or save this file?                                                           | / |
| Status                                                                          | SUCCESS                                         |                                                                                                  |   |
| Next run                                                                        | ?                                               | Type: WinZip File, 228 KB                                                                        |   |
| Delete                                                                          | Click here to re                                | From: www.clinicalresearch.nl                                                                    |   |
|                                                                                 |                                                 | <u>Q</u> pen <u>Save</u> <u>Cancel</u><br>✓ Al <u>w</u> ays ask before opening this type of file |   |

### Ad esempio supponete di salvare il file in G:\TEMPDEMO

| 🕅 G:\TEMPDEMO                                                                |                                                                                                    |                                                         |
|------------------------------------------------------------------------------|----------------------------------------------------------------------------------------------------|---------------------------------------------------------|
| <u>E</u> ile <u>E</u> dit ⊻iew F <u>a</u> vorites <u>T</u> ools <u>H</u> elp |                                                                                                    |                                                         |
| 🔾 Back 🔻 🕥 👻 🥬 🔎 Search 😰 Folders 🛙 🕸 🕸                                      | × 9 🔤 -                                                                                                    |                                                         |
| Address 🖻 G:\TEMPDEMO                                                        |                                                                                                    |                                                         |
| Folders ×                                                                    | Name 🔺                                                                                                    | Size Type                                               |
| <ul> <li></li></ul>                                                          | Files/Folders in Zip file:<br>promise1611/<br>promise1611/<br>promise1611/promise1<br>promise1611/promise1 | 229 KB WinZip File<br>3<br>611.MDB<br>611_872815290.SPS |
| Estraete il file ZIP X G:\TEMPDEMO\promise161                                | 1                                                                                                    |                                                         |
| <u>Eile Edit View Favorites Tools H</u> elp                                  |                                                                                                    |                                                         |
| 🔇 Back 🔻 🕤 👻 🌮 Search 🜔 Folders                                              | 🗟 🕅 🗙 🎝 🔛 🛨                                                                                                |                                                         |
| Address 🗁 G:\TEMPDEMO\promise1611                                            |                                                                                                    |                                                         |
| Folders                                                                      | × Name 🔺                                                                                                   | Size                                                    |
|                                                                              | Promise1611.MDB     B promise1611_8728152                                                                  | 1,864 KB<br>290.SPS 229 KB                              |

A questo punto compariranno 2 files: uno di MS Access ed uno SPSS SYNTAX. Facendo un doppio click su quest'ultimo, SPSS verrà lanciato direttamente in questa subdirectory (pertanto NON aprite SPSS, e nel caso in cui fosse aperto, vi raccomandiamo di chiuderlo prima!)

### Il file SYNTAX apre questa pagina:

| 📄 Untitled - SPSS Data Editor           |                                                                                                    |     |  |  |
|-----------------------------------------|----------------------------------------------------------------------------------------------------|-----|--|--|
| <u>Eile E</u> dit <u>V</u> iew <u>D</u> | ata <u>T</u> ransform <u>A</u> nalyze <u>G</u> raphs <u>U</u> tilities S-PLUS <u>W</u> indow <u>H</u> elp                                                                                                    |     |  |  |
|                                         | 🔓 promise1611_872815290.SPS - SPSS Syntax Editor                                                                                                    | _ 0 |  |  |
|                                         | Eile Edit View Data Iransform Analyze Graphs Utilities Run Window Help                                                                                                    |     |  |  |
| Name                                    |                                                                                                    |     |  |  |
| 1<br>2<br>3<br>4<br>5                   | TO SEAL AND A CONTRACT AND A CONTRACT AND A CO |     |  |  |
| 6<br>7<br>8<br>9<br>10<br>11            | GET DATA /TYPE=ODBC/CONNECT='DSN=MS Access Database;DBQ=promise1611.MDB' /SQL= 'SELECT * FROM AA_'.<br>** the RENAME VARS statements below make sense only in SPSS 12 but do no harm otherwise.<br>VAR LAB ID 'CIC'.<br>VAR LAB ID'A: 'Patient'.<br>VAR LAB CENTRINR 'CIC of last centre involved if transplants performed in different centres'.<br>VAR LAB MEDNAME 'Contact person'.<br>VAR LAB MEDNAME 'Contact person'.<br>VAR LAB VREGISTR 'Is this a non-transplant registration?'.<br>VAR LAB DATISTRE' Date of report'                                                                                                    |     |  |  |
| 12                                      |                                                                                                    |     |  |  |

# Che vi indica, come mostrato dalle frecce in alto, che è possibile procedere; in questo modo verranno creati files di SPSS nella versione che voi utilizzate e tutti i files sono contenuti nella cartella in uso.

| 🖺 promise1611_872815290.SPS - SPSS Syntax                                                                                                    | Editor                                                                                                    |
|----------------------------------------------------------------------------------------------------|----------------------------------------------------------------------------------------------------|
| Eile Edit View Data Transform Analyze Graphs Utilities                                                                                                    | <u>Run W</u> indow <u>H</u> elp                                                                                                    |
|                                                                                                    | All                                                                                                    |
| **** JOB TO GENERATE SPSS SYSTEMFILE VIA ODBC DRIVER<br>set ctemplate none.<br>**** for SPSS10 you can simply execute this file after starting SPS<br>**** for SPSS11 you must MODIFY the GET and SAVE statement t<br>**** OR simply move all files involved to your my documents                                                                                              | Selection<br>Qurrent Ctrl+R<br>Io End<br>include the PATH to the DBF and SAV file explicitely.<br>folder (then SPSS11 behaves like SPSS10)!. |
| GET DATA /TYPE=ODBC/CONNECT='DSN=MS Access Databasi<br>** the RENAME VARS statements below make sense only in SPSS<br>VAR LAB ID 'CIC'.<br>VAR LAB IDAA 'Patient'.<br>VAR LAB CENTRNR 'CIC of last centre involved if transplants perf<br>VAR LAB MEDNAME 'Contact person'.<br>VAR LAB MEDNAME 'Contact person'.<br>VAR LAB VARGISTR 'Is this a non-transplant registration?'. | e;DBQ=promise1611.MDB' /SQL= 'SELECT * FROM AA_'.<br>S 12 but do no harm otherwise.<br>ormed in different centres'.                          |

### Quello che comparirà nella cartella dovrebbe essere qualcosa di analogo a quanto segue:

| ∕″× | Name 🔺                    | Size     | Туре                 |
|-----|---------------------------|----------|----------------------|
|     | 🖾 promise1611.MDB         | 1,864 KB | Microsoft Access App |
|     | promise1611_872815290.SPS | 229 KB   | SPSS Syntax Document |
|     | AASAV                     | 245 KB   | SPSS Data Document   |
|     | BASAV                     | 30 KB    | SPSS Data Document   |
|     | BBSAV                     | 133 KB   | SPSS Data Document   |
|     | BCSAV                     | 219 KB   | SPSS Data Document   |
|     | CHSAV                     | 34 KB    | SPSS Data Document   |
|     | BESAV                     | 309 KB   | SPSS Data Document   |
|     | CNSAV                     | 30 KB    | SPSS Data Document   |
|     | I∰COSAV                   | 28 KB    | SPSS Data Document   |
|     |                           |          |                      |

Ogni file SAV corrisponde nel progetto ad una TABELLA.

Se convertite una QUERY (un report) comparirà UN solo file SAV (di solito nominato 0.SAV)

Nota: il nome del driver ODBC compare nel file syntax (copiato dal menu-specifications in ProMISe). Se inavvertitamente utilizzate il nome sbagliato, potete modificarlo in quello corretto direttamente nel file SPSS Syntax.

## Requisiti tecnici

Risoluzione dello schermo: minimo 1024\*768; si raccomanda 1280\*1024 Browser: Internet Explorer 6 o 7 con java e javascript abilitati

| Monitor:    | di almeno 17 "                           |
|-------------|------------------------------------------|
| Processore: | 1Ghz (o 500 Mhz solo per il MED-A)       |
| Memoria:    | 512Mb (o 256Mb solo per il MED-A)        |
| Connessione | Internet: ISDN o se preferite più veloce |

## Controllo Automatico di Compatibilità

A tutti i nuovi utenti (e a quelli che già lo utilizzano nel caso in cui incontrino problemi tecnici) si raccomanda vivamente di utilizzare il seguente collegamento per eseguire alcuni test di controllo di compatibilità tra il vostro computer e ProMISe:

https://www.clinicalresearch.nl/PROMISE/T/HEIT/GENERIC/CHECK/.

Premete il bottone [Run the Tests]. Se vi compaiono molti punti di domanda nella colonna Status, questo significa che prima dovete attivare la funzione ActiveX, in modo da poter eseguire i test.

Utilizzate questo collegamento per le istruzioni su come abilitare ActiveX: https://www.clinicalresearch.nl/PROMISE/T/HEIT/GENERIC/CHECK/ActiveX.htm

| Pao MTCo                 |          | MICo Cotur                                                          | And Demuiner                             | ante Teste                                      |
|--------------------------|----------|---------------------------------------------------------------------|------------------------------------------|-------------------------------------------------|
| Run the Tests            | P<br>So  | romise setup                                                        | And Requirem                             | run these tests!                                |
| Test                     | Status   | Minimal Required Value                                              | Detected Value                           | Information and Se                              |
| ActiveX                  | 2        | ActiveX is required for some tests and<br>can improve Promise speed | Yes                                      | Add www.clinicalresearch.nl 1<br>Enable ActiveX |
| Screen Resolution        | K        | 1024 * 768                                                          | 1024 * 768 pixels                        | Change the screen resolution                    |
| Browser Type and Version | <b>*</b> | Internet Explorer 5.5                                               | Microsoft Internet Explorer<br>version 6 | Download Internet Explorer                      |
| Java enabled             | 2        | Enabled                                                             | Yes                                      | Download Java(J2SE/JRE)                         |
| Colors                   |          | 16 bit                                                              | 32 bit                                   | Change the screen color qua                     |
| Trusted site             | 2        | www.clinicalresearch.nl trusted                                     | Yes                                      | Add www.clinicalresearch.nl f                   |

Nota per gli utenti di Internet Explorer 7: potreste dover sbloccare le protezioni di Internet Explorer per poter modificare le opzioni ActiveX come sopra indicato.

| 🥐 ProMISe Setup An 🏀 P     | roMISe 🛛 📔 F         | ProMISe Setup 🗙    | - 🔂 -       | 🔊 🖉 🖷 🕶 🔂                     | Page 👻 🞯 Tools 🔹 |
|----------------------------|----------------------|--------------------|-------------|-------------------------------|------------------|
| ie ProMise Prof            | Nise ProMise         | Proffilise A       | ന്നിട്ടം    | Delete Browsing Histor        | γ                |
|                            |                      |                    |             | Pop-up Blocker                | •                |
| Duchto                     |                      |                    |             | Phishing Filter               | +                |
| Promis                     | e Setup              | ) Ana I            | keq         | Manage Add-ons                | •                |
|                            |                      | Tests              |             | Work Offline                  |                  |
|                            |                      | 10000              |             | Windows Opdate<br>Full Screep | E11              |
| Some test require ActiveX. | Please allow ActiveX | when vou receive a | dialog to r | Menu Bar                      | 111              |
|                            |                      | ,                  |             | Toolbars                      | •                |
| us Minimal Requir          | ed Value             | Detected Valu      | e           | Windows Messenger             |                  |
| ActiveX is required for so | ome tests, for       |                    |             | Diagnose Connection F         | problems         |
| some Promise functions     | s and it             |                    |             | IE Shield                     |                  |
| improves Promise spee      | d                    |                    |             | Sun Java Console              |                  |
| 1024 * 768                 |                      | * pixels           |             | Internet Options              |                  |

Cliccare su Strumenti IE Shield (protezioni di Internet):

Assicurarsi che "Lock IE settings" non sia contrassegnato sulla sinistra:

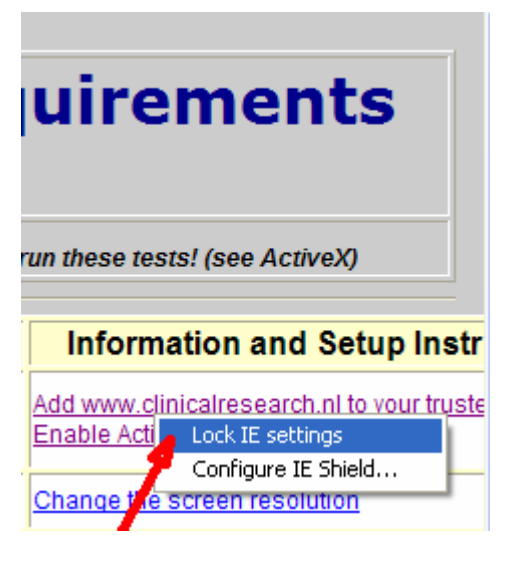

\_\_\_\_\_

Non appena saranno abilitate le opzioni ActiveX, premete nuovamente [Run the Tests] per vedere i vostri risultati.

Di seguito sono riportati alcuni risultati del test. La colonna "Minimal Required Value" (valore minimo richiesto) mostra i requisiti minimi richiesti dagli ideatori di ProMISe. La colonna "Detected Value" (valore trovato) mostra invece I requisiti che attualmente possiede il vostro PC.

Prestate attenzione al simbolo seguente nella colonna Status:

Se compare un punto di domanda in corrispondenza delle modalità di impostazioni di ActiveX per esempio, cliccate sul collegamento più a destra della colonna per vedere le istruzioni su come modificare le vostre impostazioni.

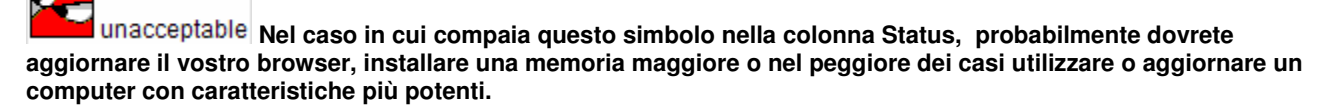

Esempio di risultati del Test

# Versione: 23/03/2007

| Γ | Test                      | Status                                                     | Minimal Required Value                                                                                 | Detected Value                                                           | Information and Setup Instr                                  |   |   |                  |     |
|---|---------------------------|------------------------------------------------------------|----------------------------------------------------------------------------------------------------|--------------------------------------------------------------------------|--------------------------------------------------------------|---|---|------------------|-----|
|   | ActiveX                   | <b>2</b>                                                   | ActiveX is required for some tests, for<br>some Promise functions and it<br>improves Promise speed     | Yes                                                                      | Add www.clinicalresearch.nl to your truste<br>Enable ActiveX |   |   |                  |     |
|   | Screen Resolution         | H                                                          | 1024 * 768                                                                                             | 1024 * 768 pixels                                                        | Change the screen resolution                                 |   |   |                  |     |
|   | Browser Type and Version  | <b>?</b>                                                   | Internet Explorer 6 or 7                                                                               | Microsoft Internet Explorer<br>version 7                                 | Download Internet Explorer                                   |   |   |                  |     |
|   | Java enabled              | 2                                                          | Enabled                                                                                                | Yes                                                                      | Download Java(J2SE/JRE)                                      |   |   |                  |     |
|   | Colors                    | 2                                                          | 16 bit                                                                                                 | 32 bit                                                                   | Change the screen color quality                              |   |   |                  |     |
|   | Trusted site              | 2                                                          | www.clinicalresearch.nl trusted                                                                        | Yes                                                                      | Add www.clinicalresearch.nl to your truste                   |   |   |                  |     |
|   | IE Cache Size             | 2                                                          | between 64Mb and 128Mb                                                                                 | 100 Mb                                                                   | Setup IE Cache                                               |   |   |                  |     |
|   | IE Cache Refresh          | 2                                                          | automatically or every visit                                                                           | Automatically                                                            | Setup IE Cache                                               |   |   |                  |     |
|   | IE Open Separate Windows  | 2                                                          | IE Open Separate Windows                                                                               | Yes                                                                      | IE Open Separate Windows                                     |   |   |                  |     |
|   | Google bar popup blocker  | ?                                                          | www.clinicalresearch.nl not blocked                                                                    | Unknown                                                                  | Allow popups for www.clinicalresearch.nl<br>Google bar       |   |   |                  |     |
| Ī | Can open new window       | <b>S</b>                                                   | www.clinicalresearch.nl not blocked                                                                    | Ok                                                                       | Allow popups for www.clinicalresearch.nl                     |   |   |                  |     |
| ľ | Excel 2003 macro security | 2                                                          | Allow macros and trust access to VBA project                                                           | Allowed                                                                  | Allow macros and trust access to VBA pro                     |   |   |                  |     |
|   | Excel XP macro security   | ?                                                          | Allow macros                                                                                           | Unknown                                                                  | Allow macros                                                 |   | Γ |                  | ło  |
|   | Excel 2000 macro security | ?                                                          | Allow macros                                                                                           | Unknown                                                                  | Allow macros                                                 | + | _ | collegamento per | r   |
|   | Windows Auto Update       | <b>2</b>                                                   | Be notified, and install updates                                                                       | Automatic                                                                | Install windows updates and configure at update              |   |   | visualizzare com | e   |
|   | Processor                 | 2                                                          | Pentium 4, 800Mhz                                                                                      | Intel(R) Pentiv<br>Speed 1992 Mhz                                        | um(R) 4 CPU 2.00GHz                                          |   |   | consentire le ma | cro |
|   | Memory                    | X                                                          | 256 Mb                                                                                                 | 512 Mb                                                                   |                                                              |   |   |                  |     |
|   | Windows Version           | <b>.</b>                                                   | Windows 98, 2000 or XP                                                                                 | Microsoft Windows XP Professi<br>Version 5.1.2600<br>Service pack 2      | onal                                                         |   |   |                  |     |
|   | Internet Speed            | 2                                                          | 256 kbps                                                                                               | 2375.6 kbps                                                              |                                                              |   |   |                  |     |
|   | Status symbols            |                                                            |                                                                                                    |                                                                          |                                                              |   |   |                  |     |
|   |                           | You                                                        | r PC is <b>not</b> configured co                                                                       | rrectly or does <b>not</b> mee                                           | t the requirements!                                          |   |   |                  |     |
|   | sufficient                | Suff                                                       | icient to use the ProMISe                                                                              | system, but can be imp                                                   | proved                                                       |   |   |                  |     |
|   | Rormal normal             | Your PC is correctly configured and meets the requirement. |                                                                                                    |                                                                          |                                                              |   |   |                  |     |
|   | 2 unknown                 | The<br>Infor<br>Ren<br>doe                                 | setting could not be determation and Setup instru<br>mark: This could mean<br>s not apply for your con | ermined. Test this requi<br>ctions.<br>the software is not ins<br>nputer | rement manually with the talled and the settings             |   |   |                  |     |

Contattate il ProMISe Helpdesk / oppure il vostro supporto tecnico per qualsiasi informazione sulla compatibilità del vostro PC o su questi tests.

# **Opzione Siti Attendibili**

E' necessario includere l'indirizzo web di ProMISe tra i Siti attendibili nelle impostazioni di protezione di Internet Explorer, altrimenti la vostra sessione non si caricherà correttamente. Le istruzioni illustrate sono disponibili sul seguente collegamento oppure sulla pagina del test interattivo:

https://www.clinicalresearch.nl/PROMISE/T/HEIT/GENERIC/CHECK/TrustedSite.htm

Istruzioni:

Aprite Internet Exploret Andate al menu Strumenti – Opzioni di Intenet

Selezionate la tabella "Protezione"

Cliccate sull'opzione Siti Attendibili

Cliccate sul bottone [Siti...]

Nella prima casella digitate: www.clinicalresearch.nl

Assicuratevi di non aver inserito alcuno spazio dopo l'indirizzo

(assicuratevi che la casella di verifica del server non sia segnata)

Cliccate [Add] e [OK] e poi chiudete il browser.

Quando accederete a ProMISe vedrete questo simbolo in basso a destra nello schermo. Così potete verificare che il server è stato aggiunto correttamente alla vostra lista di siti attendibili.

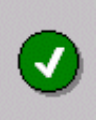

Il server è altamente protetto e la sua aggiunta ai siti attendibili non influisce in alcun modo alla sicurezza del vostro sistema.

# Come pulire il vostro Cache

Gli utenti devono sapere che il cache va ripulito in caso di problemi tecnici , o se è stato fatto un ulteriore aggiornamento al programma:

| Internet Evolution                                                                                   |
|----------------------------------------------------------------------------------------------------|
| Up top in the pull-down menus (File, Edit, Tools etc.),<br>click Tools, then<br>'Internet Options'   |
| This brings up a dialog with 6 tabs across the top (General, Security, Content,)                     |
| Click 'General;, the look for 'Temporary Internet Files'                                             |
| Click 'Delete Files', then (if it appears, check off 'Delete all offline content';, then click 'OK'. |

Click 'OK' again and this should clear all cached pages.

## Regole di sicurezza

ProMISe è un'applicazione Web per cui tutte le informazioni viaggiano avanti e indietro attraverso pagine web.

Se il URL o l'indirizzo che compare in alto nello schermo mostra scritto <u>https://</u>, questo significa che i dati tra il PC e ProMISe sono sicuri. (vedrete inoltre il simbolo di un lucchetto sulla barra degli strumenti in basso.) Il sito sicuro del server utilizza sistemi di crittografia che impediscono a chiunque di accedere ai dati online del vostro paziente. Nella fase di accesso vi verrà chiesto il vostro username personale e la password prima di poter vedere e accedere ai dati individuali di ciascun paziente.

Poiché la tecnologia è in continua evoluzione, il progettista si è incaricato di assicurare che questi livelli di sicurezza vengano sempre garantiti.

Su richiesta è possibile inviare un breve report dell'ideatore di ProMISe che sottolinea le misure di scurezza adottate in ProMISe. Se avete domande specifiche, potete inviarle al ProMISe Helpdesk

## GLOSSARIO

DATO (DATA): informazione raccolta e formattata in modo specifico.

CAMPO CHIAVE DI INDICE (INDEX KEY): identifica i Records in una tabella. Di solito nel database dell'EBMT il Record si identifica con una data o con un numero. Per esempio 1999/05/05 [Transplant] o 2000/09/09 [Transplant] e Donor 1 e Donor 2 aiutano ad identificare records multipli dello stesso tipo.

CAMPO (FIELD): collocazione di un singolo dato nel database. (Le colonne di una Tabella)

NOME DELLA VARIABILE(ITEM NAME): abbreviazione di un campo nel database, per esempio PATSEX è il nome della variabile "Patient Sex"

ETICHETTE (LABELS): ogni campo ha il suo set di etichette. Per esempio le etichette per il campo "Donor Sex" e "Patient Sex" sono: "male", "female", "unknown"

INTERROGAZIONE (QUERY): richiesta per ottenere informazioni dal database. Le Queries consistono di domande presentate al database in un formato predefinito

REGISTRAZIONE (RECORD): in un database relazionale, le registrazioni (records) corrispondono alle righe di ogni tabella.

TABELLA (TABLE): in un database relazionale, è una struttura di dati predefinita che organizza le informazioni relative ad un argomento in righe e colonne.

## **ProMISe Helpdesk**

Si consiglia di contattare Shelley Hewerdine al Central Registry Office per qualsiasi domanda, commento o problema legato a ProMISe:

EBMT Central Registry Office 3rd Floor West Wing University College Hospital 250 Euston Road LONDON NW1 2PG UK Telefono: (+44)(0) 20 7380 9772 Fax: (+44)(0) 20 7380 9597

E-mail: shelley.hewerdine@ucl.ac.uk